Users' Guide

EmployeeTrack Management

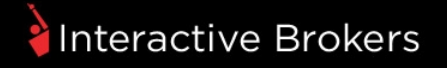

### EmployeeTrack Management Users' Guide

### February 2016

© 2016 Interactive Brokers LLC. All rights reserved.

Any symbols displayed within these pages are for illustrative purposes only, and are not intended to portray any recommendation.

# Contents

| Contents                                      | i  |
|-----------------------------------------------|----|
| Getting Started                               | 7  |
| Overview                                      | 7  |
| EmployeeTrack Registration and Setup          |    |
| Logging in to EmployeeTrack Management        | 9  |
| Failed Login Attempts                         | 10 |
| Automatic Logoff                              | 10 |
| EmployeeTrack Management Home Page            | 10 |
| Summary                                       | 11 |
| Edit an Employee                              | 14 |
| View the Audit Trail Log                      | 16 |
| Pending Accounts                              | 17 |
| Messages                                      | 19 |
| EmployeeTrack Management Menus                | 19 |
| Navigating the EmployeeTrack Management Menus |    |
| Getting Help                                  | 21 |
| Dynamic Help                                  | 22 |
| Reference Menu                                | 23 |
| EmployeeTrack Management Users' Guide         | 23 |
| Navigating EmployeeTrack Management Pages     | 24 |
| Changing the Display Language                 | 24 |

| Logging Out                                                 | 25 |
|-------------------------------------------------------------|----|
| Reports                                                     |    |
| Compliance                                                  |    |
| Employee Statements                                         |    |
| Search by Symbol                                            |    |
| Search by Volume                                            |    |
| Search by Performance                                       |    |
| Statement Audit Report                                      |    |
| Activity                                                    |    |
| Activity Statements                                         |    |
| Default Statements                                          |    |
| Activity Statement Archive Policy                           |    |
| Viewing an Activity Statement                               | 40 |
| Guidelines for Viewing Activity Statements                  | 40 |
| Customized Statements                                       |    |
| Settings for Delivered Statements                           | 46 |
| Activity Flex Queries                                       | 47 |
| Batch Reports                                               |    |
| Trade Confirmations                                         | 51 |
| Trade Confirmations                                         | 51 |
| Trade Confirms Flex Queries                                 | 53 |
| Settings                                                    | 56 |
| Delivery Settings for Activity Statements and Trade Reports | 57 |
| Delivery Settings for Flex Queries                          | 59 |

| Using the Flex Web Service60                   |
|------------------------------------------------|
| Flex Web Service Version 2                     |
| Flex Web Service Version 3                     |
| Version 3 Error Codes                          |
| Manage Account                                 |
| Compliance Officer Information71               |
| User Access Rights                             |
| Access Rights and Access Groups74              |
| Viewing Access Rights for an Individual User77 |
| Modifying User Access Rights                   |
| Deleting a User                                |
| Security                                       |
| Change Password                                |
| Change Email Address                           |
| Manage Employees                               |
| Summary                                        |
| Edit an Employee                               |
| View the Audit Trail Log91                     |
| Pending Accounts                               |
| Link Employees                                 |
| Existing IB Brokerage Accounts                 |
| Invite and Link New IB Brokerage Account96     |
| Bulk Employee Upload                           |
| Trading Restrictions                           |

| Editing a Trading Restriction           | 101 |
|-----------------------------------------|-----|
| Deleting a Trading Restriction          | 101 |
| Support                                 |     |
| Customer Service Message Center         |     |
| Message Center Window                   |     |
| Viewing Tickets and Unread Messages     |     |
| Changing the Display Language           | 106 |
| Viewing the Legend                      |     |
| Creating a New Ticket                   |     |
| Modifying a Ticket                      | 110 |
| Setting Ticket Notification Preferences | 111 |
| Closing a Ticket                        | 112 |
| Live Chat                               | 114 |
| Knowledge Base                          | 115 |
| System Status                           | 116 |
| Customer Service Contact Information    | 117 |
| Service Tips                            | 118 |
| Reference                               | 121 |
| Accessing the Reference Menu            | 122 |
| How Do I Reference                      | 123 |
| EmployeeTrack Management Reference      |     |
| Trade Reference                         | 124 |
| Reports Reference                       | 125 |
| Funding Reference                       |     |

| Index                | 131 |
|----------------------|-----|
| Traders University   | 128 |
| Technology Reference |     |
| Contract Search      | 126 |
| Products Reference   | 126 |

# **Getting Started**

This chapter includes the following topics:

- » Overview
- EmployeeTrack Registration and Setup
- » Logging in to EmployeeTrack Management
- EmployeeTrack Management Home Page
- EmployeeTrack Management Menus
- » Getting Help
- » Navigating EmployeeTrack Management Pages
- » Logging Out

## Overview

EmployeeTrack provides a simple solution for organizations such as exchanges, hedge funds, mutual funds, brokers, banks, and insurance companies, who are required to monitor their employees' outside trading activity.

EmployeeTrack Management is a version of our Account Management system modified specifically for an organization's compliance officer who needs to monitor employees' brokerage accounts at Interactive Brokers and other brokerage firms.

We work directly with your compliance group to implement a custom report layout that is compatible with your network, and that completely satisfies your reporting requirements. This feature ensures that your compliance department always has the latest employee account data, and eliminates the need to track down and record employee activity statements.

## EmployeeTrack Registration and Setup

EmployeeTrack and EmployeeTrack Management are intended for use by an organization's Compliance Officer to track the IB account activity of the organization's employees. To use EmployeeTrack Management, you must first register, then link your employees' IB accounts in EmployeeTrack Management.

### To register for and set up EmployeeTrack

1. From the Interactive Brokers web site, move your mouse over **Open an Account**, then click then *Compliance Officers* from the drop-down menu.

| TRADER & INVESTOR ACCOUNTS | INSTITUTION ACCOUNTS      |
|----------------------------|---------------------------|
| Trader or Investor         | Registered Advisor        |
| Small Business             | Money Manager             |
| Friends and Family Advisor | Broker                    |
| Family Office              | Proprietary Trading Group |
|                            | Hedge or Mutual Fund      |
|                            | Compliance Officer        |
|                            | Administrator             |

- 2. On the New Accounts page for Broker Compliance Officers, click the **Register** button.
- 3. Complete the EmployeeTrack account application.
- 4. When your new account has been activated, log into EmployeeTrack Management.

The first time you log into EmployeeTrack Management, there will be no active employee accounts listed. A list of all linked employee IB accounts appear on the EmployeeTrack Management home page on subsequent logins.

- 5. Click <u>Manage Employees > Link Employees > Link Existing Employees</u>, then follow the instructions on the screen to link employees with IB accounts to EmployeeTrack.
- 6. Employees with IB accounts that you "link" receive an email with a link that takes them to their own IB account Account Management login. Upon logging in to Account Management, an activation screen appears. Once an employee with an IB account clicks the **Accept** button on the activation screen, his or her IB account is linked to EmployeeTrack.

## Logging in to EmployeeTrack Management

### To log into EmployeeTrack Management

1. From IB's Institutions web site, select Account Management from the LOGIN menu.

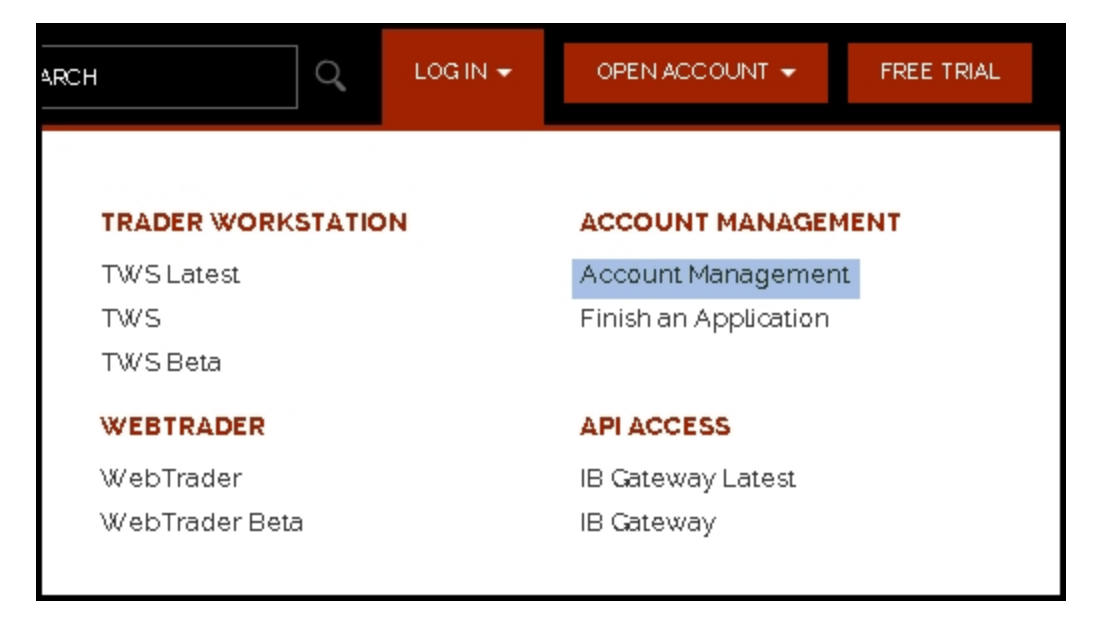

2. Enter your username and password, then click Login.

### **Failed Login Attempts**

After ten failed login attempts in 24 hours, your EmployeeTrack Management login will be disabled. If this happens, contact <u>Customer Service</u>.

### Automatic Logoff

If you are logged into EmployeeTrack Management but don't do anything for 30 minutes (the system detects no activity), your EmployeeTrack Management session will automatically expire and you will have to log back in. A message appears warning you that you will automatically be logged out without further activity.

Once your session expires, another message appears informing you that your session has expired and you have been logged out. You must re-login to start a new EmployeeTrack Management session.

### EmployeeTrack Management Home Page

This page appears on the Home page when you first log into EmployeeTrack Management.

The EmployeeTrack Management Home page includes:

Summary Page -Displays all active, pending and rejected employee accounts. Each category is displayed on its own tabbed page. Note that this page is also available by clicking Manage Employees > View.

#### Summary

| Name 🕯         | Account \$ | Broker 🛊                          | Relationship \$ | Reference \$ | Date Linked 🛊 | Action          |
|----------------|------------|-----------------------------------|-----------------|--------------|---------------|-----------------|
|                | (()84487)  | Interactive Brokers               | Spouse          |              | Mar 09, 2012  | Delink Edit Log |
|                | (01011070) | Interactive Brokers               | Employee        | an entre a   | Mar 09, 2012  | Delink Edit Lo  |
| Account        | (8411988)  | Scottrade                         | Other           |              | Nov 10, 2011  | Edit Log        |
| Account        | 1071037881 | E*Trade                           | Other           |              | Nov 10, 2011  | Edit Log        |
| Account        | 10011006   | E*Trade                           | Other           |              | Nov 10, 2011  | Edit Log        |
| Account        | 11011000   | Chase Investment<br>Services Corp | Other           |              | Nov 10, 2011  | Edit Log        |
| Account        | (8895511)  | Scottrade                         | Other           |              | Nov 10, 2011  | Edit Log        |
| Account        | 177853685  | Fidelity                          | Other           |              | Nov 10, 2011  | Edit Log        |
| Account        |            | Fidelity                          | Other           |              | Nov 10, 2011  | Edit Log        |
| Applicant      | (059778)   | Interactive Brokers               | Employee        |              | Nov 12, 2010  | Delink Edit Lo  |
| Applicant      | (11111146) | Interactive Brokers               | Employee        |              | Mar 21, 2014  | Delink Edit Lo  |
| No. Colors and | (1120005)  | Interactive Brokers               | Employee        |              | Feb 19, 2014  | Delink Edit Lo  |

Use this page to view and take action on active accounts and pending and rejected account invitations.

### Summary

The Summary page displays all active employee accounts as well as any pending or rejected invitations. It also appears on the Home page when you first log into EmployeeTrack Management.

On this page, a compliance officer can:

- View all active linked employee IB accounts, including the account number, reference ID, email address and status of each account, as well as all pending and rejected accounts.
- View an Audit Trail Log page for each employee account. An audit trail log includes statement views and comment entries by Compliance Officers for the selected employee account. Compliance Officers can also add comments to the audit trail log page.
- Delink employee IB accounts.
- Edit an employee's relationship and Reference ID.

Delete invitations to employees that were either rejected or are pending. For example, you might want to delete a pending invitation if you know the employee made an error in the process.

### To use the Summary page

 Click Manage Employees > View (or click the red icon on the left side of the menu to go to the Home page). The Summary page is the first page that opens when you log into EmployeeTrack Management.

Lists of active, pending and rejected employee accounts are each shown on their own tabbed pages. The current numbers of Active, Pending and Rejected accounts are displayed on each tab. By default, the Active tab displays.

Use this page to view and take action on active accounts and pending and rejected account invitations

| Name 🛊           | Account \$ | Broker 🛊                          | Relationship 🛊 | Reference \$ | Date Linked \$ | Action          |
|------------------|------------|-----------------------------------|----------------|--------------|----------------|-----------------|
|                  | (0381397)  | Interactive Brokers               | Spouse         |              | Mar 09, 2012   | Delink Edit Log |
|                  | 101011030  | Interactive Brokers               | Employee       | ALC: NO.     | Mar 09, 2012   | Delink Edit Log |
| ccount           | (2411988)  | Scottrade                         | Other          |              | Nov 10, 2011   | Edit Log        |
| ccount           | 1071017001 | E*Trade                           | Other          |              | Nov 10, 2011   | Edit Log        |
| ccount           | 10011006   | E*Trade                           | Other          |              | Nov 10, 2011   | Edit Log        |
| ccount           | 178178881  | Chase Investment<br>Services Corp | Other          |              | Nov 10, 2011   | Edit Log        |
| ccount           | (8895511)  | Scottrade                         | Other          |              | Nov 10, 2011   | Edit Log        |
| ccount           | 177853685  | Fidelity                          | Other          |              | Nov 10, 2011   | Edit Log        |
| ccount           |            | Fidelity                          | Other          |              | Nov 10, 2011   | Edit Log        |
| pplicant         | (099778)   | Interactive Brokers               | Employee       |              | Nov 12, 2010   | Delink Edit Log |
| pplicant         | 101012481  | Interactive Brokers               | Employee       |              | Mar 21, 2014   | Delink Edit Log |
| No. Children and | 111200051  | Interactive Brokers               | Employee       |              | Feb 19, 2014   | Delink Edit Lo  |

#### Summary

- 2. Click one of the tabs to view a list of pending or rejected client accounts.
- 3. To delink a linked employee account, in the list of Active Employee Accounts, click *Delink* in the Action column for the account you want to delink.
- » A message appears asking you to confirm your delink request. Click **OK**.

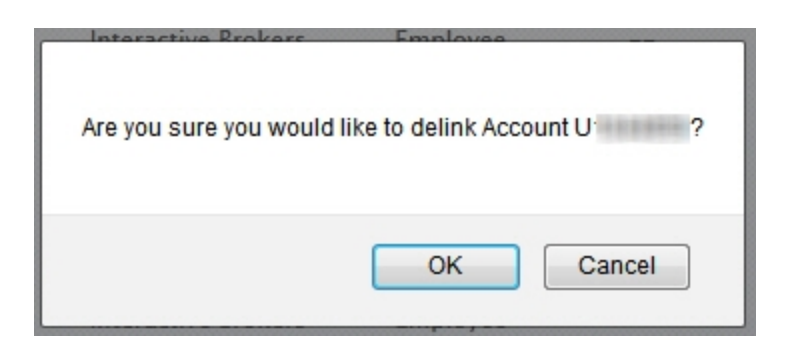

- 3. To edit an employee's relationship or Reference ID, click *Edit* in the Action column for that employee account. See <u>Edit an Employee</u> for more information.
- 4. To delete an employee invitation, in the list of Pending and Rejected Employee Invitations, click *Delete* in the Action column for the invitation you want to delete.
- 5. To view the Audit Trail Log for an employee account, click *Log* in the Action column for that employee account. See <u>View the Audit Trail Log</u> for more information.

### For more information

» Users' Guide

### Edit an Employee

EmployeeTrack lets you edit an employee's Reference ID and Employee Relationship. You access the Edit function from the Employee Accounts page.

You specified the employee's relationship when you entered employee information on the Link Employees page.

When an employee registers for an IB account, he or she is given the opportunity to define an optional Employee Reference ID. Employee Reference IDs are useful if your organization requires an additional way to identify employees. For example, if your company uses employee number, that could be the Employee Reference ID.

### To edit an employee

1. Click **Home**. The Employee Accounts is the first page that opens when you log into EmployeeTrack Management.

2. To edit an employee account, click *Edit* in the Action column for the desired employee account.

The Edit Employee page appears.

| Edit Empl | oyee |
|-----------|------|
|-----------|------|

Use this page to edit an employee's Reference ID and Employee Relationship.

| Employee Information   |                     |
|------------------------|---------------------|
| Name:                  |                     |
| Account:               | U                   |
| Broker:                | Interactive Brokers |
| Email:                 |                     |
| Account Status:        | Abandoned           |
| Date Invited:          |                     |
| Date Linked:           | Mar 09, 2012        |
| Employee Relationship: | Spouse 👻            |
| Reference ID:          | ==                  |
|                        |                     |
|                        | Back Submit         |

- 3. Do any of the following:
- Change the Employee Relationship. Select Employee, Spouse, Family Member, Friend or Other from the drop-down list.
- <sup>>></sup> Change the Employee Reference ID.
  - 4. Click Submit.

The Employee Accounts page displays, along with a message informing you the the account update was successful.

#### For more information

» Users' Guide

### View the Audit Trail Log

An audit trail log includes statement views and comment entries by Compliance Officers for the selected employee account. Compliance Officers can also add comments to the audit trail log page.

### To view the audit trail for an employee account

- 1. Click **Home**. The Employee Accounts is the first page that opens when you log into EmployeeTrack Management.
- 2. Click Log in the Action column for the desired employee account.

The Audit Trail Log page appears.

#### Audit Trail Log

| Use this page to review statement views and comments by Compliance O | officers for the selected employee account. Compliance Office | cers can also add |
|----------------------------------------------------------------------|---------------------------------------------------------------|-------------------|
| comments.                                                            |                                                               |                   |

| Employee information                |                                  |
|-------------------------------------|----------------------------------|
| Name:                               | Account                          |
| Account:                            | 10730700                         |
| Broker                              | E*Trade                          |
| Email:                              |                                  |
| Account Status:                     |                                  |
| Employee Relationship:              | Other                            |
| Reference ID:                       |                                  |
| Date Invited:                       |                                  |
| Date Linked:                        | Nov 10, 2011                     |
| Containing Devices Long             |                                  |
| Statement Review Log                |                                  |
| No statement views for the selected | J employee account.              |
|                                     |                                  |
| Comments Log                        |                                  |
| No comments have been entered for   | r the selected employee account. |
|                                     |                                  |
| Add a Comment                       |                                  |
| Comment:                            | Add Comment *                    |

- 3. Review the information as required.
- 4. Add a new comment to the page by typing the comment in the Comment box, then clicking the **Add Comment** button.

#### For more information

» Users' Guide

### **Pending Accounts**

The Pending tab of the Summary page displays all pending employee accounts invitations.

On this page, a Compliance Officer can:

- Accept pending account invitations.
- » Reject pending account invitations.
- <sup>>></sup> Change the employer for a pending account.

#### To take action on a Pending account

1. On the Summary page, click the **Pending** tab.

|                      | Fidelity<br>Fidelity<br>Fidelity<br>Fidelity<br>Fidelity | Employee<br>Employee<br>Employee<br>Employee                         | <br><br>                                                                                                    | Apr 17, 2014           Apr 17, 2014           Apr 17, 2014           Apr 17, 2014           Apr 17, 2014                                                               | Accept Reject Edi<br>Accept Reject Edi<br>Accept Reject Edi<br>Accept Reject Edi                                                                                                    |
|----------------------|----------------------------------------------------------|----------------------------------------------------------------------|----------------------------------------------------------------------------------------------------|----------------------------------------------------------------------------------------------------|----------------------------------------------------------------------------------------------------|
| FREE 181             | Fidelity<br>Fidelity<br>Fidelity<br>Fidelity             | Employee<br>Employee<br>Employee                                     |                                                                                                    | Apr 17, 2014<br>Apr 17, 2014<br>Apr 17, 2014                                                                                                    | Accept Reject Edi<br>Accept Reject Edi<br>Accept Reject Edi                                                                                                    |
| 10001001<br>10001001 | Fidelity<br>Fidelity                                     | Employee                                                             |                                                                                                    | Apr 17, 2014<br>Apr 17, 2014                                                                                                    | Accept Reject Edi                                                                                                    |
| 13383381             | Fidelity                                                 | Employee                                                             |                                                                                                    | Apr 17, 2014                                                                                                    | Accept Reject Edi                                                                                                    |
| 18877881             | Fidelity                                                 |                                                                      |                                                                                                    |                                                                                                    |                                                                                                    |
|                      | r torenty                                                | Employee                                                             |                                                                                                    | Apr 17, 2014                                                                                                    | Accept Reject Ed                                                                                                    |
| 001007               | Fidelity                                                 | Employee                                                             |                                                                                                    | Apr 17, 2014                                                                                                    | Accept Reject Ed                                                                                                    |
| 17703851             | Fidelity                                                 | Employee                                                             |                                                                                                    | Apr 17, 2014                                                                                                    | Accept Reject Ed                                                                                                    |
| 10104581             | Fidelity                                                 | Employee                                                             |                                                                                                    | Apr 17, 2014                                                                                                    | Accept Reject Ed                                                                                                    |
| 1017785              | Fidelity                                                 | Employee                                                             |                                                                                                    | Apr 17, 2014                                                                                                    | Accept Reject Ed                                                                                                    |
| 10000                | Fidelity                                                 | Employee                                                             |                                                                                                    | Apr 17, 2014                                                                                                    | Accept Reject Ed                                                                                                    |
|                      | 1000001<br>0101490<br>0171347<br>0100007                 | Fidelity<br>Fidelity<br>Fidelity<br>Fidelity<br>Fidelity<br>Fidelity | Fidelity     Employee       Fidelity     Employee       Fidelity     Employee       Fidelity     Employee       Fidelity     Employee       Fidelity     Employee | Fidelity     Employee        Fidelity     Employee        Fidelity     Employee        Fidelity     Employee        Fidelity     Employee        Fidelity     Employee | Fidelity     Employee      Apr 17, 2014       Fidelity     Employee      Apr 17, 2014       Fidelity     Employee      Apr 17, 2014       Fidelity     Employee      Apr 17, 2014       Fidelity     Employee      Apr 17, 2014       Fidelity     Employee      Apr 17, 2014       Fidelity     Employee      Apr 17, 2014 |

2. Do one of the following:

- Accept a pending account invitation by clicking the Accept link in the Action column. Once you click the link, the account will be linked to your EmployeeTrack account.
- Reject a pending account invitation by clicking the **Reject** link in the Action column. When you click the link, a confirmation dialog opens.

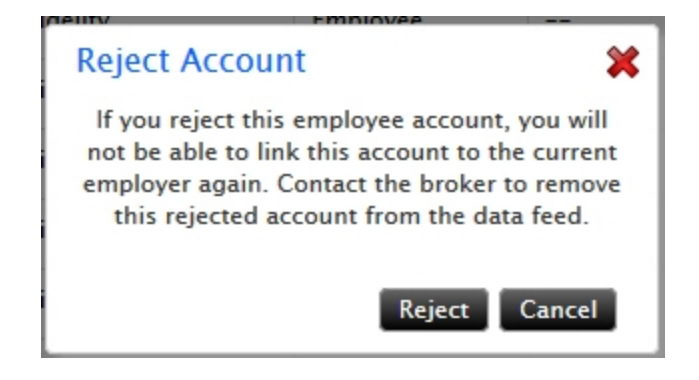

Read the note in the dialog. If you are sure that you want to reject the account invitation, click **Reject**. If you change your mind and do not want to reject the account invitation, click **Cancel**.

Change the employer for a pending account invitation by clicking the Edit link in the Action column. For example, your organization might contain several divisions, each one treated as a different employer in EmployeeTrack. When you click this link, the Link New Employer dialog opens.

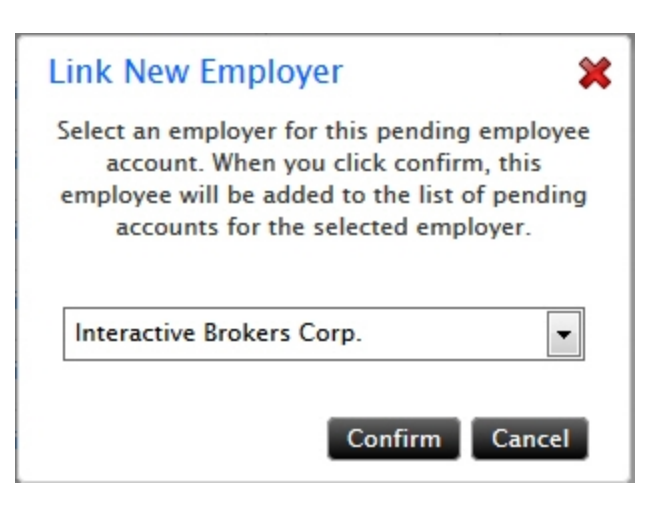

Select an employer for the pending account by selecting one from the drop-down list. Click **Confirm** to save your selection and close the box. Click **Cancel** if you change your mind.

### Messages

If you have pending Customer Service inquiries, including messages in response to inquiry tickets, they appear on the Message Center page. A quick glance at the Message Center tab under the Home menu lets you know how many Customer Service messages you have.

The page displays a "No Messages" message if you do not have any Customer Service messages.

No Messages

### **EmployeeTrack Management Menus**

You access all Account Management functions from the menu bar. You can return to the Home page any time by clicking the red icon on the left side of the menu.

The top-level menu is constant; no matter what your account type, the top-level menu is always the same.

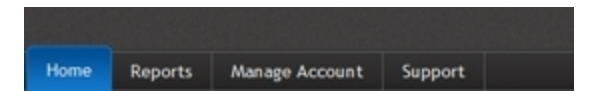

Each item on the main menu contains a submenu with individual functions and in some cases, additional levels of menus.

Throughout this guide, we use the convention "**Menu > Second-level menu**" to describe locations of functions and pages in EmployeeTrack Management. For example, "**Reports > Activity**" means the Activity blue menu item under the Reports menu.

### Navigating the EmployeeTrack Management Menus

Getting around in EmployeeTrack Management is easy. Simply click an item on the top-level menu to display the available menu items.

1. Using the Reports menu as an example, first move your mouse directly over the word "Reports" in the main menu. The second-level menu drops down in a menu panel:

| à | Reports       | Manage Account | Manage Employees | Support | Logout | ⊕ |
|---|---------------|----------------|------------------|---------|--------|---|
|   | Compliance    |                |                  |         |        |   |
|   | Activity      |                |                  |         |        |   |
|   | Trade Confirm | nations        |                  |         |        |   |
|   | Settings      |                |                  |         |        |   |
|   |               |                |                  |         |        |   |
|   |               |                |                  |         |        |   |
|   |               |                |                  |         |        |   |
|   |               |                |                  |         |        |   |
|   |               |                |                  |         |        |   |

2. Next, move your mouse over the first menu item under Reports, which is Compliance. Compliance is highlighted in grey and shows an arrow, indicating that there are additional menu items. Note that at this point, the current page that is displayed in EmployeeTrack Management does not change (for example, if you started on the Home page, the Home page is still displayed at this point).

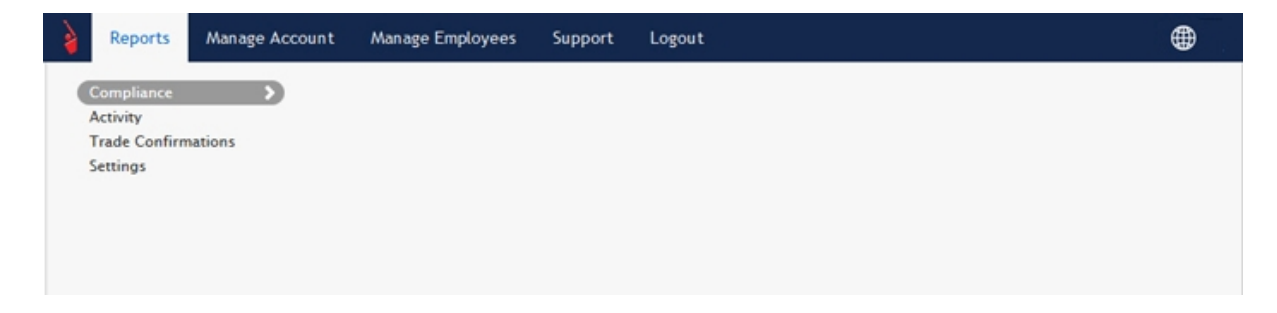

3. Click **Compliance** to view the additional pages available in that menu:

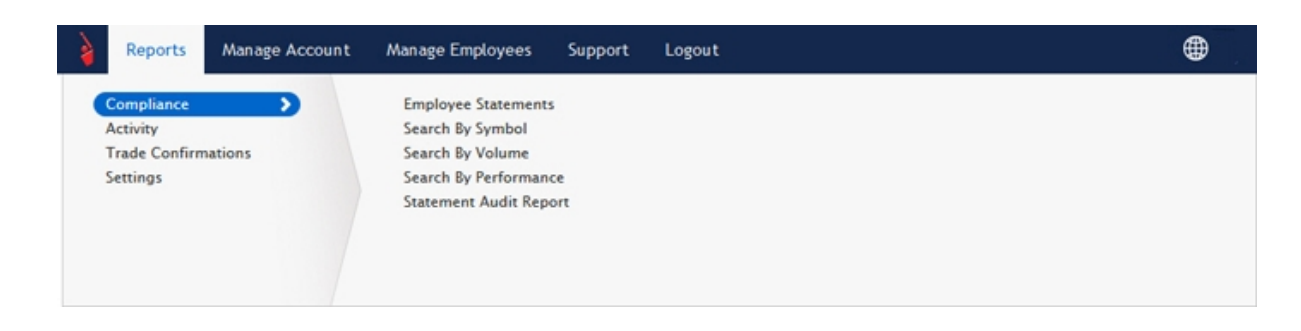

4. **Compliance** is now highlighted in blue, and you can move your mouse over all of the pages available under Compliance.

| Reports                                             | Manage Account | Manage Employees                                                                                             | Support  | Logout |  | ۲ |
|-----------------------------------------------------|----------------|----------------------------------------------------------------------------------------------------|----------|--------|--|---|
| Compliance<br>Activity<br>Trade Confirm<br>Settings | nations        | Employee Statements<br>Search By Symbol<br>Search By Volume<br>Search By Performance<br>Statement Audit Repo | 2.<br>rt |        |  |   |
|                                                     |                |                                                                                                    |          |        |  |   |

5. Click any item in the **Compliance** menu to open that page.

## **Getting Help**

You can get additional information about Account Management in the following ways:

- » Dynamic Help
- » Reference Menu
- » Users' Guide

Access Dynamic Help and the Reference Menu using the links located in the lower right portion of the screen.

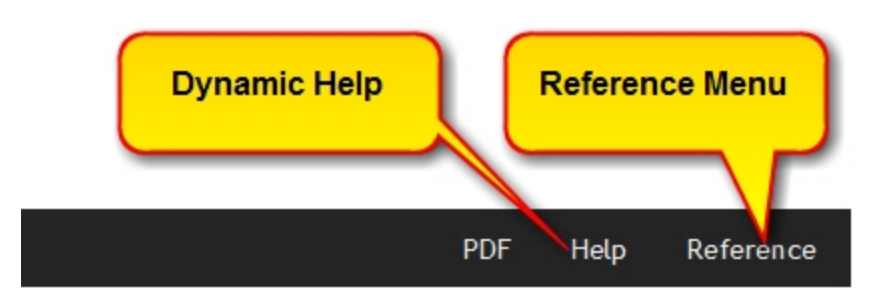

You can also click the **PDF** link to create and save a PDF file of the current page.

### **Dynamic Help**

On most pages, you can display a help panel that contains simple step-by-step instructions. To display the dynamic help panel, click **Help** link on the lower right. The help panel slides in from the left side of the screen. To close the help panel, click the red X.

|                                                                                                    | 👌 Reports Manage /                   | Account Mana         | ge Employees Suppo                | ort Logout          |                 |              | 4               |
|----------------------------------------------------------------------------------------------------|--------------------------------------|----------------------|-----------------------------------|---------------------|-----------------|--------------|-----------------|
| How To                                                                                                    | Summary<br>Use this page to view and | take action on activ | re accounts and pending a         | nd rejected account | invitations.    |              |                 |
| EmployeeTrack Management Home Page                                                                                                    | Active 12 Pending 0                  | Rejected             |                                   |                     |                 |              |                 |
| This page appears on the Home page when you first log into<br>EmployeeTrack Management.                                                                                                    | Name 1                               | Account \$           | Broker 1                          | Relationship :      | Reference #     | Date Linked  | Action          |
| The EmployeeTrack Management Home page includes:                                                                                                    |                                      | (0184197)            | Interactive Brokers               | Spouse              |                 | Mar 09, 2012 | Delink Edit Log |
| <ul> <li><u>Summary Page</u> -Displays all active, pending and rejected<br/>employee accounts. Each category is displayed on its own<br/>with the start of the start of th</li></ul> |                                      | (12841970)           | Interactive Brokers               | Employee            | DO NOT<br>TOUCH | Mar 09, 2012 | Delink Edit Log |
| clicking Manage Employees > View.                                                                                                    | No.0000 (2411)880                    | (2411080)            | Scottrade                         | Other               |                 | Nov 10, 2011 | Edit Log        |
|                                                                                                    | Municed (#71991980                   | 107111780            | E*Trade                           | Other               |                 | Nov 10, 2011 | Edit Log        |
|                                                                                                    | Manager (9311884)                    | (011384)             | E*Trade                           | Other               |                 | Nov 10, 2011 | Edit Log        |
|                                                                                                    | No. 101108                           | 1011000              | Chase Investment<br>Services Corp | Other               |                 | Nev 10, 2011 | Edit Log        |
|                                                                                                    | Manual (8895111)                     | (8991511)            | Scottrade                         | Other               |                 | Nov 10, 2011 | Edit Log        |
|                                                                                                    | Normal (77343484)                    | (77162488)           | Fidelity                          | Other               |                 | Nov 10, 2011 | Edit Log        |
|                                                                                                    | Manager (##1111981                   | (8511)1081           | Fidelity                          | Other               |                 | Nov 10, 2011 | Edit Log        |
|                                                                                                    | Maddam (198128)                      | 10551781             | Interactive Brokers               | Employee            |                 | Nev 12, 2010 | Delink Edit Log |
|                                                                                                    | 76/85**                              | (0101046)            | Interactive Brokers               | Employee            |                 | Mar 21, 2014 | Delink Edit Log |
|                                                                                                    | Marcines and                         | 111200057            | Interactive Brokers               | Employee            |                 | Feb 19, 2014 | Delink Edit Log |

### **Reference Menu**

The Reference menu includes a wealth of information for IB customers, including detailed instructions and rules on funding, TWS order types, margin, products and exchanges.

Click the **Reference** link located in the lower right to display the Reference menu, which opens in a new browser window.

| How Do I Account Management Trade Reports Funding Products Technology Traders' University                                                                                                    |  |
|----------------------------------------------------------------------------------------------------|--|
| Quickstart   Users' Guides   Choosing and Configuring Your Account   IRA Information   White Branding   Release Notes                                                                                                    |  |
|                                                                                                    |  |
| Users' Guide                                                                                                    |  |
| Log in to EmployeeTrack Management <sup>®</sup> to configure and manage your IB EmployeeTrack accounts. Use the Online version to take advantage of the index, search, and other navigational features. Use the printable PDF version if you prefer to print the guide or a section of the guide. |  |
|                                                                                                    |  |
| Online<br>EmployeeTrack Management<br>Users' Guide                                                                                                    |  |
| Distances in Automatica                                                                                                    |  |
|                                                                                                    |  |
| FDF View PDF Version                                                                                                    |  |

For more information about the Reference menu, see the Reference chapter in this guide.

### EmployeeTrack Management Users' Guide

This Guide contains detailed instructions on how to use the different functions in EmployeeTrack Management.Access this guide from within dynamic help topics, or by clicking the book icon to open the Reference menu, or from the Documentation page in the Traders' University on our website.

### Navigating EmployeeTrack Management Pages

Some EmployeeTrack Management functions contain several pages, which are connected by **Continue** and **Back** buttons.

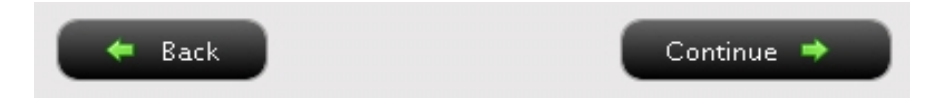

When navigating through the different pages in EmployeeTrack Management, do NOT use your browser's Back button. If you do, you may be logged out of the system. Instead, use the Back button provided on the EmployeeTrack Management pages.

## **Changing the Display Language**

You can change the display language in EmployeeTrack Management using the Language Menu located at the top right of the screen. Your language selection will also be applied to the Customer Service Message Center and Tools.

### To change the display language

- 1. Log into EmployeeTrack Management.
- 2. Click the globe icon located at the top right of the screen.
- 3. The language settings appear:

| è              | Trade                                | Reports | Funding                         | Manage Account | Investors' Marketplace | Support | Logout | ۲ |
|----------------|--------------------------------------|---------|---------------------------------|----------------|------------------------|---------|--------|---|
| Fr<br>Do<br>Es | nglish<br>ançais<br>eutsch<br>spañol |         | ltaliano<br>简体中文<br>繁键中文<br>日本語 |                |                        |         |        | - |

4. Click the language to which you want to switch the display.

A message appears in two languages - the original language and the newly selected language.

er lengage selecter vell ke spelled glekkly Broughout hierarien Biskeri I is under die Manalien Biskeri

For example, if you change the display language from English to Spanish (Espanol), the following message appears:

5. Click the green check mark to save your changes and dismiss the message.

If you change your mind, click the red X. Your changes will NOT be saved and the display language will remain unchanged.

### **Logging Out**

### To log out of EmployeeTrack Management

1. Click **Logout** on the main menu.

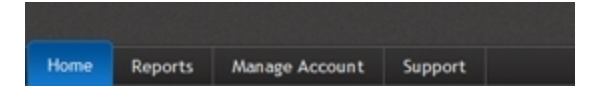

# Reports

This chapter describes the functions available in the Reports menu.

The following topics are included:

- » Compliance
- » Activity
- » Trade Confirmations
- » Delivery Settings

# Compliance

The **Reports > Compliance** menu includes the following functions, which are accessible to Compliance Officers whose employees have accounts with Interactive Brokers:

- » Employee Statements
- Search by Symbol
- » Search by Volume
- » Search by Performance
- Statement Views Audit

### **Employee Statements**

The Employee Statements page lets Compliance Officers view and download daily and monthly brokerage statements for their employee accounts. The page displays the account number and broker for all employee accounts and lets Compliance Officers view and download PDF or HTML files for employees with Interactive Brokers accounts, or PDF or CSV (comma-separated values) files for employees with non-Interactive Brokers accounts.

### To use the Employee Statements page

1. Click Reports > Compliance > Employee Statements.

#### **Employee Statements**

Use this page to view and download daily and monthly brokerage statements for employee accounts.

| Select Account:                                                                         | Filter By:                  | ◎ Name ◎ A             | ccount 🔍 I | Reference C | Relationship |         |
|-----------------------------------------------------------------------------------------|-----------------------------|------------------------|------------|-------------|--------------|---------|
| Account<br>Account                                                                      | Account<br>Account          | Account                |            | Account     | -            | Account |
| View Statements<br>To view an Employee Statement                                        | , make selections below the | en click <b>View</b> . |            |             |              |         |
| Account                                                                                 | Period                      |                        | Date       |             | Format       |         |
| Name: Account 24415969<br>Relationship: Other<br>Account: 24415969<br>Broker: Scottrade | Monthly                     | View *                 | Apr 2011 👻 |             | PDF 💌        |         |

- 2. Use the Account Selector to search for employee accounts by Name, Account, Reference or relationship. In the search results, click an account.
- 3. In the View Statements section, do the following:
- In the Period column, use the radio buttons to select either a Daily or Monthly statement.
- In the Date field, select either a specific date for a daily statement, or a specific month/year for a monthly statement.
- <sup>>></sup> In the Format field, select your preferred download option:

Select *PDF* or *HTML* for employees with Interactive Brokers accounts, or select *PDF* or *CSV* for employees with non-Interactive Brokers accounts.

- 4. Click View.
- If you selected HTML as the Format, the statement will open in a new browser tab or window.
- <sup>>></sup> If you selected *PDF* or *CSV* as the Format, save the file to your computer when prompted.

Here is an example of a PDF-formatted employee statement:

# IB EmployeeTrack

#### Employee Statement December 01, 2011 - December 31, 2011

| i de contra inte          |                | And an and a second second sec |            |              |              |
|---------------------------|----------------|----------------------------------------------------------------------------------------------------|------------|--------------|--------------|
| Account Title             |                | Account                                                                                                    |            |              |              |
| Account Number            | 1              | P.L.D.                                                                                                    |            |              |              |
| Broker                    |                | Proteity                                                                                                    |            |              |              |
| Relationship              |                | Other                                                                                                    |            |              |              |
| Positions                 |                |                                                                                                    |            |              |              |
| Account                   | Symbol         | Description                                                                                                    | Quantity   | Market Price | Market Value |
| Option                    |                |                                                                                                    |            |              |              |
| USD                       |                |                                                                                                    |            |              |              |
|                           | ABT120519C57.5 | CALL (ABT) ABBOTT LABORATORIES MAY 19 12 \$57.5 (100<br>\$H\$)                                                                                                    | 3          | 1.4000       | 420.00       |
|                           | ABT130119P40   | PUT (ABT) ABBOTT LABORATORIES JAN 19 13 \$40 (100 SHS)                                                                                                    | 3          | 1.2000       | 360.00       |
| - International Academics | AMGN120121C65  | CALL (AMGN) AMGEN INC JAN 21 12 \$55 (100 SHS)                                                                                                    | 3          | 9.4000       | 2,820.00     |
|                           | AMGN120121C60  | CALL (AMGN) AMGEN INC JAN 21 12 \$60 (100 SHS)                                                                                                    | 3          | 4.6000       | 1,380.00     |
|                           | CELG120121C85  | CALL (CELG) CELGENE CORP JAN 21 12 \$85 (100 SHS)                                                                                                    | 3          | 3.3000       | 990.00       |
|                           | DO120616C69.25 | CALL (DO) DIAMOND OFFSHORE JUN 16 12 \$69.25 (100 SHS)                                                                                                    | 4          | 0.6500       | 260.00       |
|                           | FCX120818P25   | PUT (FCX) FREEPORT MCMORAN AUG 18 12 \$25 (100 SHS)                                                                                                    | 3          | 1.5800       | 474.00       |
|                           | GE120816C20    | CALL (GE) GENERAL ELECTRIC CO JUN 16 12 \$20 (100 SHS)                                                                                                    | 2          | 0.5100       | 102.00       |
|                           | HAL120121C38   | CALL (HAL) HALLIBURTON CO JAN 21 12 \$38 (100 SHS)                                                                                                    | 3          | 0.7900       | 237.00       |
|                           | HES120218P55   | PUT (HES) HESS CORP COM FEB 18 12 \$55 (100 SHS)                                                                                                    | 3          | 2.4800       | 738.00       |
|                           | MOS120121P52.5 | PUT (MOS) MOSAIC CO JAN 21 12 \$52.5 (100 SHS)                                                                                                    | 3          | 3.3500       | 1,005.00     |
|                           | MOS120218C60   | CALL (MOS) MOSAIC CO NEW COM FEB 18 12 \$60 (100 SHS)                                                                                                    | 3          | 0.4600       | 138.00       |
|                           | MOS120616P36   | PUT (MOS) MOSAIC CO NEW COM JUN 16 12 \$35 (100 SHS)                                                                                                    | 3          | 1.2300       | 369.00       |
| Total                     |                |                                                                                                    |            |              | 9,293.00     |
| Municipal Bond            | l              |                                                                                                    |            |              |              |
| USD                       |                |                                                                                                    |            |              |              |
|                           | 20775BBR8      | CONN ST HSG FIN AUTH HSG MTG FIN PG HSG 04.15000%<br>11/15/2012 FINANCE BDS HSG MTG FINANCE PROJ SERIES E                                                                                                    | 25,000     | 101.5580     | 25,389.50    |
|                           | 312432NX1      | FAYETTE CNTY KY SCH DIST FIN CORP SCH 04.25000%<br>04/01/2020 BLDG REV REV BOS SER. 2005 A                                                                                                    | 10,000     | 107.6190     | 10,761.90    |
| Total                     |                |                                                                                                    |            |              | 36,151.40    |
| Fidelity Mutual           | Fund           |                                                                                                    |            |              |              |
| USD                       |                |                                                                                                    |            |              |              |
|                           | FBGRX          | FIDELITY BLUE CHIP GROWTH                                                                                                    | 130.43     | 42.4300      | 5,533.98     |
|                           | FCMXX          | FIDELITY CT MUNICIPAL MONEY MKT                                                                                                    | 349,259.71 | 1.0000       | 349,259.71   |
| Total                     |                |                                                                                                    |            |              | 354,793.69   |
| Common Stock              |                |                                                                                                    |            |              |              |
| USD                       |                |                                                                                                    |            |              |              |
|                           | ABT            | ABBOTT LABORATORIES                                                                                                    | 300        | 58.2300      | 18,889.00    |
|                           | AMON           | AMGENING COM PV \$0,0001                                                                                                    | 600        | 64.2100      | 38,525.00    |

### For more information

» Users' Guide

### Search by Symbol

The Search by Symbol page lets Compliance Officers generate statements of positions and/or activity for an employee's account based on specific symbols. The statements you generate include positions and or activity for each symbol and are sorted by product type, then currency then symbol.

To use this page, first search for symbols by account, date range (which cannot exceed 365) days) and positions and or activity. The page returns all matching symbols. Then select one or more symbols and generate the desired statements. Compliance Officers can view and

download PDF or HTML files for employees with Interactive Brokers accounts, or PDF or CSV (comma-separated values) files for employees with non-Interactive Brokers accounts.

### To use the Search by Symbol page

- 1. Click Reports > Compliance > Search by Symbol.
- 2. Enter search criteria:

Search by Symbol

- In the Account drop-down, select a single employee's account to search or select All Employee Accounts to search all employee accounts. You can also select Consolidated to search for symbols for all employee accounts.
- Select Daily or Range in the Period field. If you select Range, select a From and To date in the Date Range fields. Note that you can select Daily and Range dates back to 2009.
- Select Positions and/or Activity to search for symbols with any positions and/or activity in the selected account.

| Search Criteria                                                                           |                            |                                   |                   |   |
|-------------------------------------------------------------------------------------------|----------------------------|-----------------------------------|-------------------|---|
| Step 1: Search for Symbols<br>Select your symbol search criteria below, then click Load S | <b>ymbols</b> to display a | a list of symbols that match your | search criteria.  |   |
| Account                                                                                   | Period                     | Date                              | Search In         |   |
| All Employee Accounts                                                                     | Daily 💌                    | Apr 21, 2014 💌                    | Positions Activit | Ŷ |
|                                                                                           | Load Symb                  | pols 🕈                            |                   |   |

3. Click Load Symbols to view the results of your symbol search.

Use this page to generate statements of positions and/or activity for an employee's account based on specific symbols.

| Search Criteria                                                                                                    |                                       |                                                                                                    |                                           |                                  |
|----------------------------------------------------------------------------------------------------|---------------------------------------|----------------------------------------------------------------------------------------------------|-------------------------------------------|----------------------------------|
| Step 1: Search for Symbols<br>Select your symbol search criteria below, then click Load Syr                                                                                       | mbols to display                      | a list of symbols that match your sear                                                                                                    | ch criteria.                              |                                  |
| Account                                                                                                    | Period                                | Date                                                                                                    | Search In                                 |                                  |
| Test Test - U Interactive Brokers                                                                                                    | Range 💌                               | From:         Jul 19, 2013         Image: Control of the second second se | Positions                                 | Activity                         |
| Step 2: Select Symbols<br>Select one or more symbols from the list below, then select to<br>from the list, use the Ctrl+Click mouse/keyboard combinatio<br>combination.           | your preferred ro<br>on. To select mu | esults format and click <b>Submit</b> . To sele<br>Iltiple adjacent symbols from the list, u                                                                                                    | ct multiple non-ad<br>ise the Shift+Click | jacent symbols<br>mouse/keyboard |
| Symbols                                                                                                    |                                       | Results Format                                                                                                    |                                           |                                  |
| ABX 140425P00017000 (ABX 25APR14 17.0 P)<br>ARNA 140523P00005000 (ARNA 23MAY14 5.0 P)<br>DDD (3D SYSTEMS CORP)<br>DDD 140425C00070000 (DDD 25APR14 70.0 C)<br>FB (FACEBOOK INC-A) | 1                                     | PDF •                                                                                                    |                                           |                                  |

- 4. Select one or more symbols from the Symbols list (these are the search results).
- 5. Select a format for your search results in the Results Format list.

Select PDF or HTML for employees with Interactive Brokers accounts, or select PDF or CSV for employees with non-Interactive Brokers accounts.

6. Click **Submit** to generate the statement.

Click **Back** to start a new search.

Here is an example of a statement generated from the Search by Symbol page.

| lnter:                            | active       | Broker           | s                             |                             |                            | 38            | arch by Symb | oi Resul          |
|-----------------------------------|--------------|------------------|-------------------------------|-----------------------------|----------------------------|---------------|--------------|-------------------|
|                                   |              | Interacti        | ve Brokers Canada Inc. 1800 I | McGill College Avenue, Suit | te 2106, Montreal, Quebec, | Canada H3A3J6 | 30ky 18, 20  | 13 - April 21, 20 |
|                                   |              |                  |                               |                             |                            |               |              |                   |
| Search Criteria                   |              |                  |                               |                             |                            |               |              |                   |
| Account(s)                        |              | U                |                               |                             |                            |               |              |                   |
| Date(s)                           |              | July 1           | 9, 2013 - April 21, 2014      |                             |                            |               |              |                   |
| Section(s)                        |              | Positi           | ons. Activity                 |                             |                            |               |              |                   |
| Symbol(s)                         |              | A67.             | 140420F00017000, ARNA 14002   | 23-0000000, 000, 000 140    | #20040010000, PB           |               |              |                   |
| Current Accourt                   | nt Positions |                  |                               |                             |                            |               |              |                   |
| Symbol                            |              | Description      |                               |                             | Quantity                   | Curre         | nt Price     | v                 |
| Stocks                            |              |                  |                               |                             |                            |               |              |                   |
| USD                               |              |                  |                               |                             |                            |               |              |                   |
| 000                               |              | 3D SYSTEMS COR   | þ                             |                             | 100                        |               | 9.0600       | 4,90              |
| FB Total                          |              | FACEBOOK INC-A   |                               |                             | 300                        | 6             | 1.2400       | 18,37             |
| Total                             |              |                  |                               |                             |                            |               |              | 23,27             |
| Equity and Index Optic            | ona          |                  |                               |                             |                            |               |              |                   |
| ARX 140425P00047                  | 000          | ARX 25APR14 17.0 | P                             |                             |                            | 0             | 139458       |                   |
| ARNA 14052320000                  | 5000         | ARNA 23MAV14 5   | ne .                          |                             | -0-<br>,6                  | 0.            | 101305       | -                 |
| DDD 140425C00070                  | 000          | DDD 25APR14 70 ( | 10                            |                             | -0-                        | 0.            | 000001       | -                 |
| Total                             |              |                  | -                             |                             | -1                         | 0.            |              | -12               |
|                                   |              |                  |                               |                             |                            |               |              |                   |
| Trades                            |              |                  |                               |                             |                            |               |              |                   |
| Account                           | Symbol       |                  | Date/Time                     | Buy/Sell                    | Quantity                   | T. Price      | Proceeds     | Comm              |
| Stocks                            |              |                  |                               |                             |                            |               |              |                   |
| USD                               |              |                  |                               | PLA I                       | - 114                      | 40 8444       |              |                   |
|                                   | 000          |                  | 2014-03-14, 16:20:00          | BUY                         | 100                        | 66.5000       | -6,650.00    |                   |
| Total DDD                         | c0.          |                  | 0044 04 00 00 40 40           | DUM.                        | 100                        | 60.0500       | -6,650.00    |                   |
|                                   | PB           |                  | 2014-04-02, 03:45:42          | BUY                         | 100                        | 63.8500       | -6,385.00    |                   |
|                                   | 60           |                  | 2014-04-02 10:01:01           | 801                         | 100                        | 62.6400       | 4,202,00     |                   |
| Total EB                          | 10           |                  | 2014-04-06, 10.62.0V          | 801                         | 300                        | 66.94VV       | -19.004.00   |                   |
| Total Fo                          |              |                  |                               |                             | 300                        |               |              |                   |
| Total                             |              |                  |                               |                             |                            |               | -25,654.00   |                   |
| Account<br>Equity and Index Ontic | symbol       |                  | Datertime                     | Buy/Sell                    | Quantity                   | T. Price      | Proceeds     | Comm              |

### For more information

» Users' Guide

### **Search by Volume**

The Search by Volume page lets Compliance Officers search all employee accounts for accounts that have trading volume over a specified value and view a report of the results. Activity includes trades, dividends and transfers but does not include cash-related activities such as interest or deposits.

The Search by Volume results sorts employee accounts by the number of transactions in descending order, and include performance in Net Asset Value (NAV) for each account. The results do not specify specific activity.

### To use the Search by Volume page

- 1. Click Reports > Compliance > Search by Volume.
- 2. Enter search criteria:
- » Select Daily or Range in the Period field.
- If you selected Daily as the Period, select a specific date from the Date drop-down. If you selected Range as the Period, select a From and To date in the Date Range fields. Note that you can select Daily and Range dates back to 2009.
- In the Minimum Volume field, enter a volume threshold. The number you enter must be an integer greater than 0. The results will include employee accounts that have activity volume equal to or higher than the value you enter.
- In the Format field, select your desired output format (HTML/Web or PDF).

| Jse this page to search for employee accounts with activity volume over a specified minimum. Activity includes asset-related activity such as trades,<br>lividends and transfers but does not include cash-related activity such as interest or deposits. |         |                |                |            |  |  |  |  |
|----------------------------------------------------------------------------------------------------|---------|----------------|----------------|------------|--|--|--|--|
| Search Criteria                                                                                                    |         |                |                |            |  |  |  |  |
| Account                                                                                                    | Period  | Date           | Minimum Volume | Format     |  |  |  |  |
| All Employee Accounts                                                                                                    | Daily - | Apr 21, 2014 💌 | 100            | HTML/Web 💌 |  |  |  |  |
|                                                                                                    |         | Submit 🏓       |                |            |  |  |  |  |

3. Click Submit.

Search by Volume

- If you selected HTML/Web as the Format, the statement will open in a new browser tab or window.
- <sup>>></sup> If you selected *PDF* as the Format, save the file to your computer when prompted.

The following image shows an HTML/Web-formatted Search by Volume result with the minimum volume set to 50.

| Interactive Brokers |              |                                                                  |                        | Search by Volume<br>February 1, 2010 - January 4, 2011 |     |
|---------------------|--------------|------------------------------------------------------------------|------------------------|--------------------------------------------------------|-----|
|                     |              | Interactive Brokers LLC, Two Pickwick Plaza, Greenwich, CT 06830 |                        | Expand All   Contract All   Print                      |     |
| 🕑 Search Crite      | ria          |                                                                  |                        |                                                        |     |
| Account(s)          |              | All Employee Accounts                                            |                        |                                                        |     |
| Date(s)             |              | February 1, 2010 - January 4, 2011                               |                        |                                                        |     |
| Minimum Volume      |              | 60                                                               |                        |                                                        |     |
| Search Resu         | lts          |                                                                  |                        |                                                        |     |
| Account ID          | Account Name | Broker                                                           | Number of Transactions | Performance                                            | NAV |
| 1001170             | Account      | Scottrade                                                        | 626                    | -                                                      | -   |
| 100000000           | Account      | Scottrade                                                        | 81                     | -                                                      | -   |

#### For more information

» Users' Guide

### Search by Performance

The Search by Performance page lets Compliance Officers search all employee accounts for accounts with performance greater than and/or less than a specified Net Asset Value (NAV) percentage and view a report of the results.

The Search by Performance results display employee Account IDs and Names as well as the number of transactions for each account, and sorts the results by percent change in NAV in descending order. Performance changes do not include deposits or withdrawals.

#### To use the Search by Performance page

- 1. Click Reports > Compliance > Search by Performance.
- 2. Enter search criteria:
- » Select Monthly, Quarterly or Yearly in the Period field.
- Select Month to Date, Quarter to Date or Year to Date, or select a specific month, quarter or year in the Date field.
- In the Performance (%) fields, enter a performance threshold (percent NAV) in either the Greater Than or Less Than field, or enter a number in both fields to expand your search.

In the Greater Than field, enter a positive number to see all employee accounts that have a
percent NAV equal to or greater than the value you enter.

In the Less Than field, enter a negative number to see all employee accounts that have a percent NAV equal to or less than the value you enter.

<sup>>></sup> In the Format field, select your desired output format (*HTML/Web* or *PDF*).

| Search Criteria                       |           |                 |                 |            |
|---------------------------------------|-----------|-----------------|-----------------|------------|
| Account                               | Period    | Date            | Performance (%) | Format     |
| All Employee Accounts<br>(held at IB) | Monthly 💌 | Month to Date 💌 | Greater Than:   | HTML/Web 💌 |
|                                       |           |                 | Less Than:      |            |

- 3. Click Submit.
- If you selected HTML/Web as the Format, the statement will open in a new browser tab or window.
- <sup>>></sup> If you selected *PDF* as the Format, save the file to your computer when prompted.

The following image shows an HTML/Web-formatted Search by Performance result with the minimum NAV percentage set to 1.00.

| Interactive Brokers                                     |                                                                  | Search by Performance<br>February 1, 2016 - February 10, 2016 |
|---------------------------------------------------------|------------------------------------------------------------------|---------------------------------------------------------------|
|                                                         | Interactive Brokers LLC, Two Pickwick Plaza, Greenwich, CT 06830 | Expand All   Contract All   Print                             |
| 💿 Search Criteria                                       |                                                                  |                                                               |
| Account(s)                                              | All Employee Accounts                                            |                                                               |
| Period                                                  | Month to Date                                                    |                                                               |
| Dates                                                   | February 1, 2016 - February 10, 2016                             |                                                               |
| Performance                                             | > 0% or < -1%                                                    |                                                               |
| Performance Measure                                     | Simple Return                                                    |                                                               |
|                                                         |                                                                  |                                                               |
| 💿 Search Results                                        |                                                                  |                                                               |
| There are no matches for the specified search criteria. |                                                                  |                                                               |
|                                                         |                                                                  |                                                               |
|                                                         |                                                                  |                                                               |
|                                                         | Generated at: 2016-02-11, 15:09:09 EST                           |                                                               |

» Users' Guide

## **Statement Audit Report**

The Statement View Audit page lets Compliance Officers look at all employee statement views for a single month. The Compliance Officer selects a date (month and year), then can view all statements pending review, all statements that have been reviewed, and all statements not available for review for the specified month.

### To use the Statement Views Audit page

1. Click Reports > Compliance > Statement Views Audit.

#### Statement Audit Report

| View Statement     | Audit Report                                             |
|--------------------|----------------------------------------------------------|
| To view the Statem | ent Audit Report, make selections below then click View. |
| Period             | Monthly                                                  |
| Date:              | Jan 2013 💌                                               |

- 2. Select a month and year from the Date drop-down, then click View.
- 3. There are three views:
- Statements Pending Review A list of statements pending review, including a link to view each statement.
- Statements Reviewed A list of statements reviewed, including who reviewed each statement and the date on which they reviewed it.
- Statements Not Available A list of statements not available to be viewed.

4. Click the arrow to expand or collapse a view. A sample of each view is shown below.

### **Statements Pending Review**

| Statement View Audit Report                |  |  |
|--------------------------------------------|--|--|
| Statement View Audit Report for : Sep 2011 |  |  |
| Statements Pending Review                  |  |  |
| Statements Reviewed                        |  |  |
| Statements Not Available                   |  |  |

## **Statements Reviewed**

| Statements Pending Review |           |             |              |              |             |              |
|---------------------------|-----------|-------------|--------------|--------------|-------------|--------------|
| Statements R              | Reviewed  |             |              |              |             |              |
| Name                      | Account   | Broker      | Relationship | Reference ID | Reviewed By | Review date  |
| Applicant                 | 10003100  | Interactive | Employee     | All          | kathy085    | Feb 21, 2013 |
| Applicant                 | 044110    | Interactive | Employee     | N/A1         | kathy085    | Feb 21, 2013 |
| Trade It                  | 010104411 | Interactive | Employee     |              | kathy085    | Feb 21, 2013 |

### Statements Not Available

| Statement Audit Report | t for: Jan 2013 |              |              |              |                         |
|------------------------|-----------------|--------------|--------------|--------------|-------------------------|
| Statements P           | ending Review   |              |              |              |                         |
| Statements R           | leviewed        |              |              |              |                         |
| Statements N           | lot Available   |              |              |              |                         |
| Name                   | Account         | Broker       | Relationship | Reference ID | Remarks                 |
|                        | 10103017        | Interactive  | Employee     |              | Account Pending         |
|                        |                 | Interactive  | Employee     |              | Account Pending         |
|                        | 101004780       | Interactive  | Employee     |              | Account Pending         |
|                        | 101038471       | Interactive  | Employee     |              | Account Pending         |
|                        | 10103851        | Interactive  | Employee     |              | Account Pending         |
|                        | 1010384101      | Interactive  | Employee     |              | Account Pending         |
| Account                | 124115881       | Scottrade    | Other        |              | Last Available Apr 2011 |
| Account                | 101301801       | E*Trade      | Other        |              | Last Available Dec 2010 |
| Account                | (0011000)       | E*Trade      | Other        |              | Last Available Dec 2010 |
| Account                | 12012000        | Chase Invest | Other        |              | Last Available Dec 2011 |
| Account                | (8885511)       | Scottrade    | Other        |              | Last Available Apr 2011 |
| Account                | (77363664)      | Fidelity     | Other        |              | Last Available Dec 2011 |
| Account                | (85123358)      | Fidelity     | Other        |              | Last Available Dec 2011 |
| Applicar               | 10000000        | Interactive  | Employee     |              | Account Abandoned       |
| Test Test              | 101000000       | Interactive  | Employee     |              | Account Pending         |

## For more information

» Users' Guide

# Activity

The **Reports > Activity** menu includes the following functions, which are intended for Compliance Officers whose linked employees have Interactive Brokers accounts:

- » Activity Statements
- » Activity Flex Queries
- » Batch Reports

# **Activity Statements**

Activity Statements include information about your linked employees' IB account activity, which can be generated on a daily, monthly, and yearly basis for all of your employees' IB accounts.

Information included in an Activity Statement is presented in expandable and collapsible sections with click-down detail. There are three default statements to choose from, but you can also create your own customized statements to include or exclude individual sections as well as set various other options.

#### **Default Statements**

- >> Default Full includes all sections in the statement.
- Default Simple a simpler monthly or daily view that excludes some sections from the statement.
- Default Summary a simple summary statement that includes only these sections: NAV Summary, Profit and Loss Summary, Account Detail Section: Positions and Trades, Cash Report.

### Activity Statement Archive Policy

- We provide access to activity statements as follows:
- Daily account statements are available for the entire previous calendar year and from the start of the current calendar year. That means that if it is December 31st, you can view daily activity statements for the entire year up to that date AND for the entire previous calendar year, essentially giving you up to two years of data.
- <sup>30</sup> Monthly account statements are available for the two prior years.
- » Annual account statements are available for the three prior years.
- You can obtain account statements older than this for a processing fee of \$100 for the first statement requested, plus \$25 for additional statements requested at the same time.

| to place an activity states                                                               | and an also real and a state of a local discound of all all second                                                                                                    |                                                                                                    |                                        |                                                                                          |
|-------------------------------------------------------------------------------------------|----------------------------------------------------------------------------------------------------|----------------------------------------------------------------------------------------------------|----------------------------------------|------------------------------------------------------------------------------------------|
| to view an acovicy scace                                                                  | ment, make selections below then click view.                                                                                                    |                                                                                                    |                                        |                                                                                          |
| Available Statements                                                                      | Date(s)                                                                                                    | Account(s)                                                                                                    | Format                                 | Language                                                                                 |
| Full Default                                                                              | Period: Daily                                                                                                    |                                                                                                    | HTML/WEB 💌                             | English 💌                                                                                |
|                                                                                           |                                                                                                    | and the second second s |                                        |                                                                                          |
|                                                                                           | Pate: February 07, 2011 M                                                                                                    |                                                                                                    |                                        |                                                                                          |
|                                                                                           |                                                                                                    |                                                                                                    |                                        |                                                                                          |
|                                                                                           | _                                                                                                    |                                                                                                    |                                        |                                                                                          |
|                                                                                           |                                                                                                    | View 🔿                                                                                                    |                                        |                                                                                          |
|                                                                                           |                                                                                                    |                                                                                                    |                                        |                                                                                          |
|                                                                                           |                                                                                                    |                                                                                                    |                                        |                                                                                          |
|                                                                                           |                                                                                                    |                                                                                                    |                                        |                                                                                          |
| Customize Statem                                                                          | ents ( <u>explain</u> )                                                                                                    |                                                                                                    |                                        |                                                                                          |
| Customize Statem                                                                          | ents ( <u>explain</u> )                                                                                                    |                                                                                                    |                                        |                                                                                          |
| Customize Statem<br>To create and edit your                                               | ents ( <u>explain</u> )<br>own customized statements, make selections be                                                                                                    | low then click Save.                                                                                                    |                                        |                                                                                          |
| Customize Statem                                                                          | ents ( <u>explain</u> )<br>own customized statements, make selections be                                                                                                    | low then click Save.                                                                                                    |                                        |                                                                                          |
| Customize Statem<br>To create and edit your<br>Create New/<br>Select to Edit              | ents ( <u>explain</u> )<br>own customized statements, make selections be<br>Create New <b>Statement Name</b>                                                                                                    | now then click Save.                                                                                                    |                                        |                                                                                          |
| Customize Statem<br>To create and edit your<br>Create New/<br>Select to Edit<br>Sections: | ents (explain)<br>own customized statements, make selections be<br>Create New 😿 Statement Name                                                                                                    | now then click Save.                                                                                                    |                                        |                                                                                          |
| Customize Statem<br>To create and edit your<br>Create New/<br>Select to Edit<br>Sections: | ents ( <u>explain</u> )<br>own customized statements, make selections be<br>Create New 💌 Statement Name                                                                                                    | Now then click Save.                                                                                                    | Clier                                  | it Fees                                                                                  |
| Customize Statem<br>To create and edit your<br>Create New/<br>Select to Edit<br>Sections: | ents ( <u>explain</u> )<br>own customized statements, make selections be<br>Create New <b>Statement Name</b>                                                                                                    | Now then click Save.                                                                                                    | Clier                                  | it Fees<br>ir Fees                                                                       |
| Customize Statem<br>To create and edit your<br>Create New/<br>Sections:                   | ents (explain)<br>own customized statements, make selections be<br>Create New Statement Name<br>All<br>Account Information                                                                                                    | Now then click <b>Save</b> .                                                                                                    | Clier<br>Othe                          | it Fees<br>ir Fees<br>psits and Withdrawals                                              |
| Customize Statem<br>To create and edit your<br>create New/<br>ielect to Edit<br>iections: | ents (axplain)<br>own customized statements, make selections be<br>Create New Statement Name<br>All<br>All<br>Account Information<br>Net Asset Value (NAV) Summary<br>Net Asset Value (NAV) Value Time Series                             | Now then click <b>Save</b> .                                                                                                    | Clier<br>Othe<br>Depo                  | it Fees<br>ir Fees<br>osits and Withdravals<br>rest Accruals                             |
| Customize Statem<br>To create and edit your<br>Create New/<br>Select to Edit<br>Sections: | ent's (explain)<br>own customized statements, make selections be<br>Create New Statement Name<br>All<br>All<br>Account Information<br>Net Asset Value (NAV) Summary<br>Net Asset Value (NAV) Value Time Series<br>MTM Performance Summary | Now then click Save.                                                                                                    | Clier<br>Othe<br>Dep4<br>Inter<br>Char | it Fees<br>ir Fees<br>poits and Withdrawals<br>rest Accruals<br>hge in Dividend Accruals |

Activity Statements in EmployeeTrack Management are identical to those in Account Management. The only difference is that in EmployeeTrack Management, only active employee IB accounts appear in the Accounts list.

### **Viewing an Activity Statement**

#### **Guidelines for Viewing Activity Statements**

Make a note of the following guidelines when viewing activity statements:

- Compliance Officers can select one or more linked employee accounts from the Account(s) list or *Consolidated* to view all employee IB account activity in daily statements and statements with a custom date range.
- <sup>30</sup> Monthly statements are generally available by five business days after the close of a month.
- <sup>»</sup> Annual statements are available by January 31 under normal circumstances.

### To view an activity statement from Account Management

Here while many any side of a second state and show an example of state

- 1. Click **Reports > Activity**.
- To include activity from accounts you have recently closed, select the *Include Closed Accounts* check box.

#### Activity Statements

| iod: Daily        | •                                                                                                    | Account(s)   |          | Format     | Language |
|-------------------|----------------------------------------------------------------------------------------------------|--------------|----------|------------|----------|
| iod: Daily        | •                                                                                                    | Consolidated | _        |            |          |
| -                 | the second second second second second second second second second second second second second second second se | compondance  | <u>^</u> | HTML/Web 💌 | English  |
| February 20, 2013 | •                                                                                                    | 1111000      |          |            |          |
|                   |                                                                                                    |              |          |            |          |
|                   |                                                                                                    | View 🏓       |          |            |          |
|                   |                                                                                                    |              | View >   | View +     | View >   |

- 2. In the View Statements section make the following selections:
- In the Template list, select the statement you want to use for the statement. Select Default Full to include all sections in the statement, Default Simple to view a simpler monthly or daily view that excludes some sections from the statement, Default Summary to view a simple summary statement that includes only a few sections, or select one of your own saved customized statements.
- In the Date(s) field, select the period (Daily, Custom Date Range, Monthly or Calendar Year). For Custom Date Range, select the From and To dates, which define the period covered by the statement. For Daily statements, you can select a specific date or the last business day. For Monthly statements, you can select the last month or a specific month. For Calendar Year (annual) statements, you can select a specific year.
- In the Account(s) field, select the account to report on, or select Consolidated to include all accounts in daily statements and statements with a custom date range. If you chose to include closed accounts, those accounts appear in the list.

- In the Format field, select either HTML/WEB or PDF, depending on how you want to view the statement.
- In the Language field, select a language.
  - 3. Click **View** to generate the activity statement. If you selected *PDF* as the Format, you will be prompted to open the generated report or save it to your computer.

You can expand and collapse each section of the statement individually. Click the slate blue section heading bar to expand a section, and click it again to collapse it.

The following figures show two views of a typical HTML/WEB-based activity statement. The first figure shows the statement with all sections collapsed, while the second shows the statement with some sections expanded. Note the links in the upper right corner of the statement; these links let you expand all sections in the statement, collapse all sections in the statement, and print the statement.

| Interactive Brokers                               |                                 | Activity Statement<br>August 1, 2014     |
|---------------------------------------------------|---------------------------------|------------------------------------------|
| Interactive Brokers LLC, Two Pick                 | wick Plaza, Greenwich, CT 06830 | Help   Expand All   Contract All   Print |
| Account Information                               |                                 | ?                                        |
| Net Asset Value                                   |                                 |                                          |
| (e) Mark-to-Market Performance Summary in Base    |                                 | ?                                        |
| Realized & Unrealized Performance Summary in Base |                                 | ?                                        |
| Open Positions                                    |                                 | ?                                        |
| Forex Balances                                    |                                 | ?                                        |
| Trades                                            |                                 | ?                                        |
| Corporate Actions                                 |                                 | ?                                        |
| Deposits & Withdrawals                            | Fees                            |                                          |
| Dividends                                         | Withholding Tax                 | ?                                        |
| <ul> <li>Interest</li> </ul>                      |                                 |                                          |
| Client Fees                                       |                                 | ?                                        |
| Contract Information                              |                                 | ?                                        |
| Codes                                             |                                 | ?                                        |
| Notes/Legal Notes                                 |                                 |                                          |

| Interactive Brokers                               |                                 | Activity Statement<br>August 1, 2014     |
|---------------------------------------------------|---------------------------------|------------------------------------------|
| Interactive Brokers LLC, Two Pick                 | wick Plaza, Greenwich, CT 06830 | Help   Expand All   Contract All   Print |
| Account Information                               |                                 | ?                                        |
| Net Asset Value                                   |                                 |                                          |
| (e) Mark-to-Market Performance Summary in Base    |                                 | ?                                        |
| Realized & Unrealized Performance Summary in Base |                                 | ?                                        |
| Open Positions                                    |                                 | ?                                        |
| Forex Balances                                    |                                 | ?                                        |
| ⊗ Trades                                          |                                 | ?                                        |
| Corporate Actions                                 |                                 | ?                                        |
| Deposits & Withdrawals                            | Fees                            |                                          |
| Dividends                                         | Withholding Tax                 | ?                                        |
| Interest                                          |                                 |                                          |
| Olient Fees                                       |                                 | ?                                        |
| Contract Information                              |                                 | ?                                        |
|                                                   |                                 | ?                                        |
| Notes/Legal Notes                                 |                                 |                                          |

- » Customized Statements
- » Users' Guide

#### **Customized Statements**

You can create and save customized statements that let you exclude unnecessary information from activity statements for your linked employees with Interactive Brokers accounts. When you create a customized statement, you select only those sections that you want to include in your activity statement.

#### To create a customized activity statements

- 1. Click **Reports > Activity**.
- 2. Scroll down to the *Customize Statements* section of the page.

| Create New/                            | Create New T Statement Name                                                                                   |                                                   |                                      |
|----------------------------------------|----------------------------------------------------------------------------------------------------|---------------------------------------------------|--------------------------------------|
| Select to Edit                         |                                                                                                    |                                                   |                                      |
| sections:                              |                                                                                                    | Cutacian Trada Transford                          | Client Free                          |
|                                        |                                                                                                    | Utgoing Trade Transfers                           | Client Fees                          |
|                                        | Account Information                                                                                           | Unsettled Transfers                               | Advisor Fees                         |
|                                        | Net Asset Value (NAV) Summary                                                                                 | Unbooked Trades                                   | Other Pees                           |
|                                        | Net Asset value(NAV) value Time Series                                                                        | Carlies Cash Semiements                           | Changes in Dividend Assess           |
|                                        | Restined & Uncertined P/L Summary                                                                             | IPC Notes                                         | Change in Dividend Accruais          |
|                                        | Marsh & Yanata Data Summary                                                                                   | Withhelding Tax                                   | Open Dividend Accruais               |
|                                        | Cash Report                                                                                                   | Transaction Tax                                   | Broker Interest                      |
|                                        | Channe in Backing Value                                                                                       | Consection Tax                                    | CCD Charact                          |
|                                        | Change in Position Value                                                                                      | Transfers (ACAT Journal)                          | Soft Dollar Activity                 |
|                                        | Trader                                                                                                    | Dividende                                         | Social Soft Dollar Activity          |
|                                        | Incoming Trade Transfer                                                                                       | Dividends     Dividends                           | Security information                 |
|                                        | Daily Comunities Press                                                                                        | Payment in Lieu of Dividends                      | Rement (Loans                        |
|                                        | Transaction Code                                                                                              | Deposits and Withdrawais                          | Li borrow/Loan Pees                  |
|                                        | Iransaction Codes                                                                                             |                                                   |                                      |
| ptional Sections:                      |                                                                                                    |                                                   |                                      |
|                                        | MTM P/L on Prior Period Positions                                                                             |                                                   |                                      |
|                                        | Statement of Funds                                                                                            | 1 Township                                        |                                      |
|                                        | Unbundled Commission Details (available i                                                                     | n dailies only)                                   |                                      |
|                                        | Options Distribution by Expiration                                                                            |                                                   |                                      |
|                                        | Option Exercises, Assignments and Expirat                                                                     | ions                                              |                                      |
|                                        | Iransaction Summary                                                                                           |                                                   |                                      |
| ection Configura                       | tions:                                                                                                    |                                                   |                                      |
|                                        | Hide details for Positions, Trades and Clien                                                                  | t Fees sections                                   |                                      |
|                                        | Group buys and sells per symbol in Trades                                                                     | section                                           |                                      |
|                                        | Combine by underlying in Month & Year to                                                                      | Date Summary section                              |                                      |
|                                        | Display Account Alias in place of Account I                                                                   | D                                                 |                                      |
|                                        | Display canceled trades                                                                                       |                                                   |                                      |
| rofit and Loss:                        | MTM and Realized P/L                                                                                          |                                                   |                                      |
| Statement Type:                        | Activity Statement                                                                                            |                                                   |                                      |
| f you would like yo<br>Management > De | our customized statements delivered by email or FT<br>livery Settings to select the statements(s) to be deliv | P on a daily or monthly basis, complete<br>vered. | the following fields, then go to Rep |
| Account(s):                            | Consolidated -                                                                                                |                                                   |                                      |
| ctivity Period:                        | Daily                                                                                                    |                                                   |                                      |
| ormat:                                 | HTML/Web                                                                                                    |                                                   |                                      |
|                                        | Feelish                                                                                                    |                                                   |                                      |

- 3. Select *Create New*, then enter a name for the statement. You can also edit an existing template and save it under a new name.
- 4. Select the check box next to each section you want to include in an activity statement. Select *ALL* to include all sections in your statement.
- 5. Select the check box next to each section that you want to include them in your statement.
- 6. Select the check box next each optional section that you want to include in your statement.
- 7. Select the check box next each item in the Section Configurations section that you want to include in your statement.
- 8. In the Profit and Loss list, select the profit and loss format for the statement. Select Realized & Unrealized and MTM, Realized & Unrealized only, MTM only, or None.
- 9. If you are an IBExecutions Services customer, in the Statement Type list, select either Activity Statement or Execution Settlement. Execution Settlements show activity by settlement date instead of trade date. If you select Execution Settlement, filter the settlement by broker name or broker account using the fields provided.

If you are an IBPrime Services customer, in the Statement Type list, select *Activity Statement*, *Prime Settlement* or *Projected Prime Settlement*. Prime Settlements show activity by settlement date; Projected Prime Settlements show activity by projected settlement date.

If you want to view your statements on your mobile device, in the Statement Type list, select *Mobile Summary*. The Mobile Summary is a scaled-down statement designed to be viewed on a mobile device.

10. Click **Save** to save your statement.

Click Cancel if you do not want to save your statement.

#### Selecting Profit and Loss

Profit and loss across all transactions, positions and asset types is calculated under First In, First Out (FIFO) and Mark-to-Market (MTM) methodologies by default.

- FIFO accounting is used for stocks, security options, single stock futures and FOREX.
- MTM accounting is used for futures and futures options.

With the FIFO method, a closing transaction is matched with the cost basis of the earliest transaction in the position to determine realized profit or loss (the difference between your entry execution cost and exit execution cost). MTM shows how much profit or loss was made in current trading. The MTM calculations assume all open positions and transactions are settled at the end of the day and new positions are opened the next day.

#### **Settings for Delivered Statements**

You can specify additional information for customized activity statements that you want to be sent via email at the bottom of the Activity Statements page. Enter the following information for statements that will be delivered via email:

- Account: Select account ID or CONSOLIDATED.
- Activity Period: Select Daily or Monthly.
- Format: Select HTML/WEB or PDF.
- » Language: Select your language.

| If you would like your co<br>Management > Delivery | ustomized statements delivered by email or FTP on a daily or monthly basis, complete the following fields, then go to <i>Report</i><br><i>Settings</i> to select the statements(s) to be delivered. |
|----------------------------------------------------|----------------------------------------------------------------------------------------------------|
| Account(s):                                        | Consolidated                                                                                                    |
| Activity Period:                                   | Daily                                                                                                    |
| Format:                                            | HTML/Web -                                                                                                    |
| Language:                                          | English 💌                                                                                                    |
|                                                    |                                                                                                    |
|                                                    | Save                                                                                                    |

You select customized activity statements for delivery on the Delivery Settings page.

You select customized activity statements for delivery on the **Delivery Settings** page.

- » Viewing an Activity Statement
- » Users' Guide

# **Activity Flex Queries**

The Activity Flex Queries page lets you create highly customized report templates for Activity Statements for your employees with Interactive Brokers accounts. Flex queries let you specify exactly which fields you want to view in your Activity Statement or Trade Confirmation report, the time period you want the report to cover, the order in which you want the fields to display, and the display format, TEXT or XML, in which you want to view your report.

Activity Flex Queries in EmployeeTrack Management are identical to those in Account Management.

You can create multiple templates with different fields for each statement. All of your templates are stored in Account Management, and can be easily run from the Activity Flex Queries page. An Activity Flex Query is different from an Activity Statement customized template in that you can customize a flex query at the field level, allowing you to include and exclude detailed field information. Activity Statement customized templates only let you include and exclude sections.

You can also add default Flex queries for Trades and Positions, then use those queries as the basis for your own by editing them.

### To use activity Flex queries

 Click Reports > Activity > Flex Queries. Any Activity Flex Queries that you previously created are listed on the page.

#### **Activity Flex Queries**

Use this page to create Activity Flex Queries, which are highly customized text- or XML-based report templates for activity statements.

| Create New Flex Query |                  |     |      |         |  |  |
|-----------------------|------------------|-----|------|---------|--|--|
| Saved Flex Que        | rries            |     |      |         |  |  |
| ID                    | Name             | Run | Edit | Delete  |  |  |
| 64660                 | DefaultPositions | 3   | 3    | <b></b> |  |  |
| 64659                 | DefaultTrades    | 1   | 1    |         |  |  |

- 2. Perform one of the following tasks:
- To run an existing query, click Run for the query.
- » To delete an existing query, click **Delete**.
- To add the Default Trades query, click Add Default Trades Query. To add the Default Positions query, click Add Default Positions Query.

Note that when you add a default query to the list, the link disappears from the page. If you delete a default query from the list, the link re-appears.

- To create a new query, click Create a New Query, complete the form as required to select the fields to include in the report, and click Save Query.
- To edit an existing query, click Edit for the query, then make your changes to the query and click Save Query.
  - 3. Set up a new query as described below:

In the General Configuration section, enter a name for the query, select an output format (XML or Text; if you select Text, enter additional information about the text separator to be used in the text file), select an employee account (or select *ALL* for all accounts or *CONSOLIDATED*), and choose whether or not to include an Account Alias in place of Account ID.

| General Configuration    |                                              |
|--------------------------|----------------------------------------------|
| Query Name:              |                                              |
| Output Format:           | XML -                                        |
| Accounts:                | Consolidated All                             |
| Account Alias:           | Display Account Alias in Place of Account ID |
| Include Canceled Trades: | No 💌                                         |
| Include Currency Rates:  | No 💌                                         |

In the Date Configuration section, select the period to be covered by the query or enter a custom date range.

| Date Configuration |            |
|--------------------|------------|
| Period:            | Select One |
| or                 |            |
| From Date:         | Select One |
| To Date:           | Select One |

Select fields to include in the report in each section by highlighting the fields in the Fields Available list, then using the green right arrow to move the fields to the Fields Included list. Use the green left arrow to move fields from the Fields Included list (and exclude the fields from the report).

| ou may also select the level of | detail for Trades to be Ord | ers, Executions       | or both. The default level of | detail is | Executions |
|---------------------------------|-----------------------------|-----------------------|-------------------------------|-----------|------------|
|                                 | Fields Available            |                       | Fields Included               |           |            |
| Ð                               | (RateToBase                 | -                     | Account ID                    | *         | 4          |
| C                               | onid                        |                       | Currency                      | - 11      |            |
| C                               | USIP                        |                       | Asset Class                   |           |            |
| Lie                             | INI                         | • •                   |                               | -         |            |
|                                 |                             | Level of              | f Detail                      |           |            |
|                                 | E                           | Level of<br>xecutions | r Detail                      |           |            |
|                                 | 0                           | rders                 | -                             |           |            |

The saved query will now appear in the list of saved queries on the Activity Flex Queries page.

» Users' Guide

## **Batch Reports**

Requests for Activity Statements and Activity Flex Queries with a large amount of activity are placed in a queue for batch processing. Specifically, any Activity Statement or Activity Flex Query request that includes over 20,000 activities (activities are mostly trades but can also include transfers, dividend payments, corporate actions, etc.) or over 250 accounts will be automatically submitted for batch processing. If you try to view one of these reports, you will receive a message indicating that it has been submitted for batch processing.

You can view the status of these requests on the Batch Reports page. Activity Statements and Activity Flex Queries listed on the Batch Reports page have one of the following statuses:

- Queued The report has been placed in the queue and will be generated as soon as possible.
- In Progress The report is currently being generated.
- Completed The report has been generated and can be viewed/downloaded. Completed batch reports are available for seven days.
- Failed The report generation failed.

#### Batch Reports

This page displays Activity Statement and Activity Flex Query requests that could not be generated in real time due to excessive activity. These requests will be queued for batch processing and you can check the status of the requests on this page.

| Available Batch Reports |              |                    |                                                     |        |           |  |
|-------------------------|--------------|--------------------|-----------------------------------------------------|--------|-----------|--|
| Requested By            | Request Date | Statement Type     | Statement Summary                                   | Status | Action    |  |
| 1011001                 | 2015-10-23   | Activity Statement | DefaultFull; U (Consolidated);<br>20141103-20151022 | Queued |           |  |
|                         |              |                    |                                                     |        | Refresh 🞯 |  |

### To view the status of reports queued for batch processing

- 1. Click **Reports > Activity > Batch Reports**.
- Any report with a status of Completed can be viewed and/or downloaded immediately. Click the *View* link to view an HTML or PDF report or download a PDF report or Flex Query.
- 3. If a batch report has a status of **Failed**, try running the report again. If it fails again, contact <u>Customer Service</u>.
- 4. Click the *Refresh* link in the lower right corner of the page to refresh the list of available batch reports.

### For more information

» Users' Guide

# **Trade Confirmations**

The **Reports > Trade Confirmations** menu includes the following functions, which are intended for Compliance Officers whose linked employees have Interactive Brokers accounts:

- Trade Confirmation Reports
- » Trade Confirms Flex Queries

## **Trade Confirmations**

Trade confirmations let you generate a report that shows real-time trade confirmations for all of your linked employees' IB accounts, including executions from the start of the year up through the most recent trades. On the report, trade confirmations are listed separately by asset class.

Trade Confirmations in EmployeeTrack Management are identical to those in Account Management.

Trade confirmations are available for the entire previous calendar year and from the start of the current calendar year. That means that if it is December 31st, you can view trade confirmations

for the entire year up to that date AND for the entire previous calendar year, essentially giving you up to two years of data.

## To generate a trade confirmation report

1. Click **Reports > Trade Confirmation**.

#### **Trade Confirmations**

| View Trade Confir     | mations Report    | ls                                   |            |          |  |
|-----------------------|-------------------|--------------------------------------|------------|----------|--|
| To view a Trade Confi | rmation report, m | ake selections below then click View | v.         |          |  |
| Account               | Date              |                                      | Format     | Language |  |
| Consolidated 💌        | Period:           | Daily                                | HTML/Web 💌 | English  |  |
|                       | Date:             | February 21, 2013 💌                  |            |          |  |
|                       |                   |                                      |            |          |  |

- 2. On the Trade Confirmations screen, make the following selections:
- In the Account ID list, select the account for which you want to generate a trade confirmation report, or select *Consolidated* to vew trade confirmations for all employee accounts.
- » In the Date field, select the date for the report.
- In the Format field, select either HTML/WEB or PDF, depending on how you want to view the statement.
- <sup>>></sup> In the Language field, select a language.
  - 3. Click **View**to generate the report. If you selected *PDF* as the Format, you will be prompted to open the generated report or save it to your computer.

#### For more information

» Users' Guide

## **Trade Confirms Flex Queries**

The Trade Confirms Flex Queries page lets you create multiple, customized report templates for trade confirmations for your linked employees with Interactive Brokers accounts. A trade confirmation Flex query lets you specify the exact fields you want to view in your report, the time

period you want the report to cover, the order in which you want the fields to appear in the report, and the display format for the report. You can create multiple Flex queries with different fields for each query. All of your Flex queries are stored in EmployeeTrack Management.

Trade Confirms Flex Queries in EmployeeTrack Management are identical to those in Account Management.

#### To use Trade Confirm Flex queries

1. Click Reports > Trade Confirmations > Flex Queries.

#### **Trade Confirmation Flex Queries**

| Use this page to create Trade Conf<br>reports. | irmation Flex Queries, which are highly cus  | tomized text- or XML-based report templates for Trade ( | Confirmation |
|------------------------------------------------|----------------------------------------------|---------------------------------------------------------|--------------|
|                                                | Create New Flex Query                        | Create Default Flex Query                               |              |
| Saved Flex Queries                             |                                              |                                                         |              |
| You do not have any saved Flex                 | Queries. Click one of the buttons above to c | reate a new Flex Query.                                 |              |

- 2. Do any of the following:
- » To create a new query, click Create New Flex Query.
- » To run an existing query, click **Run** for the query.
- To edit an existing query, click Edit for the query, then make your changes to the query and click Save Query.
- » To delete an existing query, click **Delete**.
- <sup>>></sup> To add the Default Trade Confirmation Flex Query, click **Create Default Flex Query**.

Note that when you add a default query to the list, the button disappears from the page. If you delete a default query from the list, the button re-appears.

#### **Trade Confirmation Flex Queries**

Use this page to create Trade Confirmation Flex Queries, which are highly customized text- or XML-based report templates for Trade Confirmation reports.

|                 |                 | Create New Flex Query |      |        |
|-----------------|-----------------|-----------------------|------|--------|
| Saved Flex Quer | ies             |                       |      |        |
| ID              | Name            | Run                   | Edit | Delete |
| 64790           | DefaultConfirms | 3                     | 3    | 3      |

3. If you clicked **Create New Flex Query**, a new page appears on which you create your new flex query. Enter information in the General Configuration and Date Configuration sections.

| Query Name:                                                                                                    | Query Name: Image: Select One   Output Format: Select One   Account Alias: Display Account Alias in Place of Account ID   Include Canceled Trades: No                                                                                                    | General Configuration     |                                              |
|----------------------------------------------------------------------------------------------------|----------------------------------------------------------------------------------------------------|---------------------------|----------------------------------------------|
| Output Format: XML   Accounts: Consolidated   Ali Include   Account Alias: Display Account Alias in Place of Account ID   Include Canceled Trades: No                                                                                                    | Output Forma: IML   Accounts: Consolidated   Al Image: Consolidated   Al Image: Consolidated   Al Image: Consolidated   Als: Image: Consolidated   Als: Image: Consolidated   Als: Image: Consolidated   Als: Image: Consolidated   Als: Image: Consolidated   Als: Image: Consolidated   Pariod: Select One   or Image: Consolidated   Forn Date: Select One   To Date: Select One   Consolidated Trades: Select One   Trade Confirmations Configuration Image: Consolidated Trade   Fields Available   Fields Included   Image: Consolidated Trades: Fields Included   Image: Consolidated Trades: Consolidated Trades: Consolidated Trad                                                                                                    | Query Name:               |                                              |
| Accounts: Consolidated   All Image: Consolidated   All Image: Consolidated   All Image: Consolidated   Account Alias: ID isplay Account Alias in Place of Account ID   Include Canceled Trades: No                                                                                                    | Accounts: Consolidated   All   All   Account Alias: Display Account Alias in Flace of Account ID   Include Canceled Trades: No                                                                                                    | Output Format:            | XML -                                        |
| Account Alias: Display Account Alias in Place of Account ID Include Canceled Trades: No  Date Configuration Period: Select One or From Date: Select One Totate: Select One Trade Configuration Fields Available Fields Included Fields Included Fields Included ClientAccountID CurrencyPrimary AccountID CurrencyPrimary CurrencyPrimary Curr | Account Alias: Display Account Alias in Place of Account ID<br>Include Canceled Trades: No C<br>Date Configuration<br>Period: Select One C<br>or<br>From Date: Select One C<br>To Date: Select One C<br>Select One C<br>Select One Select One C<br>Select One Select One C<br>Select One C<br>Select One Select One C<br>Select One C<br>Select One Select One | Accounts:                 | Consolidated All                             |
| Include Canceled Trades: No  No  Date Configuration Period: Select One or From Date: Select One To Date: Select One Trade Confirmations Configuration Fields Available Fields Included Fields Included ClientAccountID CurrencyPrimary AssetClass Current Level of Detail                                                                                                    | Include Canceled Trades: No                                                                                                    | Account Alias:            | Display Account Alias in Place of Account ID |
| Date Configuration Period: Period: Select One  Trom Date: Select One Select One Select O | Date Configuration Period: Period: Select One  Trom Date: Select One Select One Select One Trade Confirmations Configuration  Trade Confirmations Configuration  Fields Available Fields Included  Fields Included  Fields Include  Fields Include  Fields Includ                                                                                                    | Include Canceled Trades:  | No 💌                                         |
| Date Configuration Period: Period: Per | Date Configuration Period: or From Date: Select One Select One Select One To Date: Select One Select One Selec                                                                                                    |                           |                                              |
| Period: Select One  or From Date: Select One  To Date: Select One  Trade Confirmations Configuration  Trade Confirmations Configuration  Fields Available  Fields Included  Fields Included  Fields Included  Level of Detail                                                                                                    | Period: Select One  or  From Date: Select One  To Date: Select One  Trade Confirmations Configuration  Fields Available  Fields Available  Fields Included  ClientAccountID  CurrencyPrimary AssetClass Level of Detail  Order Execution                                                                                                    | Date Configuration        |                                              |
| or From Date: Select One To Date: Select One Trade Confirmations Configuration Fields Available Fields Included ClientAccountID CurrencyPrimary AssetClass E-market Level of Detail                                                                                                    | or<br>From Date: Select One<br>To Date: Select One<br>Trade Confirmations Configuration<br>Fields Available Fields Included<br>Fields Included<br>CurrencyPrimary<br>AssetClass<br>Level of Detail<br>Order<br>Currency                                                                                                    | Period:                   | Select One                                   |
| From Date:<br>To Date:<br>Trade Confirmations Configuration<br>Trade Confirmations Configuration<br>Fields Available Fields Included<br>ClientAccountID<br>CurrencyPrimary<br>AssetClass<br>Combat<br>Level of Detail                                                                                                    | From Date:<br>To Date:<br>Select One<br>Trade Confirmations Configuration<br>Fields Available<br>Fields Available<br>Fields Included<br>Fields Included<br>CurrencyPrimary<br>AssetClass<br>CurrencyPrimary<br>Level of Detail<br>Order<br>Execution                                                                                                    | or                        |                                              |
| To Date:<br>Trade Confirmations Configuration<br>Fields Available Fields Included<br>ClientAccountID<br>CurrencyPrimary<br>AssetClass<br>Content of Detail                                                                                                    | To Date:<br>Trade Confirmations Configuration<br>Fields Available Fields Included<br>ClientAccountID<br>CurrencyPrimary<br>AssetClass<br>E-mk-t<br>Level of Detail<br>Order<br>Execution                                                                                                    | From Date:                | Select One                                   |
| Trade Confirmations Configuration          Fields Available       Fields Included         ClientAccountID       Image: ClientAccountID         CurrencyPrimary       Image: ClientAccountID         AssetClass       Image: ClientAccountID         Event of Detail       Image: ClientAccountID                                                                                                    | Trade Confirmations Configuration          Fields Available       Fields Included         ClientAccountID       Image: CurrencyPrimary         AssetClass       Image: CurrencyPrimary         Level of Detail       Image: CurrencyPrimary         Image: CurrencyPrimary       Image: CurrencyPrimary         Level of Detail       Image: CurrencyPrimary                                                                                                    | To Date:                  | Select One                                   |
| Trade Confirmations Configuration          Fields Available       Fields Included         ClientAccountID       Image: ClientAccountID         CurrencyPrimary       Image: ClientAccountID         AssetClass       Image: ClientAccountID         Level of Detail       Image: ClientAccountID                                                                                                    | Trade Confirmations Configuration          Fields Available       Fields Included         ClientAccountID       Image: ClientAccountID         CurrencyPrimary       Image: ClientAccountID         AssetClass       Image: ClientAccountID         Level of Detail       Image: ClientAccountID         Order       Image: ClientAccountID         Excention       Image: ClientAccountID                                                                                                    |                           |                                              |
| Fields Available     Fields Included       ClientAccountID     Image: ClientAccountID       CurrencyPrimary     Image: ClientAccountIC       AssetClass     Image: ClientAccountIC       Enabled     Image: ClientAccountIC                                                                                                    | Fields Available Fields Included   ClientAccountID Image: ClientAccount of the second second se                                                                                                    | Trade Confirmations Confi | guration                                     |
| ClientAccountID<br>CurrencyPrimary<br>AssetClass<br>Currency                                                                                                    | ClientAccountID<br>CurrencyPrimary<br>AssetClass<br>E-methat<br>Level of Detail<br>Order<br>Execution                                                                                                    |                           | Fields Available Fields Included             |
| Level of Detail                                                                                                    | Level of Detail<br>Order<br>Execution                                                                                                    |                           | ClientAccountID                              |
| Level of Detail                                                                                                    | Level of Detail<br>Order                                                                                                    |                           | E.mbal                                       |
|                                                                                                    | Execution +                                                                                                    |                           | Level of Detail                              |
| Order<br>Execution                                                                                                    |                                                                                                    |                           | Execution +                                  |
|                                                                                                    |                                                                                                    |                           |                                              |
|                                                                                                    |                                                                                                    |                           | ← Back Save Query →                          |
| ← Back Save Query →                                                                                                    | ← Back Save Query →                                                                                                    |                           |                                              |

- In the Query Name field, enter the name of the flex query.
- In the Output Format list, select Text or XML. If you select Text, you must also choose a delimiting character (comma, pipe or tab character), and optionally choose to include header and trailer records; column headers; and section code and line descriptors.
- Select the account or accounts whose trade confirmations you wish to include.
- Select other options as required.
- In the Period list, select the period for the flex query, or enter a range of dates in the From Date and To Date fields.
  - 4. In the Trade Confirmation Configuration section, Select the fields to include in the Flex Query in by highlighting the fields in the Fields Available list, then using the green right arrow to move the fields to the Fields Included list. Use the green left arrow to move fields from the Fields Included list (and exclude the fields from the report).
  - 5. In the Trade Confirmation Configuration section, select your desired level of detail: Symbol Summary, Order or Execution. Execution is the default setting.
  - 6. Click Save Query.

The saved query will now appear in the list of saved queries on the Activity Flex Queries page.

#### For more information

» Users' Guide

# Settings

The **Reports > Settings** menu gives you access to report-related settings, including delivery settings, on the following pages:

- Activity Statements and Trade Reports Select delivery settings for your customized activity statements.
- Flex Queries Select delivery settings for your saved Flex Queries.
- Flex Web Service Access your pre-configured flex queries via HTTPS protocol without logging into EmployeeTrack Management.

# **Delivery Settings for Activity Statements and Trade Reports**

The Delivery Settings page lets you set up email delivery for daily and/or monthly Activity Statements and any Activity or Trade Confirmation Flex queries you have created for your linked employees with Interactive Brokers accounts. You will only see Activity Statement Flex and/or Trade Confirmation Flex sections of the page if you have created Flex queries.

## 1. Click Reports > Settings > Activity Statements & Trade Reports.

All saved daily and monthly activity statements, and saved activity and trade confirmation flex queries are listed on the page.

Note that if you have not created any flex queries, the Activity Statements Flex and/or Trade Confirmation Flex sections do not appear.

#### **Delivery Settings for Activity Statements and Trade Reports**

Use this page to set your notification preferences for Activity Statements and Daily Trade Reports, and your preferred delivery mode for your saved customized Activity Statements.

| Daily Activity Statement Delivery                                                                                                    |                                                                                                    |  |  |  |
|----------------------------------------------------------------------------------------------------|----------------------------------------------------------------------------------------------------|--|--|--|
| If you have any saved customized Daily Activity Statements, select your preferred delivery method and enable delivery for each statement below. If you want your statements delivered via FTP, you must request it before that option is available. You can also encrypt your statements, but you must first request encryption and provide a public key to enable the option below. |                                                                                                    |  |  |  |
| Delivery Method                                                                                                    | Email      FTP                                                                                                   |  |  |  |
| Encryption                                                                                                    |                                                                                                    |  |  |  |
| Statement Name                                                                                                    | Enable Delivery                                                                                                  |  |  |  |
| All                                                                                                    | V                                                                                                    |  |  |  |
| Trades                                                                                                    | V                                                                                                    |  |  |  |
| chineseSimple                                                                                                    |                                                                                                    |  |  |  |
|                                                                                                    |                                                                                                    |  |  |  |
| Monthly Activity Statement Delivery                                                                                                    | /                                                                                                    |  |  |  |
| You have not saved any customized Month customized Monthly Activity Statements.                                                                                                    | ly Activity Statements. Go to <i>Reports &gt; Activity &gt; Customize Statements</i> to create and edit your own |  |  |  |
|                                                                                                    |                                                                                                    |  |  |  |
| Employee Statement Notifications                                                                                                    |                                                                                                    |  |  |  |
| Send notification when an employee sta                                                                                                    | atement is available (daily only if activity, monthly always).                                                   |  |  |  |
|                                                                                                    |                                                                                                    |  |  |  |
|                                                                                                    |                                                                                                    |  |  |  |

Submit 🏓

- 2. In the Daily and/or Monthly Activity Statement Delivery section:
- » Select either Email or FTP as the delivery mode.
- Click the Encryption check box to encrypt your statements. You must request FTP delivery and Encryption to enable those options. Contact your IB Sales Representative to make these requests.
- For each statement listed, click the Enable Delivery check box to enable delivery using the selected delivery mode..

Note that this section only appears if you have specified delivery settings in the customized statement on the Activity Statements page.

| Employee Statement Notifications                                                                    |  |
|----------------------------------------------------------------------------------------------------|--|
| Send notification when an employee statement is available (daily only if activity, monthly always). |  |

3. In the Employee Statement Notification section, click the check box if you want to be notified when an employee statement is available.

#### For more information

» Users' Guide

## **Delivery Settings for Flex Queries**

Use this page to set your preferred delivery mode for your Activity Flex Queries and Trade Confirmation Flex Queries. Note that delivery settings are only available on this page for your saved Flex Queries.

#### 1. Click Reports > Settings > Flex Queries.

#### **Delivery Settings for Flex Queries**

Use this page to set your preferred delivery mode for your Activity Flex Queries and Trade Confirmation Flex Queries. Note that delivery settings are only available on this page for your saved Flex Queries.

| Activity Flex Query Delivery                                                                                                    |                 |  |
|----------------------------------------------------------------------------------------------------|-----------------|--|
| Select your preferred delivery method and enable delivery for each saved Flex Query below. If you want your Flex Queries delivered via FTP, you must request it before that option is available. You can also encrypt your Flex Queries, but you must first request encryption and provide a public key to enable the option below.       |                 |  |
| Delivery Method                                                                                                    | © Email ◎ FTP   |  |
| Encryption                                                                                                    |                 |  |
| Flex Query Name                                                                                                    | Enable Delivery |  |
| TEST ALL                                                                                                    |                 |  |
| TEST CONSOLIDATED                                                                                                    |                 |  |
| Test                                                                                                    |                 |  |
| month                                                                                                    |                 |  |
|                                                                                                    |                 |  |
| Trade Confirmation Flex Query Deliv                                                                                                    | ery             |  |
| Select your preferred delivery method and enable delivery for each saved Flex Query below. If you want your Flex Queries delivered via FTP, you must<br>request it before that option is available. You can also encrypt your Flex Queries, but you must first request encryption and provide a public key to<br>enable the option below. |                 |  |
| Delivery Method                                                                                                    | © Email © FTP   |  |
| Encryption                                                                                                    |                 |  |
| Flex Query Name                                                                                                    | Enable Delivery |  |
| DefaultConfirms                                                                                                    |                 |  |
| Test ALL TCF                                                                                                    |                 |  |
| Test2                                                                                                    |                 |  |
|                                                                                                    |                 |  |

Submit •

- 2. Select your preferred delivery method and enable delivery for each saved Flex Query that you have created.
- » Select Email or FTP as the Delivery Mode.
- Click the Encryption check box to encrypt your statements.Note: You must request FTP delivery and Encryption to enable those options. Contact your IB Sales Representative to make these requests.
- For each Flex Query listed, click the Enable Delivery check box to enable delivery using the selected delivery mode.
  - 3. Click Submit.

» Users' Guide

## **Using the Flex Web Service**

The Flex Web Service lets you access your pre-configured flex queries via HTTPS protocol without logging into EmployeeTrack Management. This feature lets you write automated client software in your preferred language, which can request previously defined Flex queries in real-time.

There are currently two versions of the Flex Web Service available:

- Version 2 Version 2 is the default version if you do not specify a specific version in your query.
- Version 3 Version 3 returns more meaningful error messages.

### Flex Web Service Version 2

#### To use the Flex Web Service Version 2

1. Click Reports > Delivery Settings > Flex Web Service.

#### Flex Web Service

| Jse this page to activate or deactivate the Flex Web Service. You will need generate a token to initiate Flex Query requests and retrieve Flex Queries using<br>his service. |          |  |
|----------------------------------------------------------------------------------------------------|----------|--|
| Flex Web Service Status                                                                                                    | Inactive |  |
| Click here to Activate                                                                                                    |          |  |

2. Activate the Flex Web Service by clicking the Click Here to Activate link.

The page refreshes, indicating a status of *ACTIVE* for the Flex Web Service, and lets you generate a confirmation number, which you will need to initiate Flex requests and retrieve Flex reports.

| Flex | Web | Ser | vice |
|------|-----|-----|------|
|------|-----|-----|------|

| Flex Web Service Status                                                                             | Active                                                                         |  |
|----------------------------------------------------------------------------------------------------|--------------------------------------------------------------------------------|--|
| Click here to Deactivate                                                                            |                                                                                |  |
| Current Token Details                                                                               |                                                                                |  |
| Current Token                                                                                       | 4627274048                                                                     |  |
| Active For Period                                                                                   | Mon Jan 14 07:22:30 EST 2013 - Mon Jan 14 13:22:30 EST 2013                    |  |
| Valid For IP Address                                                                                |                                                                                |  |
|                                                                                                    |                                                                                |  |
| Generate New Token                                                                                  |                                                                                |  |
| Generate New Token<br>Generating a new token will inva                                              | idate the current token.                                                       |  |
| Generate New Token<br>Generating a new token will inva<br>Will Expire After                         | idate the current token.                                                       |  |
| Generate New Token<br>Generating a new token will inva<br>Will Expire After<br>Valid For IP Address | idate the current token.                                                       |  |
| Generate New Token<br>Generating a new token will inva<br>Will Expire After<br>Valid For IP Address | idate the current token.<br>6 Hrs<br>(leave blank for no IP-based restriction) |  |

- 3. Generate a new token:
- a. In the Should Expire After list, select the amount of time before the token expires. The token is valid for a 6 hour period by default.
- b. In the Valid For IP Address field, enter an IP address to restrict the token to that IP address. If you leave this field blank, there will be no IP address restrictions.

c. Click Generate New Token.

The page refreshes, updating the Current Token Details section with information about your newly-generated token. When you generate a new token, you invalidate the current token.

- 4. Initiate an automated Flex Web Service request:
- a. Make sure you have the following information:

Your current token (displayed in the Current Token Details section of the page) The Flex Query ID generated when you created the Flex query.

Programmatic access requires the User-Agent HTTP header to be set. Accepted values are: Blackberry or Java.

b. Type the following URL in your browser's Address field:

# https://www.interactivebrokers.com/Universal/servlet/FlexStatementService.SendRe quest?t=TOKEN&q=QUERY\_ID&v=2

Where:

TOKEN is your current token

QUERY\_ID is the Flex Query ID

v=2 specifies that you are using Flex Web Service Version 2. Note that if you omit this parameter, the system will use Version 2.

You will receive an XML response from IB containing the following information:

Reference Code - If the request was successful, the XML response will contain a numeric reference code. This code will be used to retrieve the generated Flex query. If the request was unsuccessful, you will receive an error message as the code.

*Response URL* - This is the URL to be used to retrieve the Flex report.

#### Here is a sample successful XML response using Version 2:

```
<FlexStatementResponse timestamp="28 August, 2012 11:26 AM EDT">
<code>5372466165 </code>
<url>https://www.interactivebrokers.com/Universal/servlet/FlexStatementService.GetStatement</url>
</FlexStatementResponse>
```

#### Here is a sample unsuccessful XML response Version 2:

```
<FlexStatementResponse timestamp="28 August, 2012 11:26 AM EDT">
<code>Invalid request or unable to validate request.</code>
<url>https://www.interactivebrokers.com/Universal/servlet/FlexStatementService.GetStatement</url>
</FlexStatementResponse>
```

- 5. Retrieve the Flex data:
- a. Be sure that you have your current token number, and the reference code you received as part of the response to your initial request.
- b. Type the following URL in your browser's Address field:

# https://www.interactivebrokers.com/Universal/servlet/FlexStatement Service.GetStatement?q=REFERENCE\_CODE&t=TOKEN &v=VERSION

Where:

REFERENCE\_CODE is the code you received as part of the response when you placed the request

TOKEN is your current token

VERSION is the version of the Flex Web Service Version you are using. You can set this

to 2 or 3. Note that if you do not specify a Version, the system will use Version 2.

You will receive the Flex data as the response if the request was successful. Otherwise, you will receive a XML based response informing you that the request was invalid. Here is an example of an unsuccessful request to retrieve the Flex data:

```
<FlexStatementResponse timestamp="28 August, 2012 11:26 AM EDT">
<code>Invalid request or unable to validate request.</code>
</FlexStatementResponse>
```

- <sup>30</sup> Using the Flex Web Service
- Flex Web Service Version 3
- » Users' Guide

#### **Flex Web Service Version 3**

#### To use the Flex Web Service Version 3

1. Click Reports > Delivery Settings > Flex Web Service.

## Flex Web Service Use this page to activate or deactivate the Flex Web Service. You will need generate a token to initiate Flex Query requests and retrieve Flex Queries using this service.

| Flex Web Service Status | Inactive |  |
|-------------------------|----------|--|
| Click here to Activate  |          |  |

2. Activate the Flex Web Service by clicking the Click Here to Activate link.

The page refreshes, indicating a status of *ACTIVE* for the Flex Web Service, and lets you generate a confirmation number, which you will need to initiate Flex requests and retrieve Flex reports.

#### **Flex Web Service**

Use this page to activate or deactivate the Flex Web Service. You will need generate a token to initiate Flex Query requests and retrieve Flex Queries using this service.

| Flex Web Service Status                                  | Active                                                      |  |
|----------------------------------------------------------|-------------------------------------------------------------|--|
| Click here to Deactivate                                 |                                                             |  |
| Current Token Details                                    |                                                             |  |
| Current Token                                            | 4627274048                                                  |  |
| Active For Period                                        | Mon Jan 14 07:22:30 EST 2013 - Mon Jan 14 13:22:30 EST 2013 |  |
| Valid For IP Address                                     |                                                             |  |
| Generate New Token<br>Generating a new token will invali | date the current token.                                     |  |
| Will Expire After                                        | 6 Hrs 💌                                                     |  |
| Valid For IP Address                                     | (leave blank for no IP-based restriction)                   |  |
|                                                          | Generate New Token                                          |  |

- 3. Generate a new token:
- a. In the Should Expire After list, select the amount of time before the token expires. The token is valid for a 6 hour period by default.
- b. In the Valid For IP Address field, enter an IP address to restrict the token to that IP address. If you leave this field blank, there will be no IP address restrictions.
- c. Click Generate New Token.

The page refreshes, updating the Current Token Details section with information about your newly-generated token. When you generate a new token, you invalidate the current token.

- 4. Initiate an automated Flex Web Service request:
- a. Make sure you have the following information:

Your current token (displayed in the Current Token Details section of the page) The Flex Query ID generated when you created the Flex query. Programmatic access requires the User-Agent HTTP header to be set. Accepted values are: Blackberry or Java.

b. Type the following URL in your browser's Address field:

# https://www.interactivebrokers.com/Universal/servlet/FlexStatementService.SendRe quest?t=TOKEN&q=QUERY\_ID&v=3

Where:

TOKEN is your current token QUERY\_ID is the Flex Query ID v=3 specifies that you are using Flex Web Service Version 3. Note that if you do not specify a Version, the system will use Version 2.

You will receive an XML response from IB containing the following information:

- Status If the request was successful, Status will be Success. If the request was unsuccessful, Status will be Fail.
- Reference Code If the request was successful, the XML response will contain a numeric reference code. This code will be used to retrieve the generated Flex query.
- » Response URL This is the URL to be used to retrieve the Flex report.

Here is a sample successful XML response Version 3:

```
<FlexStatementResponse timestamp="28 August, 2012 10:37 AM EDT">
<Status>Success</Status>
<ReferenceCode>1234567890 </ReferenceCode>
<URL>https://www.interactivebrokers.com/Universal/servlet/FlexStatementService.GetStatement</URL>
</FlexStatementResponse>
```

If the request was unsuccessful, the response will contain the following parameters:

<Status>Fail</Status>

<ErrorCode>XXXX</ErrorCode>

where XXXX = a numeric error code.

<ErrorMessage>TEXT</ErrorMessage>

Where TEXT is a text description of the specific error.

See Version 3 Error Codes for a list of all error codes and error messages.

See Version 3 Error Codes for a list of all error codes and error messages.

Here is a sample unsuccessful XML response Version 3:

```
<FlexStatementResponse timestamp="28 August, 2012 10:37 AM EDT">
<Status>Fail</Status>
<ErrorCode>1012</ErrorCode>
<ErrorMessage>Token has expired.</ErrorMessage>
</FlexStatementResponse>
```

- 5. Retrieve the Flex data:
- a. Be sure that you have your current token number, and the reference code you received as part of the response to your initial request.
- b. Type the following URL in your browser's Address field:

# https://www.interactivebrokers.com/Universal/servlet/FlexStatement Service.GetStatement?q=REFERENCE\_CODE&t=TOKEN &v=VERSION

Where:

REFERENCE\_CODE is the code you received as part of the response when you placed the request

TOKEN is your current token

VERSION is the version of the Flex Web Service Version you are using. You can set this to 2 or 3. Note that if you do not specify a Version, the system will use Version 2.

You will receive the Flex data as the response if the request was successful. Otherwise, you will receive a XML based response informing you that the request was invalid. Here is an example of an unsuccessful request to retrieve the Flex data using Version 3:

```
<FlexStatementResponse timestamp="28 August, 2012 10:37 AM EDT">
<Status>Fail</Status>
<ErrorCode>1015</ErrorCode>
<ErrorMessage>Token is invalid.</ErrorMessage>
</FlexStatementResponse>
```

- » Using the Flex Web Service
- Flex Web Service Version 2
- » Users' Guide

## **Version 3 Error Codes**

The following table lists all of the error codes and error descriptions returned in the ErrorCode and ErrorMessage parameters used by Version 3 of the Flex Web Service.

| ErrorCode | ErrorMessage                                                         |
|-----------|----------------------------------------------------------------------|
| 1001      | Statement could not be generated at this time. Please try again      |
|           | shortly.                                                             |
| 1003      | Statement is not available.                                          |
| 1004      | Statement is incomplete at this time. Please try again shortly.      |
| 1005      | Settlement data is not ready at this time. Please try again shortly. |
| 1006      | FIFO P/L data is not ready at this time. Please try again shortly.   |
| 1007      | MTM P/L data is not ready at this time. Please try again shortly.    |
| 1008      | MTM and FIFO P/L data is not ready at this time. Please try          |
|           | again shortly.                                                       |
| 1009      | The server is under heavy load. Statement could not be gen-          |
|           | erated at this time. Please try again shortly.                       |
| 1010      | Legacy Flex Queries are no longer supported. Please convert          |
|           | over to Activity Flex.                                               |
| 1011      | Service account is inactive.                                         |
| 1012      | Token has expired.                                                   |
| 1013      | IP restriction.                                                      |
| 1014      | Query is invalid.                                                    |
| 1015      | Token is invalid.                                                    |

| ErrorCode | ErrorMessage                                                    |
|-----------|-----------------------------------------------------------------|
| 1016      | Account in invalid.                                             |
| 1017      | Reference code is invalid.                                      |
| 1018      | Too many requests have been made from this token. Please try    |
|           | again shortly.                                                  |
| 1019      | Statement generation in progress. Please try again shortly.     |
| 1020      | Invalid request or unable to validate request.                  |
| 1021      | Statement could not be retrieved at this time. Please try again |
|           | shortly.                                                        |
# Manage Account

This chapter describes the functions available in the Manage Account menu.

The chapter includes the following topics:

- » Compliance Officer Information
- » User Access Rights
- » Security

# **Compliance Officer Information**

Use this page to modify your personal information, including name, phone numbers and address. When you first log into EmployeeTrack Management, you enter this information as part of the setup process. If your information changes, or your organization has a new Compliance Officer, you will use this page to update that information.

## To modify your Compliance Officer information

1. Click Manage Account > Compliance Officer Information.

#### **Compliance Officer Information**

Use this page to modify your personal information, including name, phone numbers and address.

|                                                                                      | * = Required                                                           |                                                |
|--------------------------------------------------------------------------------------|------------------------------------------------------------------------|------------------------------------------------|
| Company Name:*                                                                       | Test FT                                                                | ]                                              |
| Abbreviated Name for Web Link:                                                       | TFT                                                                    | (letter and numbers only, with no spaces)      |
| he Web Link is the internet address where<br>index.php?e=XYZ, where XYZ is the Abbre | your employees go to complete an applicat<br>viated Name for Web Link. | tion: www.interactivebrokers.com/employeetrack |
| Compliance Officer Name                                                              |                                                                        |                                                |
| First Name:*                                                                         | Elizabeth                                                              | ]                                              |
| Middle Initial:                                                                      |                                                                        |                                                |
| ast Name."                                                                           | Herrara                                                                | ]                                              |
| Suffix:                                                                              | (Sr., Jr., III, etc.)                                                  |                                                |
| econdary Phone:                                                                      | (include country a                                                     | and area codes)                                |
|                                                                                      |                                                                        |                                                |
| Compliance Officer Address                                                           |                                                                        |                                                |
| treet #1:*                                                                           | 14 Wester Wester                                                       |                                                |
| treet #2:                                                                            |                                                                        |                                                |
| lity.*                                                                               | Greenwich                                                              |                                                |
| tate/Province.*                                                                      | Connecticut                                                            |                                                |
| in the set of the set                                                                | 06831                                                                  |                                                |
| lip/Postal Code."                                                                    |                                                                        |                                                |

- 2. Modify the information as required, then click **Submit**.
- You cannot change the company name or abbreviated name once you submit the completed Compliance Officer Information page during the setup process.

#### For more information

» Users' Guide

# **User Access Rights**

User access rights lets you create sub compliance users and assign them rights to access the different functions in EmployeeTrack Management, if your organization requires multiple compliance officers. In this scenario, you are the Lead Compliance Officer and the compliance users you create typically report to you.

#### Manage Account > User Access Rights opens the Users page, where you can:

- Add users to your account and assign them access rights;
- » View existing users' access rights;
- Modify existing users' access rights;
- Delete users from your account.

The Users page displays all open and pending users. You can view the first and last name, EmployeeTrack user name, type of user, a link to view access rights, and account status of each user at a glance. Links to modify and delete each user also appears.

#### Users

| Use this page to add users to your account, modify existing users information or access rights and delete users from your account. When you delete a user, his or her Account Management access is disabled instantly and trading access is disabled by the next calendar day. |             |           |                               |                      |                     |        |        |
|----------------------------------------------------------------------------------------------------|-------------|-----------|-------------------------------|----------------------|---------------------|--------|--------|
| Users                                                                                                    |             |           |                               |                      |                     |        |        |
| First Name MI                                                                                                    | Last Name   | User Name | Туре                          | Accessible<br>Rights | Status              | Modify | Delete |
| 810                                                                                                    | Teres       | 10001100  | Compliance<br>Officer         | View Rights          | Open                |        | là.    |
| Service                                                                                                    | (Inclusion) | 1401010   | Lead<br>Compliance<br>Officer | View Rights          | Open                |        |        |
| Test                                                                                                    | 144         |           | Compliance<br>Contact         | View Rights          | Pending<br>Approval |        | ۵      |
|                                                                                                    | 1000        | (0111)    | Compliance<br>Officer         | View Rights          | Open                |        | ۵      |
| Admin                                                                                                    | internet    | 100001100 | Compliance<br>Officer         | View Rights          | Open                |        | a      |
|                                                                                                    |             |           | 🛃 Add User                    |                      |                     |        |        |

#### **Access Rights and Access Groups**

User access rights are organized into access groups. Each access group contains several functions, which themselves correspond to the individual functions in EmployeeTrack Management. When assigning access rights to a user, you can assign access rights to an entire access group and all of its individual functions, or you can assign access rights to the individual functions themselves.

Sub compliance users cannot access the User Access Rights or Compliance Officer Information pages in EmployeeTrack Management.

#### To add a user

1. Click Manage Account > User Access Rights.

The User Access Rights page opens.

Users

| Use this page to add users to your account, modify existing users information or access rights and delete users from your account. When you delete a user, his or her Account Management access is disabled instantly and trading access is disabled by the next calendar day. |           |           |                               |                      |                     |        |        |
|----------------------------------------------------------------------------------------------------|-----------|-----------|-------------------------------|----------------------|---------------------|--------|--------|
|                                                                                                    |           |           |                               |                      |                     |        |        |
| Users                                                                                                    |           |           |                               |                      |                     |        |        |
| First Name MI                                                                                                    | Last Name | User Name | Туре                          | Accessible<br>Rights | Status              | Modify | Delete |
| 810                                                                                                    | (farma)   | 10001100  | Compliance<br>Officer         | View Rights          | Open                | 2      | là -   |
| Service                                                                                                    | -         | 1000000   | Lead<br>Compliance<br>Officer | View Rights          | Open                |        |        |
| Test                                                                                                    | 100       |           | Compliance<br>Contact         | View Rights          | Pending<br>Approval |        | ۵      |
|                                                                                                    | 1000      | (814)771  | Compliance<br>Officer         | View Rights          | Open                |        | là -   |
| Admin                                                                                                    | -         | 101111    | Compliance<br>Officer         | View Rights          | Open                |        | ۵      |
|                                                                                                    |           |           | Add User                      |                      |                     |        |        |

2. Click Add User. The Add User page opens.

| Add User                                                   |                                                             |
|------------------------------------------------------------|-------------------------------------------------------------|
| Complete the required information and select user function | s below:                                                    |
| First Name:*                                               |                                                             |
| Middle Initial:                                            |                                                             |
| Last Name:*                                                |                                                             |
| Suffix:                                                    | (a.g.: Jr)                                                  |
| Username:*                                                 |                                                             |
| Password.*                                                 |                                                             |
|                                                            | Username and Password are both case-sensitive.              |
| Confirm Password:*                                         |                                                             |
| Record your password. For                                  | security reasons you will not be shown your password again. |
| E-mail Address:*                                           |                                                             |
| Re-enter E-mail Address:*                                  |                                                             |
| Entity Relationship:                                       | Compliance User     Ocompliance Contact                     |

- 3. Enter all required information, including name, five-character username prefix, password, and email address.
- 4. In the Access Rights section of the page, select the EmployeeTrack Management functions that you want this new user to access.
- Click an access group to expand the section, then click check boxes to grant access to individual functions.
- To grant access to all functions within an access group, click the check box next to the access group name. If a function is not checked, the user will not be able to access that function in EmployeeTrack Management.

| Access Righ                                                                                                    | Access Rights                                   |  |  |  |  |  |  |
|----------------------------------------------------------------------------------------------------|-------------------------------------------------|--|--|--|--|--|--|
| Grant the user access rights to functions within each access group. Click an access group to expand the section, then click check boxes to grant access to individual functions. To grant access to all functions within an access group, click the check box next to the access group name. |                                                 |  |  |  |  |  |  |
| Reports                                                                                                    |                                                 |  |  |  |  |  |  |
| 💿 🗹 Com                                                                                                    | pliance                                         |  |  |  |  |  |  |
| Activity                                                                                                    | ty                                              |  |  |  |  |  |  |
| 💿 🛛 Trad                                                                                                    | e Confirmations                                 |  |  |  |  |  |  |
| Can Access?                                                                                                    | Access Right                                    |  |  |  |  |  |  |
|                                                                                                    | Trade Confirmation Reports Modify Accounts      |  |  |  |  |  |  |
| 1                                                                                                    | Trade Confirmation Flex Queries Modify Accounts |  |  |  |  |  |  |
| 💿 🔲 Setti                                                                                                    | Settings                                        |  |  |  |  |  |  |
| Manage Accourt                                                                                                    | ıt                                              |  |  |  |  |  |  |

When you click a check box for an access group or for an individual function inside an access group, the Assign Accounts box opens.

| Assign Accounts                                                    |            |
|--------------------------------------------------------------------|------------|
| Select which account(s) that the access rights will be applied to. |            |
| All 🔲 Master 🔲 Sub All 🔲 Sub Specific                              |            |
| Cancel                                                             | Continue 🏓 |
|                                                                    |            |

- 5. Use the Assign Accounts box to select which accounts you want this user to be able to access for the selected function or group of functions. You can select:
- All for all accounts, including the Master and all sub accounts;
- *Master* to grant access to only the Master account;
- Sub All to grant access to all sub accounts;
- Sub Specific, to grant access to individual sub accounts. If you select this option, the Assign Accounts box expands to allow you to select individual accounts.

Select accounts from the Available Clients list and move them to the Selected Clients list by clicking the right arrow button. Remove accounts from the Selected Clients list by clicking the left arrow button.

| t which account(s) that the access rights will be ap | plied to.                                             |
|------------------------------------------------------|-------------------------------------------------------|
| II 🔲 Master 🔲 Sub All 📝 Sub Specific                 |                                                       |
| Colors one or more susibility clients and use the    | array butters to many them to calendard diants table  |
| Select one or more available clients and use the     | arrow buttons to move them to selected clients table. |
|                                                      |                                                       |
| Search Account Number<br>Available Clients           | Search Account Number<br>Selected Clients             |
| Search Account Number<br>Available Clients           | Search Account Number<br>Selected Clients             |
| Search Account Number<br>Available Clients           | Search Account Number Selected Clients                |

- 6. Click Continue.
- Note that for each checked function in the Access Rights section of the Users page, a Modify Accounts link now appears. Click this link to change the account assignments for that function.
- 8. Verify that all the information is correct, then click **Continue.**

If you need to make further changes, click **Back**, then make corrections before submitting.

9. Enter the confirmation number sent to you via email, then click **Continue**.

If you have not received a confirmation number, click **Request Confirmation Number** to have a confirmation number sent to your email address on record. You can also click **Cancel** to cancel your changes.

#### For more information

» Users' Guide

### Viewing Access Rights for an Individual User

You can quickly view an individual user's EmployeeTrack Management access rights from the Users page.

#### To view the access rights for an individual user

1. Click Manage Account > User Access Rights.

The Users page opens.

Users

| Use this page to add users to your account, modify existing users information or access rights and delete users from your account. When you delete a<br>user, his or her Account Management access is disabled instantly and trading access is disabled by the next calendar day. |    |             |           |                               |                      |                     |        |        |
|----------------------------------------------------------------------------------------------------|----|-------------|-----------|-------------------------------|----------------------|---------------------|--------|--------|
| Users                                                                                                    |    |             |           |                               |                      |                     |        |        |
| First Name                                                                                                    | МІ | Last Name   | User Name | Туре                          | Accessible<br>Rights | Status              | Modify | Delete |
|                                                                                                    |    | Thereas:    | 10001100  | Compliance<br>Officer         | View Rights          | Open                |        | ۵      |
| Service                                                                                                    |    | (Inclusion) | 1401010   | Lead<br>Compliance<br>Officer | View Rights          | Open                |        |        |
| Test                                                                                                    |    | 1946        |           | Compliance<br>Contact         | View Rights          | Pending<br>Approval |        | a      |
|                                                                                                    |    | 10000       | (0111)    | Compliance<br>Officer         | View Rights          | Open                |        | ۵      |
| Admin                                                                                                    |    | -           | 101111    | Compliance<br>Officer         | View Rights          | Open                |        | ۵      |
|                                                                                                    |    |             |           | Baar                          |                      |                     |        |        |

2. Click the View Rights link for any user listed.

The Current User Access Rights box opens.

| rent  | User Access         | Rights             |               |  |
|-------|---------------------|--------------------|---------------|--|
|       | User Name:          | (0110710)          |               |  |
|       | Name                |                    |               |  |
| E     | mail Address        |                    |               |  |
|       | Туре                | COMPLIANCE OFFICER |               |  |
| Repor | ts                  |                    |               |  |
|       |                     |                    | Compliance    |  |
|       | Access Rights       |                    | Access Status |  |
|       | Employee State      | ments              | 8             |  |
|       | Search By Symb      | ol                 |               |  |
|       | Search By Volur     | ne                 | 8             |  |
|       | Search By Perfo     | rmance             | 2             |  |
|       |                     |                    | Activity      |  |
|       | Access Rights       |                    | Access Status |  |
|       | Activity Statements |                    | 1             |  |

3. Click the X in the upper corner of the box to close it.

#### For more information

» Users' Guide

## **Modifying User Access Rights**

You can modify a user's EmployeeTrack Management access rights from the Users page. For example, if you add a user to your account, you may want to modify the user's access rights at a later date.

#### To modify access rights for an existing user

1. Click Manage Account > User Access Rights.

The Users page opens.

| U | 5 | e | r | 5 |  |
|---|---|---|---|---|--|
|   |   |   |   |   |  |

| Use this page<br>user, his or he | to add users t<br>er Account Mar | o your account, modi<br>nagement access is d | ify existing users<br>isabled instantly | information or ac<br>and trading acces | cess rights and d<br>s is disabled by th | elete users from<br>he next calendar | your account. V<br>r day. | /hen you delete |
|----------------------------------|----------------------------------|----------------------------------------------|-----------------------------------------|----------------------------------------|------------------------------------------|--------------------------------------|---------------------------|-----------------|
| Jsers                            |                                  |                                              |                                         |                                        |                                          |                                      |                           |                 |
| irst Name                        | МІ                               | Last Name                                    | User Name                               | Туре                                   | Accessible<br>Rights                     | Status                               | Modify                    | Delete          |
|                                  |                                  | (foreign)                                    | 1001110                                 | Compliance<br>Officer                  | View Rights                              | Open                                 |                           | D               |
| ervice                           |                                  | (ballenses)                                  | 14/10/001                               | Lead<br>Compliance<br>Officer          | View Rights                              | Open                                 |                           |                 |
| est                              |                                  | 744                                          |                                         | Compliance<br>Contact                  | View Rights                              | Pending<br>Approval                  |                           | D               |
|                                  |                                  | 74000                                        | (0111)                                  | Compliance<br>Officer                  | View Rights                              | Open                                 |                           | D               |
| dmin                             |                                  |                                              |                                         | Compliance<br>Officer                  | View Rights                              | Open                                 |                           | ۵               |

- 2. Click the **Modify** icon corresponding to the user whose access rights you want to modify.
- 3. On the next page, modify the access rights for the user by selecting or deselecting check boxes next to the available functions.
- Click an access group to expand the section, then click check boxes to grant access to individual functions.
- To grant access to all functions within an access group, click the check box next to the access group name. If a function is not checked, the user will not be able to access that function in EmployeeTrack Management.
- <sup>>></sup> Click the *Modify Accounts* link to change the account assignments for a particular function.

| Access Rights                                                                                                    | Access Rights                                   |  |  |  |  |  |  |
|----------------------------------------------------------------------------------------------------|-------------------------------------------------|--|--|--|--|--|--|
| Grant the user access rights to functions within each access group. Click an access group to expand the section, then click check boxes to grant access to individual functions. To grant access to all functions within an access group, click the check box next to the access group name. |                                                 |  |  |  |  |  |  |
| Reports                                                                                                    |                                                 |  |  |  |  |  |  |
| 💿 🛛 Compli                                                                                                    | ance                                            |  |  |  |  |  |  |
| Activity                                                                                                    |                                                 |  |  |  |  |  |  |
| 💿 🗹 Trade C                                                                                                    | 💿 🔟 Trade Confirmations                         |  |  |  |  |  |  |
| Can Access?                                                                                                    | Access Right                                    |  |  |  |  |  |  |
|                                                                                                    | Trade Confirmation Reports Modify Accounts      |  |  |  |  |  |  |
| V                                                                                                    | Trade Confirmation Flex Queries Modify Accounts |  |  |  |  |  |  |
| 🕟 🔲 Setting:                                                                                                    | Settings                                        |  |  |  |  |  |  |
| Manage Account                                                                                                    | Manage Account                                  |  |  |  |  |  |  |

- 4. Click Continue when you are done.
- 5. Verify that all the information is correct, then click **Continue.**

If you need to make further changes, click **Back**, then make corrections before submitting.

6. Enter the confirmation number sent to you via email, then click **Continue**.

If you have not received a confirmation number, click **Request Confirmation Number** to have a confirmation number sent to your email address on record. You can also click **Cancel** to cancel your changes.

#### For more information

» Users' Guide

#### **Deleting a User**

You can delete users from the Users page.

#### To delete a user

1. Click Manage Account > User Access Rights.

The Users page opens.

#### Users

| user, his or her Ac | count Manage | ment access is d | isabled instantly | and trading acces             | s is disabled by th  | he next calendar    | r day. | men you delet |
|---------------------|--------------|------------------|-------------------|-------------------------------|----------------------|---------------------|--------|---------------|
| Users               |              |                  |                   |                               |                      |                     |        |               |
| First Name          | мі           | Last Name        | User Name         | Туре                          | Accessible<br>Rights | Status              | Modify | Delete        |
|                     |              | Teres            | 10001100          | Compliance<br>Officer         | View Rights          | Open                |        | a             |
| iervice             |              | (Ballenson)      | 1401000           | Lead<br>Compliance<br>Officer | View Rights          | Open                |        |               |
| est                 |              | 744              |                   | Compliance<br>Contact         | View Rights          | Pending<br>Approval |        | a             |
|                     |              | 1000             | (0111)            | Compliance<br>Officer         | View Rights          | Open                |        | 6             |
| dmin                |              |                  | -                 | Compliance<br>Officer         | View Rights          | Open                |        | D             |

2. Click the **Delete** icon that corresponds to the user you want to delete.

EmployeeTrack Management access for that user is disabled instantly

#### For more information

» Users' Guide

# Security

The Manage Account > Security menu includes the following functions:

- » Change Password
- » Change Email Address

## **Change Password**

As Compliance Officer, you can change your EmployeeTrack password any time using the Password Change page in EmployeeTrack Management.

This page is identical to the Change Password page in Account Management.

#### To change your EmployeeTrack password

1. Click Manage Account > Security. The Change Password page opens.

| Change Password                        |          |                                                                                                    |
|----------------------------------------|----------|----------------------------------------------------------------------------------------------------|
| Use this page to change your password. |          |                                                                                                    |
| User Name:<br>Current Password:        | 14/12/08 |                                                                                                    |
| New Password:                          |          | Your password:<br>>>>>>>>>>>>>>>>>>>>>>>>>>>>>>>>>>>>>                                                                                           |
|                                        |          | Must include at least one numeric character.     Must be 6 to 8 characters, no spaces.     Username Prefix and Password are both case-sensitive. |
| Confirm Password                       |          | Must be different from current password or any previous<br>passwords.                                                                            |
|                                        | Submit 🏓 |                                                                                                    |

- 2. Type your current password in the field provided.
- 3. Type a new password in the field provided, then type it again in the Confirm Password field. The password must be six to eight characters long, and must contain at least one number and no spaces.
- 4. Click Submit.
- 5. A confirmation number is immediately sent to your email address. Type the confirmation number you received in the field provided, then click **Submit**.

The password change is effective immediately.

#### For more information

» Users' Guide

# **Change Email Address**

As Compliance Officer, you can change your EmployeeTrack email address on the E-mail Address Change page in EmployeeTrack Management. This page is identical to the Change Email Address page in Account Management.

#### To change your email address

1. Click Manage Account > Security > Change Email Address.

| Change Email Address                                                                                                    |  |
|----------------------------------------------------------------------------------------------------|--|
| To change your email address, you will need the confirmation number sent to your email address of record. Do you still have access to this email address? |  |
| Yes I do 💌 Submit 🏓                                                                                                    |  |

2. To change your email address, IB must first send a secure confirmation number to your existing email address of record.

If you still have access to this email address, select Yes *I* do from the list, then click **Submit**.

If you no longer have access to this email address, select *No I do not* from the list, then click **Submit**.

3. If you selected *Yes I do* in the previous step, IB sends the confirmation number to your existing email address, then displays the following page.

| E-mail Address Change                                                                                                    |                                                                                                    |
|----------------------------------------------------------------------------------------------------|----------------------------------------------------------------------------------------------------|
| IB has sent a message containing a confirmation<br>confirmation number from the email we just sent<br>confirm your email address change. | number to your OLD e-mail address. Enter your username, password, new email address and the<br>t you into the fields below and click <b>Submit</b> . You will then be asked to complete one more step to |
| You will then be asked to complete one more ste                                                                                          | p to confirm your e-mail address change.                                                                                                    |
| Username:                                                                                                    | Auturn .                                                                                                    |
| Password:                                                                                                    |                                                                                                    |
| New e-mail address:                                                                                                    |                                                                                                    |
| Confirm New e-mail:                                                                                                    |                                                                                                    |
| Confirmation Number:                                                                                                    |                                                                                                    |
|                                                                                                    |                                                                                                    |
|                                                                                                    | Submit 🌩                                                                                                    |

If you answered *No I do not* in the previous step, you are prompted to enter your current password and your new email address.

- 4. Type your password and your new email address in the fields provided, then re-type your new email address and enter the confirmation number that IB sent to you.
- 5. Click Submit.

### For more information

» Users' Guide

# Manage Employees

This chapter describes the functions available in the Manage Employees menu. The chapter includes the following topics:

- View View and take action on active accounts and pending and rejected account invitations.
- Link Employees Link employees with existing IB brokerage accounts, link employees who want to open new IB brokerage accounts, and create and upload a mass employee file to link to multiple employees at once.
- Trading Restrictions Restrict employees from trading specific symbols.

# Summary

The Summary page displays all active employee accounts as well as any pending or rejected invitations. It also appears on the Home page when you first log into EmployeeTrack Management.

On this page, a compliance officer can:

- View all active linked employee IB accounts, including the account number, reference ID, email address and status of each account, as well as all pending and rejected accounts.
- View an Audit Trail Log page for each employee account. An audit trail log includes statement views and comment entries by Compliance Officers for the selected employee account. Compliance Officers can also add comments to the audit trail log page.
- Delink employee IB accounts.
- Bdit an employee's relationship and Reference ID.
- Delete invitations to employees that were either rejected or are pending. For example, you might want to delete a pending invitation if you know the employee made an error in the process.

#### To use the Summary page

 Click Manage Employees > View (or click the red icon on the left side of the menu to go to the Home page). The Summary page is the first page that opens when you log into EmployeeTrack Management.

Lists of active, pending and rejected employee accounts are each shown on their own tabbed pages. The current numbers of Active, Pending and Rejected accounts are displayed on each tab. By default, the Active tab displays.

Use this page to view and take action on active accounts and pending and rejected account invitations

| Name 🛊           | Account \$ | Broker 🛊                          | Relationship 🛊 | Reference \$ | Date Linked \$ | Action          |
|------------------|------------|-----------------------------------|----------------|--------------|----------------|-----------------|
|                  | (0381397)  | Interactive Brokers               | Spouse         |              | Mar 09, 2012   | Delink Edit Log |
|                  | 101011030  | Interactive Brokers               | Employee       | ALC: NO.     | Mar 09, 2012   | Delink Edit Log |
| ccount           | (2411988)  | Scottrade                         | Other          |              | Nov 10, 2011   | Edit Log        |
| ccount           | 1071017001 | E*Trade                           | Other          |              | Nov 10, 2011   | Edit Log        |
| ccount           | 10011006   | E*Trade                           | Other          |              | Nov 10, 2011   | Edit Log        |
| ccount           | 178178881  | Chase Investment<br>Services Corp | Other          |              | Nov 10, 2011   | Edit Log        |
| ccount           | (8895511)  | Scottrade                         | Other          |              | Nov 10, 2011   | Edit Log        |
| ccount           | 177853685  | Fidelity                          | Other          |              | Nov 10, 2011   | Edit Log        |
| ccount           |            | Fidelity                          | Other          |              | Nov 10, 2011   | Edit Log        |
| pplicant         | (055778)   | Interactive Brokers               | Employee       |              | Nov 12, 2010   | Delink Edit Log |
| pplicant         | 101012481  | Interactive Brokers               | Employee       |              | Mar 21, 2014   | Delink Edit Log |
| No. Children and | 111200051  | Interactive Brokers               | Employee       |              | Feb 19, 2014   | Delink Edit Lo  |

#### Summary

- 2. Click one of the tabs to view a list of pending or rejected client accounts.
- 3. To delink a linked employee account, in the list of Active Employee Accounts, click *Delink* in the Action column for the account you want to delink.
- » A message appears asking you to confirm your delink request. Click **OK**.

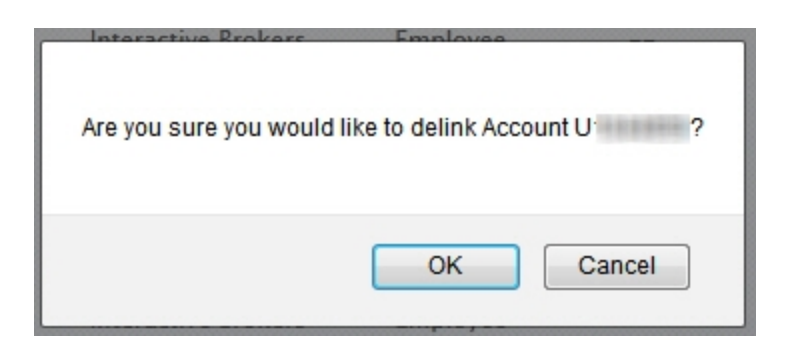

- 3. To edit an employee's relationship or Reference ID, click *Edit* in the Action column for that employee account. See <u>Edit an Employee</u> for more information.
- 4. To delete an employee invitation, in the list of Pending and Rejected Employee Invitations, click *Delete* in the Action column for the invitation you want to delete.
- 5. To view the Audit Trail Log for an employee account, click *Log* in the Action column for that employee account. See <u>View the Audit Trail Log</u> for more information.

#### For more information

» Users' Guide

# Edit an Employee

EmployeeTrack lets you edit an employee's Reference ID and Employee Relationship. You access the Edit function from the Employee Accounts page.

You specified the employee's relationship when you entered employee information on the Link Employees page.

When an employee registers for an IB account, he or she is given the opportunity to define an optional Employee Reference ID. Employee Reference IDs are useful if your organization requires an additional way to identify employees. For example, if your company uses employee number, that could be the Employee Reference ID.

#### To edit an employee

1. Click **Home**. The Employee Accounts is the first page that opens when you log into EmployeeTrack Management.

2. To edit an employee account, click *Edit* in the Action column for the desired employee account.

The Edit Employee page appears.

| Edit | Empl | loyee |
|------|------|-------|
|------|------|-------|

Use this page to edit an employee's Reference ID and Employee Relationship.

| U sale sets         |
|---------------------|
| Interactive Brokers |
|                     |
| Abandoned           |
|                     |
| Mar 09, 2012        |
| Spouse •            |
|                     |
|                     |
| 🗢 Back Submit 🏓     |
|                     |

- 3. Do any of the following:
- Change the Employee Relationship. Select Employee, Spouse, Family Member, Friend or Other from the drop-down list.
- <sup>>></sup> Change the Employee Reference ID.
  - 4. Click Submit.

The Employee Accounts page displays, along with a message informing you the the account update was successful.

#### For more information

» Users' Guide

# View the Audit Trail Log

An audit trail log includes statement views and comment entries by Compliance Officers for the selected employee account. Compliance Officers can also add comments to the audit trail log page.

#### To view the audit trail for an employee account

- 1. Click **Home**. The Employee Accounts is the first page that opens when you log into EmployeeTrack Management.
- 2. Click Log in the Action column for the desired employee account.

The Audit Trail Log page appears.

#### Audit Trail Log

Use this page to review statement views and comments by Compliance Officers for the selected employee account. Compliance Officers can also add comments.

| Employee Information                |                                |
|-------------------------------------|--------------------------------|
| Name:                               | Account                        |
| Account:                            | 107101100                      |
| Broker:                             | E*Trade                        |
| Email:                              |                                |
| Account Status:                     |                                |
| Employee Relationship:              | Other                          |
| Reference ID:                       |                                |
| Date Invited:                       |                                |
| Date Linked:                        | Nov 10, 2011                   |
|                                     |                                |
| Statement Review Log                |                                |
| No statement views for the selected | employee account.              |
|                                     |                                |
| Comments Log                        |                                |
| No comments have been entered for   | the selected employee account. |
|                                     |                                |
| Add a Comment                       |                                |
| Comment                             | Add Comment 🏓                  |

- 3. Review the information as required.
- 4. Add a new comment to the page by typing the comment in the Comment box, then clicking the **Add Comment** button.

#### For more information

» Users' Guide

# **Pending Accounts**

The Pending tab of the Summary page displays all pending employee accounts invitations.

On this page, a Compliance Officer can:

- » Accept pending account invitations.
- » Reject pending account invitations.
- » Change the employer for a pending account.

#### To take action on a Pending account

Active 379 Pending 80 Rejected 5

1. On the Summary page, click the **Pending** tab.

| Name 🕯  | Account \$ | Broker 🛊 | Relationship 🗘 | Reference \$ | Date 🗘       | Action            |
|---------|------------|----------|----------------|--------------|--------------|-------------------|
| Account | 178222791  | Fidelity | Employee       |              | Apr 17, 2014 | Accept Reject Edi |
| Account | 107862141  | Fidelity | Employee       |              | Apr 17, 2014 | Accept Reject Edi |
| Account | #0885777   | Fidelity | Employee       |              | Apr 17, 2014 | Accept Reject Edi |
| Account | 111100.02  | Fidelity | Employee       |              | Apr 17, 2014 | Accept Reject Edi |
| Account | 21007200   | Fidelity | Employee       |              | Apr 17, 2014 | Accept Reject Edi |
| Account | (18469FT)  | Fidelity | Employee       |              | Apr 17, 2014 | Accept Reject Edi |
| Account | 111703841  | Fidelity | Employee       |              | Apr 17, 2014 | Accept Reject Edi |
| Account | 20110151   | Fidelity | Employee       |              | Apr 17, 2014 | Accept Reject Edi |
| Account | 20017786   | Fidelity | Employee       |              | Apr 17, 2014 | Accept Reject Edi |
| Account | 00010000   | Fidelity | Employee       |              | Apr 17, 2014 | Accept Reject Edi |
| Account | 1221008581 | Fidelity | Employee       |              | Apr 17, 2014 | Accept Reject Ed  |

2. Do one of the following:

- Accept a pending account invitation by clicking the Accept link in the Action column. Once you click the link, the account will be linked to your EmployeeTrack account.
- Reject a pending account invitation by clicking the **Reject** link in the Action column. When you click the link, a confirmation dialog opens.

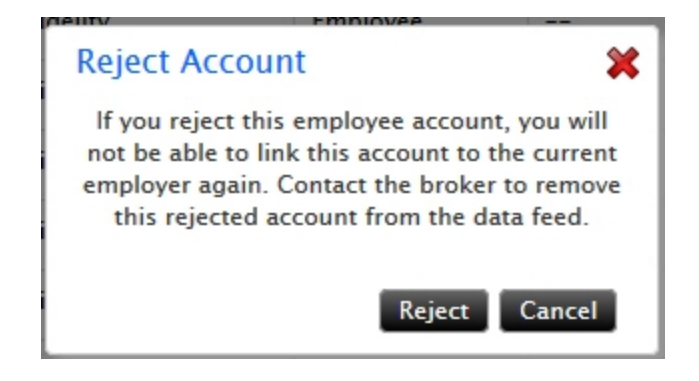

Read the note in the dialog. If you are sure that you want to reject the account invitation, click **Reject**. If you change your mind and do not want to reject the account invitation, click **Cancel**.

Change the employer for a pending account invitation by clicking the Edit link in the Action column. For example, your organization might contain several divisions, each one treated as a different employer in EmployeeTrack. When you click this link, the Link New Employer dialog opens.

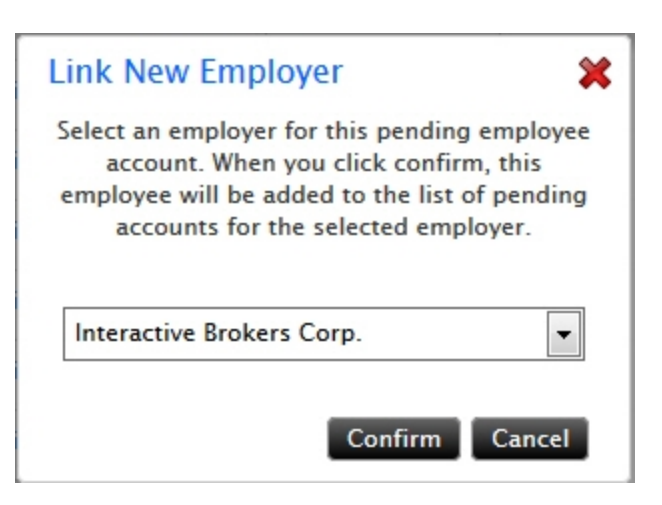

Select an employer for the pending account by selecting one from the drop-down list. Click **Confirm** to save your selection and close the box. Click **Cancel** if you change your mind.

# Link Employees

The Manage Employees > Link menu includes the following functions:

- Link Existing IB Brokerage Accounts
- Link New IB Brokerage Accounts
- Mass Employee Upload

## **Existing IB Brokerage Accounts**

The Existing IB Brokerage Accounts page lets you link an employee's IB account to EmployeeTrack. You link an employee by entering employee information on the Existing IB Brokerage Accounts page, then sending an email invitation to the employee to join EmployeeTrack. Once the employee accepts the invitation, his or her account is linked. You can set up and automatically transmit daily reports on all employee IB accounts to your legal department to ensure ongoing compliance with in-house and external reporting requirements.

When you first log into EmployeeTrack Management, you link employees as part of the setup process. Over time, however, you will need to link new employees' existing IB accounts and existing employees' new IB accounts.

You can also link multiple employees' existing IB accounts by creating then uploading a <u>Mass</u> Employee Upload file.

#### To link an employee to EmployeeTrack

 Click Manage Employees >Link Employees > Existing IB Brokerage Accounts. The Existing IB Brokerage Accounts page opens.

#### **Existing IB Brokerage Accounts**

Use this page to invite an employee with an existing Interactive Brokers account to link to your EmployeeTrack account.

Once an employee accepts the EmployeeTrack invitation, he or she will appear on the Employee Accounts and you will no longer get separate emailed statements. You can choose to be notified when an employee statement is available (daily only if activity, monthly always).

| Employee Information                          |                    |
|-----------------------------------------------|--------------------|
| Complete the following information, then clic | k Send Invitation. |
|                                               | * = Required       |
| First Name:*                                  |                    |
| Last Name:*                                   |                    |
| Account #:*                                   |                    |
| Email Address:*                               |                    |
| Employee Relationship:*                       | Employee           |
| Reference ID:                                 |                    |
|                                               | Send Invitation 🏓  |

 Enter the employee's first name, last name, IB account number, email address, and optional Employee Reference ID in the fields provided. Select an Employee Relationship from the drop-down list.

The first and last name and account number you enter MUST match the existing information in the employee's IB account.

 Click Send Invitation. The employee clicks the link provided in the email to log into Account Management for his or her IB account. The EmployeeTrack Activation page opens.

The employee must click **Accept** on the EmployeeTrack Activation page for his or her IB account to be linked to EmployeeTrack.

Once the employee accepts the invitation, his or her IB account will appear in the list of Active Employee Accounts in EmployeeTrack Management.

#### For more information

» Users' Guide

### Invite and Link New IB Brokerage Account

Compliance Officers use the Link New Employees page to send a link to any employee who would like open a new Interactive Brokers account. When the employee completes the account application and the account has been activated and is open, it will automatically be linked to the EmployeeTrack account.

#### To send a link to an employee to open a new IB account

 Log into EmployeeTrack Management, click Manage Employees > Link Employees > Invite and Link New IB Brokerage Account.

#### Invite and Link New IB Brokerage Account

Use this page to send a link to any employee who would like open a new Interactive Brokers account. When the employee completes the account application and the account has been activated and is open, it will automatically be linked to your EmployeeTrack account. http://www.interactivebrokers.com/employeetrack/index.php?e=TFT

2. Copy the hyperlink on the page and paste it into an email to the employee who wants to open a new IB account. The hyperlink is unique to your EmployeeTrack account.

When the account has been activated and is open, it will automatically be linked to the EmployeeTrack account

#### For more information

» Users' Guide

## **Bulk Employee Upload**

If you have many employee accounts to link to EmployeeTrack, you can create a Bulk Employee File and upload it on the Link Employee page. A Bulk Employee File lets you send multiple invitations at once to employees whose accounts you want to link to EmployeeTrack. This file is a comma-separated values (CSV) text file that you create and contains information about the employees whose accounts you want to link. When you use a Bulk Employee File, the employees will still have to accept the email invitations to join EmployeeTrack.

#### To link multiple employees to EmployeeTrack using a Bulk Employee File

1. Create a text file formatted as a CSV file.

The text file must contain one record for each employee account, and one record per line. Each record must contain the following fields:

- Employee Account Number
- Employee First Name
- Employee Last Name
- Employee Email Address
- Relationship (The relationship must be Employee, Spouse, Family Member, Friend or Other. If it is not one of these, it will default to Employee.)
- An optional Employee Reference ID.
  - 2. Save the file with a .csv extension.
  - Log into EmployeeTrack Management, click Manage Employees > Link Employees > Bulk Employee Upload.

#### Bulk Employee Upload

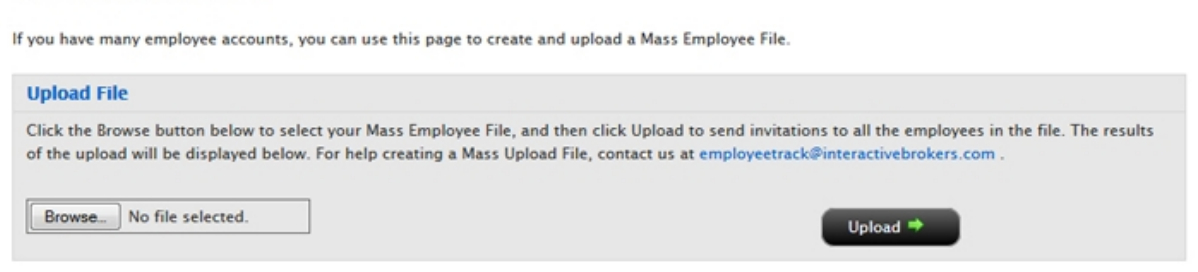

- 4. Click the **Browse** button, then select the \*.csv file you created earlier.
- 5. Click Upload.

Each employee account in the uploaded Bulk Employee File is listed on the page by account number, name and result (Success, Account/Name Not Found).

If you experience difficulty linking accounts, contact IB at <a href="mailto:employeetrack@interactivebrokers.com">employeetrack@interactivebrokers.com</a>.

#### For more information

» Users' Guide

# **Trading Restrictions**

The Trading Restrictions page lets you restrict your employees from trading specific symbols. When you add a trading restrictions for a stock symbol, all derivatives of that stock will also be restricted, including options, futures, and so on. The Trading Restrictions page also displays all current symbols that your employees are restricted from trading.

#### To add a trading restriction

1. Click Manage Employees > Trading Restrictions.

The Trading Restrictions page opens. If trading restrictions have already been set, they are listed in the Current Restrictions section of the page.

#### **Trading Restrictions**

Use this page to restrict your employees from trading specific symbols. When you add a trading restriction for a stock symbol, all derivatives of that stock will also be restricted, including options and futures.

| to restrictio                                                                    | ew trading restriction or up<br>ons take effect on the next t                        | date an existing one, start by<br>trading day.                       | y entering a stock symbol and clic            | king the Submit Query button. N | iote, all chan |
|----------------------------------------------------------------------------------|--------------------------------------------------------------------------------------|----------------------------------------------------------------------|-----------------------------------------------|---------------------------------|----------------|
| symbol:                                                                          |                                                                                      | Submit Qu                                                            | aery 🏓                                        |                                 |                |
| lote:<br>All deriv                                                               | atives of the restricted stoc<br>ons with GTD that have exp                          | k(s) are also restricted (optio<br>pired will be highlighted in re   | ons, futures, etc.)<br>od.                    |                                 |                |
| Click on<br>To remo                                                              | any symbol to expand the<br>ve any restricted symbol(s)                              | , select the appropriate check                                       | kboxes and click the <b>Delete</b> butto      | n.                              |                |
| Click on<br>To remo                                                              | any symbol to expand the<br>ve any restricted symbol(s)<br>estrictions               | ssuer details.<br>, select the appropriate check                     | kboxes and click the Delete butto             | n.<br>End Date                  | Delet          |
| Click on<br>To remo                                                              | any symbol to expand the<br>ve any restricted symbol(s)<br>estrictions<br>Issuer(s)  | ssuer details.<br>, select the appropriate check<br>TIF<br>GTC       | boxes and click the Delete butto              | n.<br>End Date                  | Delet          |
| Click on<br>To remo                                                              | any symbol to expand the<br>ve any restricted symbol(s)<br>estrictions<br>Issuer(s)  | suer details.<br>, select the appropriate check<br>TIF<br>GTC<br>GTC | kboxes and click the Delete butto             | n.<br>End Date<br>              | Delet          |
| Click on<br>To remo                                                              | any symbol to expand the<br>ve any restricted symbol(s)<br>estrictions<br>Issuer(s)  | TIF<br>GTC<br>GTC<br>GTC                                             | boxes and click the Delete butto              | n.<br>End Date<br><br>          | Delet          |
| Click on<br>O Click on<br>To remo<br>Current R<br>Symbol<br>ACDU<br>SGE<br>SGENF | any symbol to expand the<br>ve any restricted symbol(s)<br>eestrictions<br>Issuer(s) | TIF<br>GTC<br>GTC<br>GTC<br>GTC                                      | kboxes and click the Delete butto             | n. End Date<br>                 | Delet          |
| Click on<br>O Click on<br>To remo<br>Current R<br>Symbol<br>ACDU<br>FGE<br>FGENF | any symbol to expand the<br>ve any restricted symbol(s)<br>testrictions<br>Issuer(s) | TIF<br>GTC<br>GTC<br>GTC<br>GTC<br>GTC<br>GTC<br>GTC                 | kboxes and click the Delete button Begin Date | n. End Date                     | Delet          |

2. Enter the symbol you want to restrict in the *Symbol* field, then click **Submit**. The Add or Edit Restrictions page appears, and displays available stocks and bonds for the symbol you entered.

#### Add or Edit Restrictions (for employee accounts held at Interactive Brokers)

Available assets for IBM are listed below. Select the asset you want to restrict, then select a Time in Force to be applied to thos assets.

| Note:       |                                    |                                                                                         |                                                |
|-------------|------------------------------------|-----------------------------------------------------------------------------------------|------------------------------------------------|
| For an      | y stock selection, all derivatives | of that stock will also be restricted (options, futures, el<br>potentially many matches | tc.)                                           |
|             |                                    |                                                                                         |                                                |
| Select /    | Assets                             |                                                                                         |                                                |
|             | Asset Type                         | Description                                                                             | ISIN                                           |
| 3           | Stock and Derivatives              | INTL BUSINESS MACHINES CORP                                                             | US4592001014                                   |
|             | Bond                               | IBM International Group Capital LLC                                                     | US44924EAW03                                   |
|             | Bond                               | International Business Machines Corp                                                    | US459200AG65                                   |
| Select a    | Time in Force                      |                                                                                         |                                                |
| elect a l   | Time in Force to be applied to al  | selected assets. For GTD, the Begin and End dates are                                   | required. Click the Submit button to save your |
| TIF:        |                                    | GTC (Good-Til-Canceled)                                                                 |                                                |
| Begin Date: |                                    | 02/21/2013 (MM/DD/YYYY)                                                                 | 1                                              |
| End Date:   |                                    | (MM/DD/YYYY)                                                                            | )                                              |

- 3. Select the check box next to each asset type you want to restrict. If you select the stock, all derivatives of that stock will also be restricted, including options and futures.
- 4. In the TIF list, select the Time in Force for the restriction. Selct *GTC* (*Good-Til-Canceled*) or *GTD* (*Good-Til-Date*).

If you select *GTD* (*Good-Til-Date*), you must also enter the beginning and ending dates for the restriction. Employees will be restricted from trading the selected symbol and assets for the dates you enter.

- 5. Click **Submit** to activate the trading restriction, which will be added to the list of existing restrictions displayed on the Trading Restrictions page.
- 6. On the Trading Restrictions page, click a symbol in the list of existing restrictions to display all issuer names associated with that symbol.

| Current R | lestrictions            |                            |                   |                   |          |
|-----------|-------------------------|----------------------------|-------------------|-------------------|----------|
| Symbol    | Issuer(s)               | TIF                        | Begin Date        | End Date          | Delete   |
| ACDU      |                         | GTC                        |                   |                   |          |
| F         |                         | GTC                        |                   |                   | <b>1</b> |
| FGE       |                         | GTC                        |                   |                   |          |
| FGENF     |                         | GTC                        |                   |                   |          |
| IBM       |                         | GTC                        |                   |                   |          |
| -         | IBM International Group | Capital LLC (Bond)         |                   |                   |          |
| -         | International Business  | Machines Corp (Stock/Bond) |                   |                   |          |
| к         |                         | GTC                        |                   |                   |          |
| т         |                         | GTD                        | Tue, Nov 30, 2010 | Mon, Aug 08, 2011 |          |

#### **Editing a Trading Restriction**

To edit an existing trading restriction, enter the symbol in the *Symbol* field on the Trading Restrictions page and click **Submit** just as you would if adding a new restriction. Modify any of the restriction information on the Add or Edit Restrictions page, then click **Submit**. The modified restriction will appear on the list of existing restrictions displayed on the Trading Restrictions page.

#### **Deleting a Trading Restriction**

To remove existing restriction, you must delete it from the Trading Restrictions page. In the Existing Restrictions list, select the check box for the restriction you want to remove, then click **Delete**.

#### For more information

» Users' Guide

# Support

The Support menu gives you quick access to our Customer Service offerings.

This chapter includes the following topics:

- » Message Center
- » Live Chat
- » Knowledge Base
- » System Status
- » Contacts
- » Service Tips

# **Customer Service Message Center**

The Customer Service Message Center lets you submit questions directly to IB Customer Service using inquiry tickets and track the status of your Customer Service inquiries.

Use the Customer Service Message Center to:

- » Create a new inquiry ticket, and attach a file to the ticket
- Modify an existing inquiry ticket
- » Set Ticket Notification Preferences
- Cancel or close a inquiry ticket
- » View corporate actions
- Submit a Tax Reporting Correction Form
- Request a trade cancellation

The Customer Service Message Center includes the following features:

Every inquiry is assigned a reference number, called a ticket. This reference number can be used to efficiently track the progress of the inquiry.

- The real-time status of an inquiry is always displayed in the main Message Center window. You will know if the issue has been picked up by an IB service expert, which expert is handling your issue, and whether it is being addressed by our main help team or by a specialty team.
- Both customers and IB staff can refine or add information to the ticket, permitting easy clarifications or follow up to the original inquiry. In addition, customers can cancel or close tickets once the issue has been addressed, giving them greater control over the process.
- History of both open and completed inquiries.
- Fast response Tickets are assigned to an IB representative usually within a few minutes and always within 2 hours during European and North American trading hours. During Asian trading hours, response times may be longer.

|    |                    | Searc      | th Active Tab                                           |                                    |        |
|----|--------------------|------------|---------------------------------------------------------|------------------------------------|--------|
| re | ned Tick           | ets Messa  | ges Corp Actions                                        |                                    |        |
|    | Unread (1)<br>Ref# | Date/Time  | Summary                                                 | Most Recent Update                 | Status |
| 5  | T351820            | 2011/12/14 | Test Ticket from Anuj to test<br>checking new Acct Mamt | BCS: Test Description for Customer | INPROG |
|    |                    |            |                                                         |                                    |        |
|    |                    |            |                                                         |                                    |        |
|    |                    |            |                                                         |                                    |        |
|    |                    |            |                                                         |                                    |        |

## Message Center Window

When you click **Support > Message Center**, the Message Center appears.

|            | Searc       | h Active Tab                                            |                                    |        |
|------------|-------------|---------------------------------------------------------|------------------------------------|--------|
|            |             |                                                         |                                    |        |
| ead Tick   | cets Messag | corp Actions                                            |                                    |        |
| Unread (1) | )           |                                                         |                                    |        |
| Ref#       | Dote/Time   | Summary                                                 | Most Recent Update                 | Status |
| T351820    | 2011/12/14  | Test Ticket from Anuj to test<br>checking new Acct Mgmt | BCS: Test Description for Customer | INPRO  |
|            |             |                                                         |                                    |        |
|            |             |                                                         |                                    |        |
|            |             |                                                         |                                    |        |
|            |             |                                                         |                                    |        |
|            |             |                                                         |                                    |        |
|            |             |                                                         |                                    |        |
|            |             |                                                         |                                    |        |
|            |             |                                                         |                                    |        |
|            |             |                                                         |                                    |        |
|            |             |                                                         |                                    |        |
|            |             |                                                         |                                    |        |
|            |             |                                                         |                                    |        |
|            |             |                                                         |                                    |        |
|            |             |                                                         |                                    |        |
|            |             |                                                         |                                    |        |
|            |             |                                                         |                                    |        |
|            |             |                                                         |                                    |        |
|            |             |                                                         |                                    |        |
|            |             |                                                         |                                    |        |
|            |             |                                                         |                                    |        |

#### Viewing Tickets and Unread Messages

- View a list of the most recent inquiry tickets and unread messages by clicking the appropriate tab in the Customer Service Message Center window.
- For each ticket or message in the list, the Message Center displays the Ref# (unique for each message), the date and time, a summary of the ticket or message, the most recent update, the person or group assigned (usually IBCS for IB Customer Service), and the status.
- <sup>>></sup> View an individual inquiry ticket or message by clicking anywhere on the item in the list.
- View the status of an inquiry ticket in the Status column. The Legend defines all possible statuses.
- Sort a list of tickets or messages by clicking on any column heading.
- » Sort the list by read and unread items by clicking the **Sort Read/Unread** button.
- <sup>39</sup> Update the list of messages or tickets by clicking the **Refresh** button.

- Use the Search function to search for specific tickets or messages on the current tab. Type the word or phrase you want to find, then click Search Active Tab.
- Delete old items from the list by checking the check box on the left side of an item, then click the **Delete Selected** button at the bottom of the window.

#### Changing the Display Language

You can change display language to any of the following languages by clicking the map icon, then selecting the appropriate flag icon:

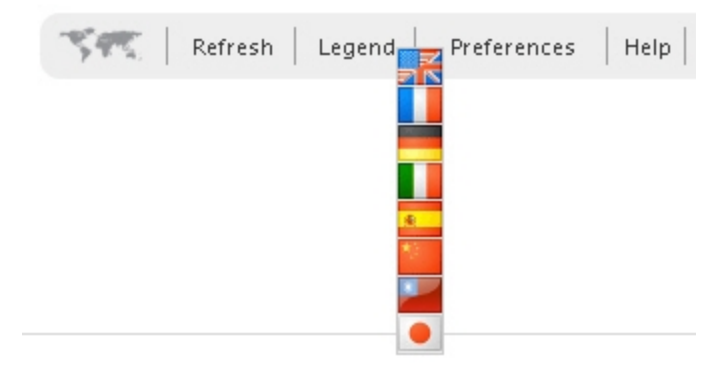

#### Viewing the Legend

The Customer Service Message Center Legend shows what all the possible inquiry statuses and icons mean. To view the Legend, click the Legend button.
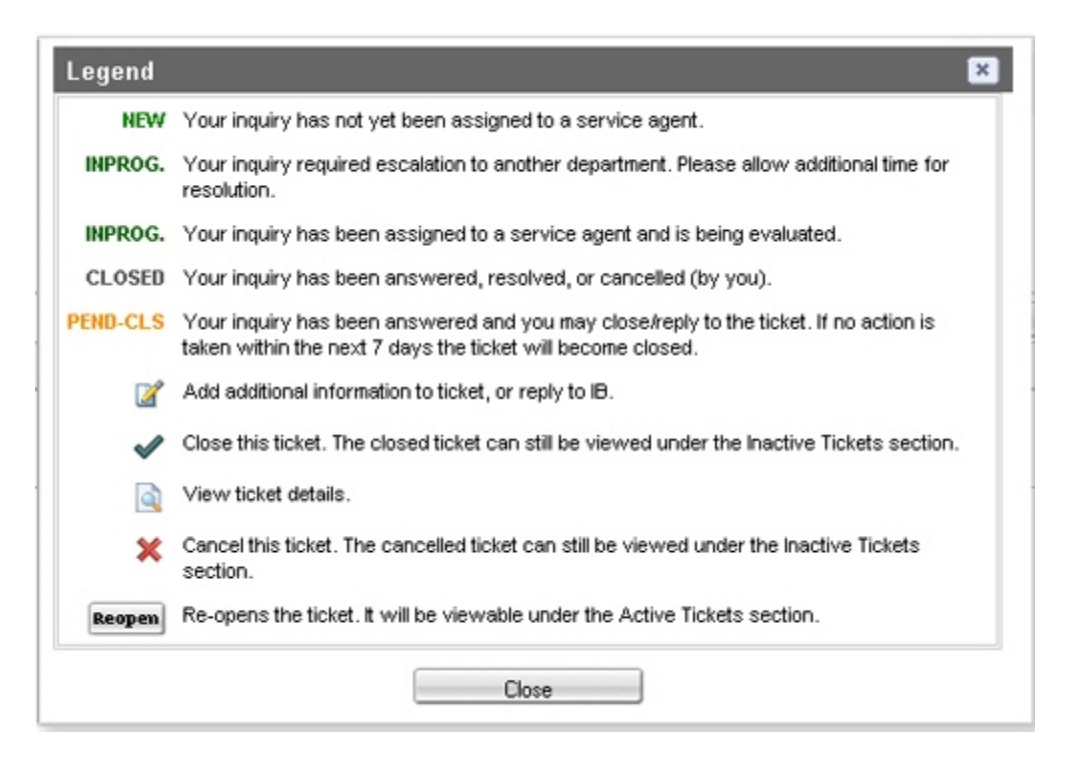

### **Creating a New Ticket**

You create a new ticket in the Message Center. Before you create a new ticket, make sure that pop-ups are allowed in your web browser.

#### To create a new inquiry ticket

- 1. Click Support. The Message Center appears.
- In the Message Center window, make sure New Ticket is selected in the list, then click Create.

|  | New Ticket | <b>~</b> ( | Create |
|--|------------|------------|--------|
|--|------------|------------|--------|

The New Ticket window opens.

| nquiry related to                                              | 811                                                                     |             |
|----------------------------------------------------------------|-------------------------------------------------------------------------|-------------|
| Account:                                                       |                                                                         |             |
| Category:                                                      |                                                                         |             |
| Please choose a Cate                                           | eaorv from the list 💌                                                   | Y           |
| Brief Summary of Pr                                            | oblem/Request: (max 100 character                                       | 's)         |
|                                                                |                                                                         |             |
|                                                                |                                                                         |             |
| Detailed Description                                           | of Problem/Request:                                                     |             |
| Detailed Description                                           | of Problem/Request:                                                     |             |
| Detailed Description                                           | of Problem/Request:                                                     |             |
| Detailed Description                                           | of Problem/Request:                                                     |             |
| Detailed Description                                           | of Problem/Request:                                                     |             |
| Detailed Description<br>Attach File(s): (max :                 | of Problem/Request:<br>3MB total, max 2MB per file)                     | .:          |
| Detailed Description<br>Attach File(s): (max :<br>File         | of Problem/Request:<br>3MB total, max 2MB per file)<br>1: Bro           | .:<br>owse  |
| Detailed Description<br>Attach File(s): (max :<br>File<br>File | of Problem/Request:<br>3MB total, max 2MB per file)<br>1: Bri<br>2: Bri | .::<br>owse |

3. Select a category and subcategory for the inquiry. The combination of categories and subcategories let us route your inquiry to the IB Expert who is specialized or is most experienced for your particular issue.

| nquiry related to<br>Account:           |                                                                                              |
|-----------------------------------------|----------------------------------------------------------------------------------------------|
| Category:                               |                                                                                              |
| Funds & Banking 🛛 💌                     | Please choose the appropriate topic for 💌                                                    |
| Brief Summary of Problem/Request: (n    | Please choose the appropriate topic for 'Funds & Banking<br>Cash Deposits<br>Deplicer Topics |
| Detailed Description of Problem/Reque   | Costion Transfers<br>Other Deposits and Withdrawls<br>Cash Withdrawals                       |
|                                         | Transaction Status<br>Hold Period/Withdrawal Restrictions                                    |
| Attach File(s): (max 3MB total, max 2MB | .::<br>3 per file)                                                                           |
| File 1:                                 | Browse                                                                                       |
| File 2:                                 | Browse                                                                                       |

- 4. In the Brief Summary field, modify the brief description of your inquiry. This is the text that appears in the Summary column of the list of tickets in the main Message Center window.
- 5. In the Detailed Description field, modify the detailed description or question. Please be as specific and complete as possible (for example, exact dates/times, TWS version, and so on), as this lets us accurately research your inquiry to give you the best and fastest response. The Detailed Description field expands as you type, so don't worry about running out of space in which to describe your issue.
- Optionally attach up to two files to your inquiry using the Attach Files fields. Click the Browse button to select a file on your computer. You can attach files with a total size of 3MB, and each file you attach must not be more than 2MB.
- Click Send, then click OK to dismiss the confirmation message that appears.
   Click Cancel if you change your mind and do not want to submit the ticket, or Reset Form to reset all the fields in the New Ticket to blank.
- 8. Your new inquiry is listed on the Tickets tab in the Message Center, along with the ticket reference number and a status of NEW.

### Modifying a Ticket

### To modify an existing inquiry ticket

- 1. Click Support. The Message Center appears.
- 2. Click the Tickets tab to view all of your tickets.
- 3. Click the row that contains the ticket you want to modify. The View Ticket window opens.

| View Tick              | et #T351820      |                                     | \$0× |
|------------------------|------------------|-------------------------------------|------|
|                        |                  | Details                             |      |
| Ref#                   | J T35            | 1820                                |      |
| Date/Time              | 2011/12/14 06:   | 20:54                               |      |
| Status                 | LV1              |                                     |      |
| Summary                | Test Ticket from | Anuj to test checking new Acct Mgmt |      |
| Date/Time              | Sender           | Comment                             |      |
| 2011/12/14<br>06:20:54 | IBCS             | Test Description for Customer       |      |
|                        |                  |                                     |      |
|                        |                  |                                     |      |
|                        |                  |                                     |      |
|                        |                  |                                     |      |
|                        |                  |                                     |      |
|                        |                  |                                     |      |
|                        |                  |                                     |      |
|                        |                  |                                     |      |
|                        |                  | Close Ticket Delete                 |      |

4. Click Reply. The Edit Ticket window opens.

|                        |                    | Details                                           |    |
|------------------------|--------------------|---------------------------------------------------|----|
| Ref#                   | / T351             | 820                                               |    |
| Date/Time              | 2011/12/14 06:2    | 0:54                                              |    |
| Status                 | LV1                |                                                   |    |
| Summary                | Test Ticket from A | Anuj to test checking new Acct Mgmt               |    |
| Date/Time              | Sender             | Comment                                           |    |
| 2011/12/14<br>06:20:54 | IBCS               | Test Description for Customer                     |    |
| Today                  | newuar340          | Additional comments here                          |    |
|                        |                    |                                                   | ai |
|                        |                    | Attach File(s): (max 3MB total, max 2MB per file) |    |
|                        |                    | File 1: Browse_                                   |    |

- 5. In the text box, replace the text "Additional comments here" with your own text, and attach any additional files using the File fields at the bottom of the window.
- 6. Click **Submit**.

### **Setting Ticket Notification Preferences**

If you prefer, you can tell IB to send you additional notification when an inquiry ticket is updated. You can be notified via email, TWS or SMS (Short Message Service) on your mobile telephone.

### To set ticket notification preferences

- 1. Click Support. The Message Center appears.
- 2. Click **Preferences** in the top right corner of the Message Center.

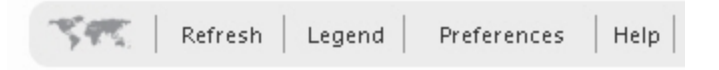

The Message Preferences window appears.

| 1. Select Language                  |            |                                                                                                    |        |          |              |
|-------------------------------------|------------|----------------------------------------------------------------------------------------------------|--------|----------|--------------|
| Primary: English                    | Secondary: | Enalish                                                                                                    |        | ×        |              |
| 2. Select Subscriptions and Del     | ivery Mode |                                                                                                    |        |          |              |
| Message Type                        | Subscribe  | D                                                                                                    | eliver | y Mode   |              |
|                                     |            | Message<br>Center                                                                                                    | TWS    | Email    | SMS?<br>Cell |
| Ticket Inquiries / Responses        | Yes 💌      | <b>V</b>                                                                                                    |        | ~        |              |
| General Notices                     | Yes 💌      | <ul> <li>Image: A state of the state of the state of</li></ul> |        | <b>~</b> |              |
| 3. Select Security Level?           |            |                                                                                                    |        |          |              |
| Email security level: ONon-Secure 🤇 | Secure     |                                                                                                    |        |          |              |

- 3. Select a primary and secondary language for messages.
- 4. For each Message Type, select one or more the three available notification methods (TWS, Email or SMS) by clicking the appropriate check box.
- 5. For email and SMS notification, select **Secure** or **Non-Secure** by clicking the appropriate radio button.
- Secure notification you will be send a generic notification that contains no private information.
- Non-secure notification you will receive the actual reply content. Note that this option may result in the content being viewable by an unauthorized third party.
  - 6. Click Save.

### **Closing a Ticket**

You can close open inquiry tickets in the Customer Service Message Center.

Close an open ticket when your inquiry has been resolved (for example, an exchange access problem that has already been fixed), or you if you have received a satisfactory answer. This changes the status of the ticket Closed. Close tickets as soon as possible once you are satisfied. IB Customer Service managers may close tickets in cases where the ticket appears to be fully answered but has not been closed by the customer.

### To close an open inquiry ticket

- 1. Click **Support**. The Message Center appears.
- 2. In the Message Center, click the Tickets tab.
- 3. Click the row that contains the ticket you want to close. The View Ticket window opens.

| View Tick              | et #T351820      |                                     | S 🗆 🛛 |  |
|------------------------|------------------|-------------------------------------|-------|--|
| Details                |                  |                                     |       |  |
| Ref#                   | 1 / T35          | 1820                                |       |  |
| Date/Time              | 2011/12/14 06:   | 20:54                               |       |  |
| Status                 | LV1              |                                     |       |  |
| Summary                | Test Ticket from | Anuj to test checking new Acct Mgmt |       |  |
| Date/Time              | Sender           | Comment                             |       |  |
| 2011/12/14<br>06:20:54 | IBCS             | Test Description for Customer       |       |  |
|                        |                  |                                     |       |  |
|                        |                  |                                     |       |  |
|                        |                  |                                     |       |  |
|                        |                  |                                     |       |  |
|                        |                  |                                     |       |  |
|                        |                  |                                     |       |  |
|                        |                  |                                     |       |  |
|                        |                  |                                     |       |  |
|                        |                  | Penty Cloce Ticket Delete           |       |  |
|                        |                  | Close ficket Delete                 |       |  |

- 4. Click Close Ticket to cancel the ticket.
- 5. View closed inquiry tickets on the Tickets tab by clicking the **Show All** radio button.

# Live Chat

Customer Service Live Chat lets you communicate directly with an IB Customer Service representative in real time. Because it is authenticated and uses secure communications, IB staff are able to provide account specific information in a secure manner. Transcripts are available on demand. We recommend using the Customer Service Live Chat for funding/banking and account application inquiries.

### To access Customer Service Live Chat

1. Click Support > Live Chat. The Live Chat window opens.

| 🕹 Mozilla Firefox                                                                                                    |         |
|----------------------------------------------------------------------------------------------------|---------|
| interactivebrokers.com https://chatsrv1.interactivebrokers.com/cstools/chat/v2/?sVer=1                                                                                                    |         |
| Interactive Brokers         The Professional's Gateway to the World's Markets         Vour current session is in English. Please choose the appropriate Available language (highlighted by ) from the flags below. To see the Chot a availability in various languages click here.         Image: Comparison of the Comparison of the Compariso | support |
| Please choose a Category from the list below.                                                                                                    | ~       |
| Proceed                                                                                                    |         |

- 2. In the Customer Service Live Chat window, select a category from the Category list. This is the subject on which you are seeking assistance.
- 3. Select a subcategory from the Sub-Category list.

- 4. Select your language by clicking the appropriate flag. A flag with a green dot below it indicates that support is currently available in that language. A flag with a red dot indicates that support is NOT currently available in that language.
- 5. Click Proceed.

An IB Customer Service representative will appear online in a few moments.

### **Knowledge Base**

The Knowledge Base is a repository of glossary terms, how-to articles, troubleshooting tips and guidelines designed to assist IB customers with the management of their IB accounts.

### To access the Knowledge Base from EmployeeTrack Management

1. Click Support > Knowledge Base.

The Knowledge Base opens in a new window.

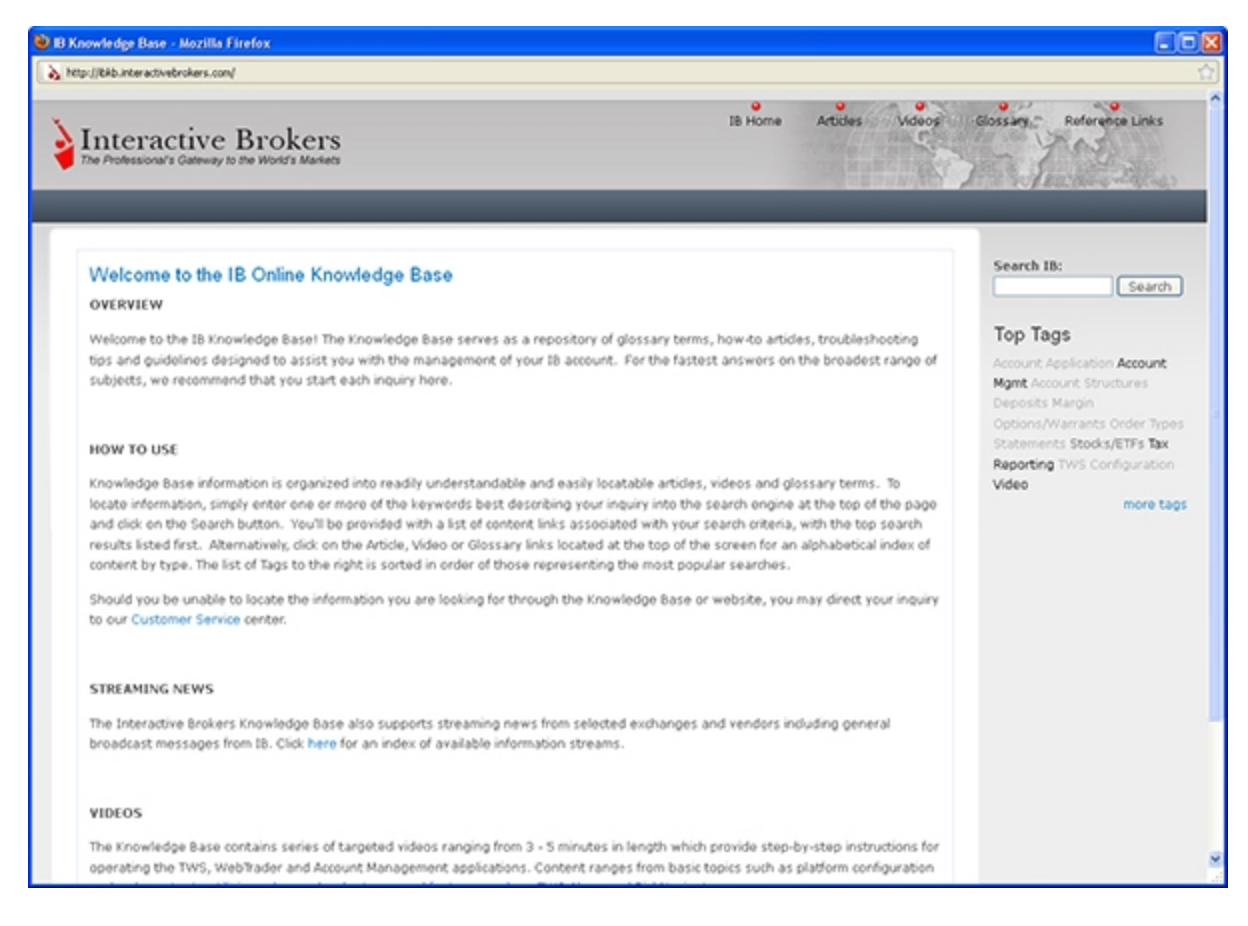

To locate information, enter one or more of the keywords best describing your inquiry into the search field at the top of the page, then click **Search**. A list of content links associated with your search criteria appears, with the top search results listed first.

You can also click the **Article**, **Video** or **Glossary** links at the top of the page for an alphabetical index of content by type. The list of Tags to the right is sorted in order of those representing the most popular searches.

# **System Status**

This page lets you see the status of our system at a glance.

### To view the System Status page

1. Click **Support > System Status**.

The System Status page automatically displays in a new window.

#### **Current System Status**

| pdated: 2011/11/28                                                                                                    | 15:55:58 EST                                                                                                    | Refreshed: 1                                                                                                    | 0:46 EST (Next Refresh: 60 second                                                                                                    |
|----------------------------------------------------------------------------------------------------|----------------------------------------------------------------------------------------------------|----------------------------------------------------------------------------------------------------|----------------------------------------------------------------------------------------------------|
| System Availability                                                                                                    |                                                                                                    |                                                                                                    |                                                                                                    |
| itat                                                                                                    | Messa                                                                                                    | ige                                                                                                    | Created/Updated                                                                                                    |
| No problems                                                                                                    |                                                                                                    |                                                                                                    | 2011/11/29                                                                                                    |
| No problems reported                                                                                                    | at this time.                                                                                                    |                                                                                                    | 2011/11/29                                                                                                    |
| Legend                                                                                                    | 1                                                                                                    |                                                                                                    |                                                                                                    |
| Problem/Outage                                                                                                    |                                                                                                    |                                                                                                    |                                                                                                    |
| Scheduled Maintenanc                                                                                                    | e                                                                                                    |                                                                                                    |                                                                                                    |
| General Info                                                                                                    |                                                                                                    |                                                                                                    |                                                                                                    |
| Normal Operations                                                                                                    |                                                                                                    |                                                                                                    |                                                                                                    |
| Resolved                                                                                                    |                                                                                                    |                                                                                                    |                                                                                                    |
| stem Availability<br>IB operates three main co<br>assigned to one of these so                                                                                                    | mputing centers around the globe; or<br>erver facilities based upon their location                                                                                                    | e in the U.S, one in Europe and one in Hory<br>on and/or trading preferences.                                                                                                    | g Kong. New customers are automatically                                                                                                |
| stem Availability<br>IB operates three main co<br>assigned to one of these so<br>Trading is available 24 ho                                                                                      | mputing centers around the globe; or<br>erver facilities based upon their locatio<br>u <b>rs a day, 7 days a week</b> with the                                                                                                    | te in the U.S, one in Europe and one in Horg<br>on and/or trading preferences.<br>e exception of system reset times described i                                                                                                    | g Kong. New customers are automatically<br>n the table below.                                                                          |
| stem Availability<br>IB operates three main con<br>assigned to one of these so<br>Trading is available 24 ho<br>orver Resot Times                                                                | mputing centers around the globe; or<br>ever facilities based upon their locatio<br><b>urs a day, 7 days a week</b> with the<br>North America                                                                                                    | ne in the U.S, one in Europe and one in Hong<br>on and/or trading preferences.<br>e exception of system reset times described i<br>Etropo                                                                                                | g Kong. New customers are automatically<br>n the table below.<br>ASI3                                                                  |
| stem Availability<br>IB operates three main con<br>assigned to one of these so<br>Trading is available 24 ho<br>erver Reset Times<br>aturday – Thursday                                          | mputing centers around the globe; or<br>erver facilities based upon their location<br><b>urs a day, 7 days a week</b> with the<br>North America<br>23:45 - 00:45 ET <sup>1</sup>                                                                                      | e in the U.S, one in Europe and one in Hory<br>on and/or trading preferences.<br>e exception of system reset times described i<br>Europo<br>05:45 - 06:45 CET <sup>1</sup>                                                               | g Kong. New customers are automatically<br>n the table below.<br>Asia<br>17:30 – 17:45 ET <sup>1</sup>                                 |
| stem Availability<br>IB operates three main co<br>assigned to one of these so<br>Trading is available 24 ho<br>orver Resol Times<br>aturday – Thursday<br>riday                                  | mputing centers around the globe; or<br>erver facilities based upon their location<br><b>nurs a day, 7 days a week</b> with the<br><b>North America</b><br>23:45 - 00:45 ET <sup>1</sup><br>23:45 - 00:30 ET <sup>2</sup>                                             | ne in the U.S, one in Europe and one in Hory<br>on and/or trading preferences.<br>e exception of system reset times described i<br>Europo<br>05:45 - 06:45 CET <sup>1</sup><br>23:45 - 00:30 ET <sup>2</sup>                             | a Kong. New customers are automatically<br>n the table below.<br>ASIA<br>17:30 -17:45 ET <sup>1</sup><br>23:45 - 00:30 ET <sup>2</sup> |
| stem Availability<br>IB operates three main con<br>assigned to one of these so<br>Trading is available 24 ho<br>orver Resol Times<br>aturday – Thursday<br>riday<br>For further information on s | mputing centers around the globe; or<br>erver facilities based upon their location<br><b>nurs a day, 7 days a week</b> with the<br><b>North America</b><br>23:45 - 00:45 ET <sup>1</sup><br>23:45 - 00:30 ET <sup>2</sup><br>system availability, please contact tack | ne in the U.S, one in Europe and one in Hory<br>on and/or trading preferences.<br>e exception of system reset times described i<br>Europo<br>05:45 - 06:45 CET <sup>1</sup><br>23:45 - 00:30 ET <sup>2</sup><br>Binteractivebrokers.com. | g Kong. New customers are automatically<br>n the table below.<br>Asia<br>17:30 -17:45 ET <sup>1</sup><br>23:45 - 00:30 ET <sup>2</sup> |

## **Customer Service Contact Information**

This page gives you all the information you need to contact our Customer Service department.

### To access the Contacts page

1. Click **Support > Contacts**.

one Chat

Email Fax/Postal Tips for Best Service Erroneous Trade Policy

#### Phone

IB offers 24-hour customer service via regional Customer Service Centers located through-out America, Europe and Asia. While there's an agent always available to assist with your inquiries, answers can oftentimes be found quickest and without a phone call directly from IB's website and Knowledge Base. The list of Quick Tips below contains responses to the most common questions and answers to others can be found by entering keywords associated with your inquiry into the search engine above.

| Quick Tips                                                            |                                                                           |                                                                 |  |
|-----------------------------------------------------------------------|---------------------------------------------------------------------------|-----------------------------------------------------------------|--|
| How to Deposit Funds Via a Wire Transfer 🖻                            | How to check the status of funding transactions $\overline{\mathbb{C}^8}$ | How to Submit a General Inquiry Web $Ticket^{\mathfrak{G}^{N}}$ |  |
| How to Deposit Funds Via an ACH Initiated by<br>Interactive Brokers 🕫 | Introduction to the Trader Workstation 🖉                                  | 18 Market Data Assistant 🖉                                      |  |
| How to Deposit Funds Via a Check 🕫                                    | WebTrader: Introduction 68                                                | An Introduction to Forex (FX)                                   |  |
| How to Transfer U.S. & Canadian Securities<br>Positions 🖻             | Secure Login with Interactive Brokers Secure Code Card <sup>13</sup>      | Setting Communication Preferences 🗗                             |  |

Select your local time zone from the drop-down list below to determine which Service Center is currently available to take your call. Calls received by a given Service Center outside local operating hours will be automatically routed to an available agent at another Service Center.

US Eastern Standard Time (New York) - Calls to Ir

Calls to Interactive Brokers' Service Desks may be recorded for quality control purposes.

| Location         | Number                                                     | Hours of Operation                                                                        | Menu Options                                                          |
|------------------|------------------------------------------------------------|-------------------------------------------------------------------------------------------|-----------------------------------------------------------------------|
| United<br>States | 1 (877) 442-2757 Toll free<br>1 (312) 542-6901 Direct dial | 08:00 - 20:00 (Mon - Fri) (America/New<br>York)<br>13:00 - 19:00 (Sun) (America/New York) | 1 Existing Accounts<br>1/1 Trade Related Issues<br>1/1/1 Phone Orders |

### **Service Tips**

The Service Tips page contains information to help you get the most out of your experience with IB Customer Service.

#### To view the Service Tips page

1. Click **Support > Service Tips**.

Phone Chat Email Fax/Postal Tips for Best Service Erroneous Trade Policy

#### **Tips Best Service**

IB offers a variety of ways to get assistance and information including phone support, secure inquiry/trouble tickets, chat and email submitted through our website. While you can ask the same question using any of these channels, depending on the nature of your inquiry, you will get the best and most efficient service by using the methods recommended below.

Phone inquiries: recommended where there is time sensitivity, for example, a problem with an order or trade. In general, 18 will answer our phone lines within a minute. Funding/Banking inquiries usually take longer. We suggest Ticket or Chat instead of phone for the following areas: funding, tax, statements, dividend & corporate actions.

Inquiry/Trouble Ticket: a new secure form system, enables a question to be sent from Account Management <sup>23</sup> that is delivered directly to our main Customer Service database system. From here, the question is routed to the specialist or team within I8's Customer Service that is certified in the particular area of inquiry. It is SMART routing for questions. You will get an immediate reference number for the ticket, and your question will be allocated to a service agent usually within 2 hours. Where possible, we will also provide an answer within this timeframe, but even if additional research is needed, you will know who is handling your case, and be able to track its progress.

**IB-Chat:** our new chat service is accessible via Account Management D<sup>\*</sup>. It is designed to connect you to the service specialist best qualified to answer your question. Because it is authenticated and uses secure communications, IB staff are able to provide account specific information in a secure manner. Web page content, conferencing, and feedback are all features of this new system; transcripts are available on demand. We particularly recommend IB-Chat for *Funding/Banking* and *Account Application* inquiries.

Email: Free format email communications are no longer supported due to the proliferation of spam, phishing, and other forms of fraudulent communications. If you do not already have an IB account, we kindly ask you submit your inquiry using the form available on our website: <a href="http://www.interactivebrokers.com/en/general/contact/newContact/contact.php">http://www.interactivebrokers.com/en/general/contact/newContact/contact.php</a>.

Existing customers should take advantage of the secure inquiry/trouble ticket system accessible through the Message Center within Account Management. Existing customers may also submit inquiries using the form above, with the response being routed to their Message Center. Urgent or time sensitive questions should never be submitted via this form.

| Type of Request     | Recommended Form of Contact | Response Time (estimated) |
|---------------------|-----------------------------|---------------------------|
| Trading             |                             |                           |
| Trade Bust requests | Phone                       | under 30 minutes          |

# Reference

The Reference menu includes a wealth of information for IB customers, including detailed instructions on TWS order types, margin, products and exchanges. The Reference menu is divided into categories to help you quickly find important information.

The Reference menu includes the following categories:

- » How Do I
- » Account Management
- » Trade
- » Reports
- » Funding
- » Products
- » <u>Technology</u>
- » Traders' University

To open the Reference menu, click the Reference button in the upper right corner of Account Management.

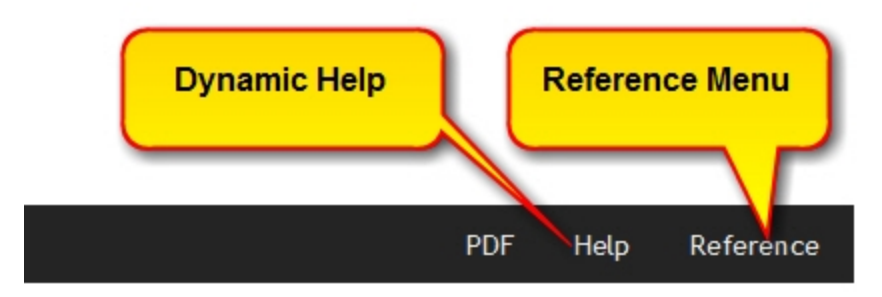

The Reference menu opens in a new window. To close the Reference menu, click the **Close** button.

| Interactive Brokers Reference  |                                                                     |                                   |                                 |                                  |                                    |                      |                                              |                  |  |
|--------------------------------|---------------------------------------------------------------------|-----------------------------------|---------------------------------|----------------------------------|------------------------------------|----------------------|----------------------------------------------|------------------|--|
|                                |                                                                     |                                   |                                 |                                  |                                    |                      |                                              | Close            |  |
| How Do I                       | Account Management                                                  | Trade                             | Reports                         | Funding                          | Products                           | Technology           | Traders' University                          |                  |  |
| Quickstart                     | Users' Guides   Choosin                                             | g and Configuri                   | ing Your Acco                   | ount   IRA Info                  | rmation   Whit                     | te Branding   Rek    | ease Notes                                   |                  |  |
|                                |                                                                     |                                   |                                 |                                  |                                    |                      |                                              |                  |  |
| Hears! Cu                      | ido                                                                 |                                   |                                 |                                  |                                    |                      |                                              |                  |  |
| Users Gu                       | iue                                                                 |                                   |                                 |                                  | _                                  |                      |                                              |                  |  |
| Log in to Emp<br>search, and o | loyeeTrack Management <sup>(3)</sup><br>ther navigational features. | to configure a<br>Use the printal | ind manage yo<br>ble PDF versio | our IB Employ<br>on if you prefe | eeTrack accour<br>r to print the g | uide or a section of | e version to take advantage<br>of the guide. | ge of the index, |  |
|                                |                                                                     |                                   |                                 |                                  |                                    |                      |                                              |                  |  |
|                                |                                                                     |                                   |                                 |                                  | Online                             |                      |                                              |                  |  |
|                                |                                                                     |                                   |                                 | EmployeeTra                      | Users' Guide                       | t                    |                                              |                  |  |
|                                |                                                                     |                                   |                                 | Income Street and                |                                    |                      |                                              |                  |  |
|                                |                                                                     |                                   |                                 |                                  |                                    |                      |                                              |                  |  |
|                                |                                                                     |                                   |                                 |                                  |                                    |                      |                                              |                  |  |
|                                |                                                                     |                                   |                                 | PDF View                         | PDF Version                        |                      |                                              |                  |  |
|                                |                                                                     |                                   |                                 |                                  |                                    |                      |                                              |                  |  |
|                                |                                                                     |                                   |                                 |                                  |                                    |                      |                                              |                  |  |
|                                |                                                                     |                                   |                                 |                                  |                                    |                      |                                              |                  |  |

### Accessing the Reference Menu

To access the Reference menu, simply click the book icon located next to the help icon.

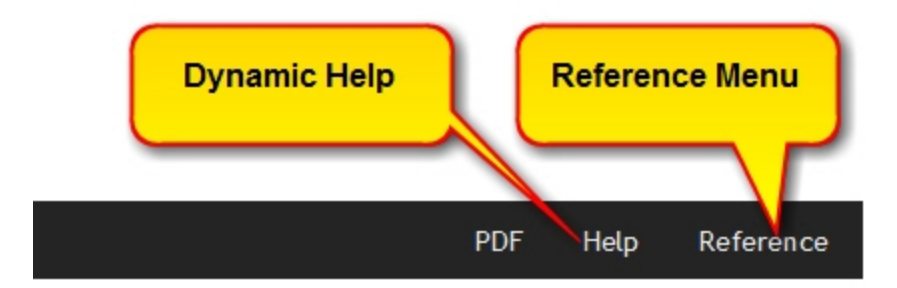

The Reference menu opens in a new browser window while you remain logged into EmployeeTrack Management.

| Interactive Brokers Reference |                               |                               |                      |                                          |                     |                          |                 |
|-------------------------------|-------------------------------|-------------------------------|----------------------|------------------------------------------|---------------------|--------------------------|-----------------|
|                               |                               |                               |                      |                                          |                     |                          | Close           |
| How Do I                      | Account Management            | Trade Reports                 | Funding              | Products                                 | Technology          | Traders' University      |                 |
| Quickstart                    | Users' Guides   Choosing      | and Configuring Your Acc      | ount   IRA Info      | rmation   Whit                           | te Branding   Rele  | ease Notes               |                 |
|                               |                               |                               |                      |                                          |                     |                          |                 |
| Users' Gu                     | iide                          |                               |                      |                                          |                     |                          |                 |
| Log in to Emp                 | loyeeTrack Management 0       | to configure and manage y     | our IB Employ        | eeTrack accoun                           | ts. Use the Online  | version to take advantag | e of the index, |
| search, and o                 | ther navigational features. U | Jse the printable PDF version | on if you prefe      | r to print the g                         | uide or a section o | of the guide.            |                 |
|                               |                               |                               |                      |                                          |                     |                          |                 |
|                               |                               |                               | EmployeeTra          | Contine<br>ck Management<br>Users' Guide |                     |                          |                 |
|                               |                               |                               | 2                    | where we want                            |                     |                          |                 |
|                               |                               |                               | Concession Residence |                                          |                     |                          |                 |
|                               |                               | G                             | 2                    |                                          |                     |                          |                 |
|                               |                               |                               | PDF View             | PDF Version                              |                     |                          |                 |
|                               |                               |                               |                      |                                          |                     |                          |                 |
|                               |                               |                               |                      |                                          |                     |                          |                 |
|                               |                               |                               |                      |                                          |                     |                          |                 |

To exit the Reference Menu, click the Close button.

### How Do I Reference

The How Do I Reference menu contains quick answers to questions about common tasks, such as trading or adding market data, along with links to more detailed explanations and procedures.

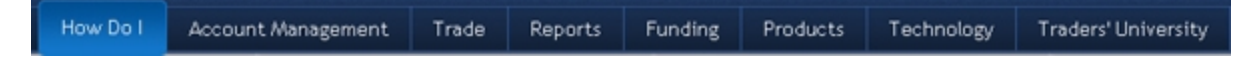

The following How Do I sections are included:

- » How Do I Trade at IB?
- » How Do I Trade Bonds?
- » How Do I Monitor My Account?
- <sup>30</sup> How Do I Deposit, Withdraw and Transfer Funds and Positions?
- <sup>30</sup> How Do I Add Products and Market Data?
- How Do I Borrow and Lend?

# EmployeeTrack Management Reference

The Reference menu contains Account Management-specific documentation as well as reference information about account configuration and white branding.

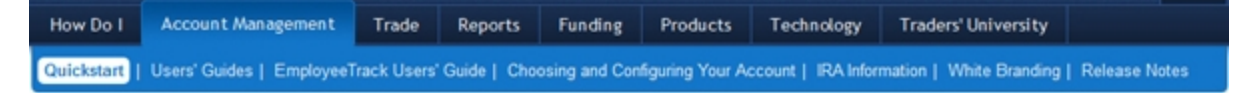

The following menu items are included:

- Quickstart Designed for new users, this one page summary can get you up and running in Account Management quickly.
- Users' Guides Includes links to the full Account Management User's Guide as well as our User Access Rights Guide for institutional account holders.
- EmployeeTrack Users' Guide EmployeeTrack customers can access the EmployeeTrack Management Users' Guide here.
- Choosing and Configuring Your Account Learn about IB customer types, account types, trading permissions, IRA account information, and more.
- IRA Information Describes all of IB's IRA accounts, IRA transfer methods and contribution limits, and includes IRA account Frequently Asked Questions.
- White Branding Describes how Advisors, Brokers and Fund Investment Managers can put their own company information on Account Management, Trader Workstation, Statements and more.
- Release Notes See what new features and changes to existing features are included in the latest Account Management release.

# **Trade Reference**

The Trade Reference menu contains information related to trading.

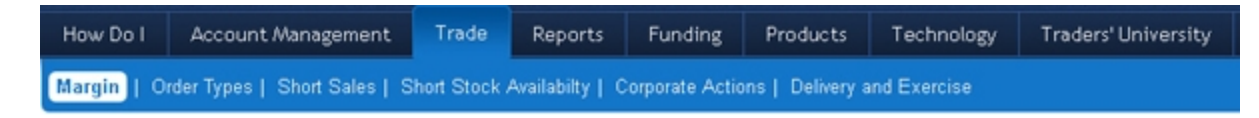

The following information and tools are included:

- Margin The complete guide to understanding how IB margin accounts work, including margin calculations, examples and margin requirements for all asset types.
- Order Types Complete explanations of all IB-supported order types, including interactive examples.
- Short Sales Complete explanations on short selling, including descriptions of short sale mechanics and buy-in procedures, up-to-date lists of shortable instruments, and information about IB's AQS Marketplace, Stock Yield Enhancement Program and Pre-Borrow Program.
- Short Stock Availability Use this tool to get the number of shares available of a particular stock for shorting and the current indicative borrow rate.
- Corporate Actions Use this tool to review information on upcoming corporate actions relating to positions held in the account.
- Delivery and Exercise Information about futures and futures options physical delivery, exercising options and CFD corporate actions.

## **Reports Reference**

The Reports Reference menu contains information about statements and reports.

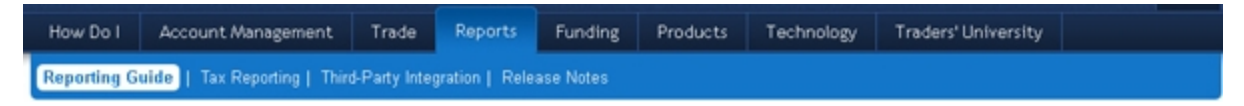

The following menu items are included:

- Reporting Guide The complete reference for all of IB's reports, including step-by-step procedures and complete descriptions of every field in every report. Available as online help and as a downloadable PDF.
- Tax Reporting Includes important information for IB customers about taxes and tax reporting.
- Third-Party Integration Institutional account holders can learn how integrate their reports with third-party software.
- Release Notes See what new features and changes to existing features are included in the latest reporting release.

# **Funding Reference**

The Funding Reference menu contains information about funding, including deposit,

withdrawal and position transfer details, rules and limitations.

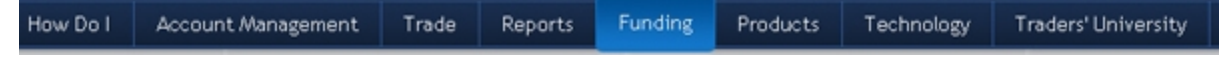

The following pages are included:

- » Fund Transfers
- Position Transfers
- » Transaction History
- Settlement Instructions
- » FAQs

# **Products Reference**

The Products Reference menu contains information about products and exchanges.

| How Do I | Account Management         | Trade | Reports | Funding | Products | Technology | Traders' University |
|----------|----------------------------|-------|---------|---------|----------|------------|---------------------|
| Products | Exchanges   Contract Searc | h     |         |         |          |            |                     |

The following menu items are included:

- Products Contains lists of all products available and the market centers at which they can be traded.
- Exchanges Contains lists of all market centers worldwide and the products that can be traded on them.
- » <u>Contract Search</u> Lets you search for a specific contract.

### **Contract Search**

The Contract Search page gives you access to Interactive Brokers' extensive contract search, which lets you search for any contract by product name or symbol.

| Simple  | Advanced      | Storks     | Estures  | Ontions | Warrants | Structured Products | Indices/ETEs | Commodities (Physical) | CEDA | Preferenc |
|---------|---------------|------------|----------|---------|----------|---------------------|--------------|------------------------|------|-----------|
| mpile   | Advanced      | Stocks     | rotores  | opuous  | Harrand  | soctores rissocts   | Indicesyerrs | commonities (raysical) | tros |           |
|         |               |            |          |         |          |                     |              |                        |      |           |
| C Erter | a product nar | ne or symb | ol here. |         | Subr     | mit Advanced        |              |                        |      |           |
|         |               |            |          |         |          |                     |              |                        |      |           |
|         |               |            |          |         |          |                     |              |                        |      |           |
|         |               |            |          |         |          |                     |              |                        |      |           |
|         |               |            |          |         |          |                     |              |                        |      |           |
|         |               |            |          |         |          |                     |              |                        |      |           |
|         |               |            |          |         |          |                     |              |                        |      |           |
|         |               |            |          |         |          |                     |              |                        |      |           |
|         |               |            |          |         |          |                     |              |                        |      |           |
|         |               |            |          |         |          |                     |              |                        |      |           |
|         |               |            |          |         |          |                     |              |                        |      |           |

Click one of the tabs to search for specific asset types, or click the Advanced tab to enter additional search criteria.

| Simple Advanced S       | tocks Futures Optio | ns Warrants | Structured Products | Indices/ETFs | Commodities (Physical) | CFDs | Preferens |
|-------------------------|---------------------|-------------|---------------------|--------------|------------------------|------|-----------|
| Avanced                 |                     |             |                     |              |                        |      |           |
| Description/Name        | Contract Type       | Country/Re  | gion                |              |                        |      |           |
| 1                       | Al                  | Al N        | ~                   |              |                        |      |           |
| symbol                  | Exchange            | Currency    |                     |              |                        |      |           |
|                         | Al                  | AI 🖌        | ×                   |              |                        |      |           |
| security ID Type        | Security ID         | _           |                     |              |                        |      |           |
| Al                      | ×                   |             |                     |              |                        |      |           |
| Has Futures Dias Cotion | Has Warrants Search | Reset       |                     |              |                        |      |           |
|                         |                     |             |                     |              |                        |      |           |

## **Technology Reference**

The Technology Reference menu includes information about our trading platforms.

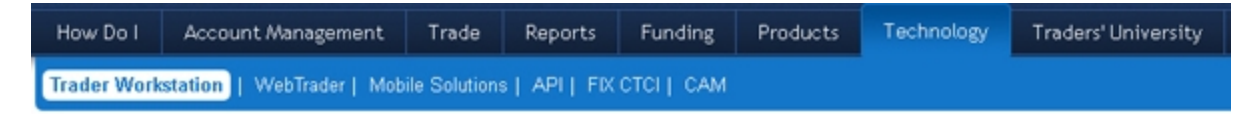

The following menu items are included:

- Trader Workstation Learn about TWS, our market maker-designed trading platform.
- **WebTrader** Learn about WebTrader, our simpler HTML-based trading platform.

- Mobile Solutions Learn about mobileTWS, our mobile trading solution available on a variety of mobile devices.
- API Learn about our TWS Application Programming Interface, which lets customers with programming experience create their own trading software using our trading system.
- » FIX CTCI Learn about IB Gateway, our solution for FIX CTCI customers.
- CAM Download and learn about our Customer Activity Monitor (CAM), which helps professional advisors and brokers quickly find and view all client activity.

### **Traders University**

Traders University is Interactive Brokers single point of access to all of our free education offerings, including:

- Webinars
- » Courses
- » TWS Tours
- » Documentation
- » Apps
- Tools and Widgets
- Traders Glossary
- » Exchanges Around the World

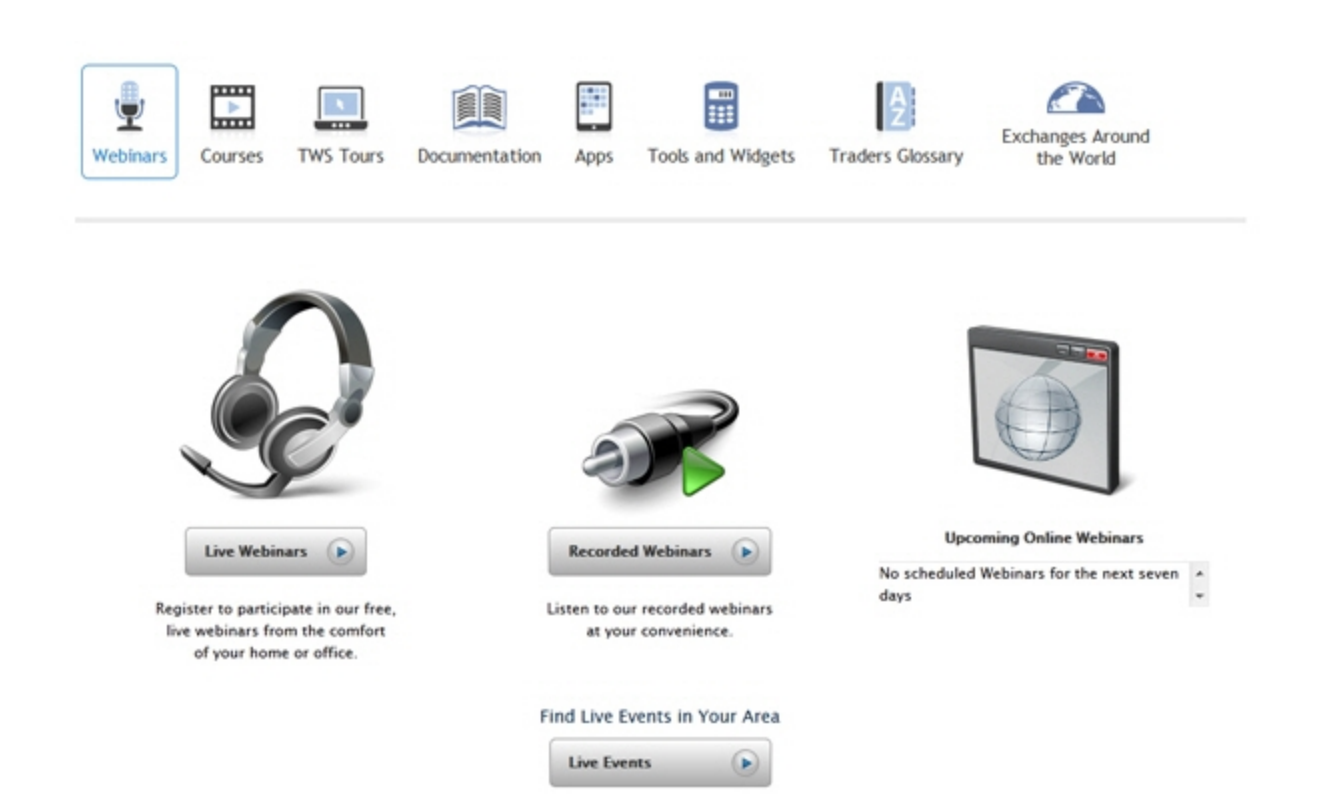

# Index

### A

access right groups 74 accessing the Reference menu 122 Activity Flex Queries 47 Activity menu 38 activity statement archive policy 39 activity statements 38-39 customized statements for 43 profit and loss 46 settings for delivered statements 46 viewing 40 activity volume 32 adding a user 73 adding comments to the Audit Trail Log 16, 91 Audit Trail Log 11, 16, 87, 91 auditing statement views 36 automatic logoff 10 В

### С

change in Net Asset Value 34 changing display language 24 changing EmployeeTrack email address 84 changing EmployeeTrack password 82 closing an inquiry ticket 112 Compliance menu 27 Compliance Officer Information 71 contact email 98 contacting customer service 117 Continue and Back buttons 24 contract search 126 creating a new support ticket 107 customer service 103 contacts 117 customer service live chat 114 Customer Service Message Center 103-104 Customer Service messages 19 customer service tips 118 customized statements for Activity State-

batch reports 50

bulk employee upload 96

| ments 43                              | overview 7                                                                              |  |  |  |  |
|---------------------------------------|-----------------------------------------------------------------------------------------|--|--|--|--|
| D                                     | registration and setup 8                                                                |  |  |  |  |
| default activity statements 39        | EmployeeTrack Management menu 19                                                        |  |  |  |  |
| deleting trading restrictions 101     | error codes for Flex Web Service Version                                                |  |  |  |  |
| deleting users 81                     | 3 68                                                                                    |  |  |  |  |
| delivery settings 57                  | expiring sessions 10                                                                    |  |  |  |  |
| delivery settings for flex queries 59 | F                                                                                       |  |  |  |  |
| display language 24                   | failed login attempts 10                                                                |  |  |  |  |
| Message Center 106                    | flex queries                                                                            |  |  |  |  |
| E                                     | delivery settings for saved 59                                                          |  |  |  |  |
| editing employee relationship 14,89   | via HTTPS 60                                                                            |  |  |  |  |
| editing Reference IDs 14, 89          | Flex Web Service 60, 64                                                                 |  |  |  |  |
| editing trading restrictions 101      | error codes for Version 3 68                                                            |  |  |  |  |
| email address 84                      | Flex Web Service Version 2 60<br>Flex Web Service Version 3 64<br>Funding reference 126 |  |  |  |  |
| Employee Accounts 11.87               |                                                                                         |  |  |  |  |
| employee Reference ID                 |                                                                                         |  |  |  |  |
| editing 14,89                         | G                                                                                       |  |  |  |  |
| employee relationship                 | getting help 21                                                                         |  |  |  |  |
| editing 14, 89                        | Getting Started 7                                                                       |  |  |  |  |
| employee statements 27                | н                                                                                       |  |  |  |  |
| Employee Statements 27                | help 21                                                                                 |  |  |  |  |
| EmployeeTrack                         | Home page 10                                                                            |  |  |  |  |
| Compliance Officer Information 71     | messages 19                                                                             |  |  |  |  |

How Do I reference 123 Μ L Manage Account menu 71 Manage Employees menu 87 inquiry tickets 107 map icon 24 closing 112 message center 103 modifying 110 Message Center preferences for 111 changing display language 106 Κ legend 106 Knowledge Base 115 modifying a ticket 110 L new ticket 107 Language menu 24 Message Center Window 104 legend Messages tab 19 Message Center 106 modifying an inquiry ticket 110 Link Employees menu 94 modifying user access rights 79 Link Existing Employee 94 modifying users 79 link new employees 96 Ν linking an employee to navigating pages 24 EmployeeTrack 94 Ρ linking employees new employee accounts 96 password 82 Live Chat 114 pending accounts 17, 92 logging in 9 pending employee accounts 10 failed login attempts 10 Pending tab 17, 92 logging out 25 Products reference 126

| profit and loss                              | statements 39                       |
|----------------------------------------------|-------------------------------------|
| in activity statements 46                    | statements for employee accounts 27 |
| R                                            | sub compliance officers 73          |
| reference 124                                | support                             |
| Reference ID                                 | tips for best service 118           |
| editing 14,89                                | Support menu 103                    |
| Reference menu 121                           | system status 116                   |
| accessing 122                                | т                                   |
| registering for EmployeeTrack 8              | Technology reference 127            |
| reports 27, 38, 51                           | ticket notification preferences 111 |
| Reports menu 27                              | Trade Confirmation Flex Queries 53  |
| Reports reference 125                        | Trade Confirmations 51              |
| S                                            | Trade Confirmations menu 51         |
| Search by Performance 34                     | Trade reference 124                 |
| Search by Symbol 29                          | Traders University 128              |
| Search by Volume 32                          | trading restrictions 98             |
| Security menu 82                             | deleting 101                        |
| selecting profit and loss in activity state- | editing 101                         |
| ments 46                                     | U                                   |
| sending new account link to                  | uploading multiple employees 96     |
| employees 96                                 | user access rights 73               |
| Settings menu 56                             | access groups 74                    |
| Statement Audit Report 36                    | modifying 79                        |
| statement views 36                           |                                     |

viewing on the Users page 77

Users page 73

### V

viewing a list of pending accounts 17, 92
viewing Activity Statements 40
viewing employee accounts 11,87
viewing pending accounts on the Home page 10
viewing user access rights for an individual user 77